HOFFRICHTER GmbH Mettenheimer Straße 12/14 19061 Schwerin Germany Telephone: +49 385 39925-0 Fax: +49 385 39925-25 E-mail: info@hoffrichter.de www.hoffrichter.de

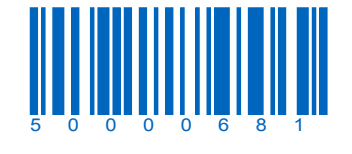

LAVI user's manual for physicians and medical professionals

LAVI

Ventilator

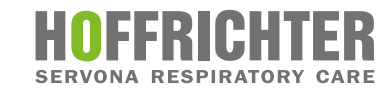

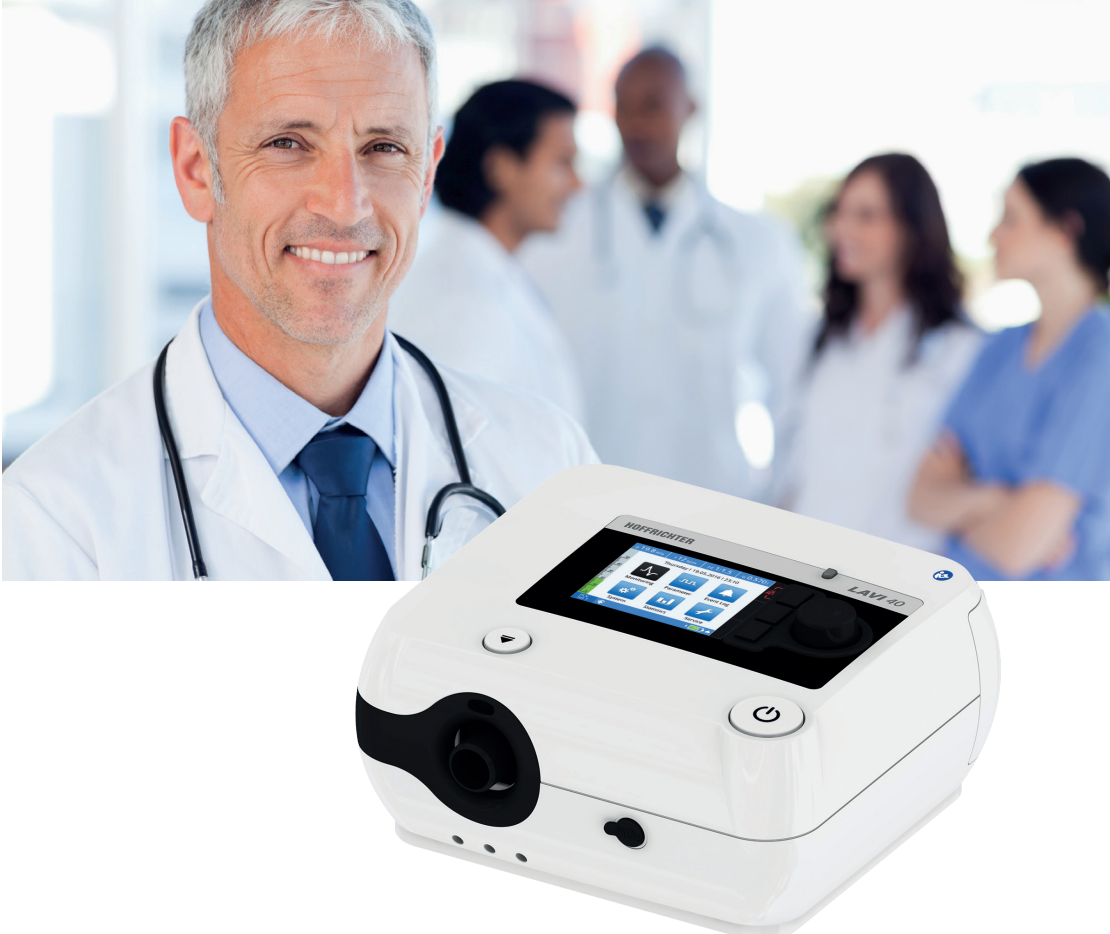

## **User's manual** for physicians and medical professionals

Applies to device types 9LV401 and 9LV402 from device software 1.400

LAVI Klinik ENG\_2019-09-25\_5.0

# LAVI

## User's manual

## for physicians and medical professionals

©2019 HOFFRICHTER GmbH All rights reserved.

The content published in this user's manual is the sole property of HOFFRICHTER GmbH. All forms of reproduction, editing, distribution and use of any kind, even in part, require the prior written consent of HOFFRICHTER GmbH.

HOFFRICHTER GmbH reserves the right to amend or replace this user's manual without prior notice.

Please ensure that you are always working with the most current version of this user's manual. Should you have any questions, please contact the ventilation device provider, or check our information at www.hoffrichter.de

The following documents are available in addition to this user's manual:

- LAVI user's manual for patients
- LAVI quick brief instruktion
- Service manual
- Hygiene concept
- Maintenance schedule

#### Licensing information

The device software is in part based on freeware. You can save and read the list of software used as well as the corresponding licensing conditions by copying the data to an SD card.

Every HOFFRICHTER GmbH device is supplied with a serial number for traceability purposes.

Please enter your device's serial number here. You will find the serial number on the rating plate on the bottom of the device.

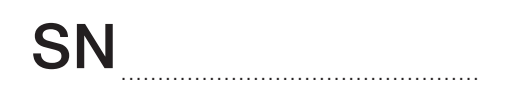

Please always provide the serial number in case of queries and complaints.

# **CE**<sub>0123</sub>

CE mark and number from the notified body. The medical device complies with the applicable regulations of EU 93/42/EEC for medical products.

## Table of contents

| Chapter 1                                                                                                    | 11                                     |
|----------------------------------------------------------------------------------------------------|----------------------------------------|
| Introduction                                                                                                    | 11                                     |
| Scope of delivery                                                                                                    |                                        |
| Symbols                                                                                                    |                                        |
| Intended purpose                                                                                                    |                                        |
| User qualification                                                                                                    | 20                                     |
| Chapter 2                                                                                                    | 21                                     |
| Safety Information                                                                                                    | 21                                     |
| General safety instructions                                                                                                    |                                        |
| Electrical safety                                                                                                    |                                        |
| Installation requirements and transport                                                                                                    |                                        |
| Instructions before commissioning                                                                                                    |                                        |
| Using oxygen                                                                                                    |                                        |
| Integration into IT networks                                                                                                    |                                        |
| Safety-related test                                                                                                    | 27                                     |
| Chapter 3                                                                                                    | 29                                     |
| Description of Device                                                                                                    |                                        |
| Front side of device                                                                                                    |                                        |
| Left device side                                                                                                    |                                        |
| Rear of device                                                                                                    |                                        |
| Top of device                                                                                                    |                                        |
| Bottom of device                                                                                                    |                                        |
| Chapter 4                                                                                                    | 41                                     |
|                                                                                                    |                                        |
| Commissioning                                                                                                    | /1                                     |
| Commissioning                                                                                                    | 41<br>42                               |
| Commissioning<br>General information                                                                                                    | 41<br>42<br>42                         |
| Commissioning<br>General information<br>Setting up the device<br>Power supply                                                                                                    | 41<br>42<br>42<br>42                   |
| Commissioning<br>General information<br>Setting up the device<br>Power supply<br>System setup, non-invasive ventilation                                                                                                    | 41<br>42<br>42<br>43<br>.49            |
| Commissioning<br>General information<br>Setting up the device<br>Power supply<br>System setup, non-invasive ventilation<br>System setup, invasive ventilation                                                                             | 41<br>42<br>42<br>43<br>49<br>53       |
| Commissioning<br>General information<br>Setting up the device<br>Power supply.<br>System setup, non-invasive ventilation<br>System setup, invasive ventilation<br>Calibrating the tube circuit                                            |                                        |
| Commissioning<br>General information<br>Setting up the device<br>Power supply<br>System setup, non-invasive ventilation<br>System setup, invasive ventilation<br>Calibrating the tube circuit<br>Using oxygen                             | 41<br>42<br>43<br>49<br>53<br>56<br>62 |
| Commissioning<br>General information<br>Setting up the device<br>Power supply<br>System setup, non-invasive ventilation<br>System setup, invasive ventilation<br>Calibrating the tube circuit<br>Using oxygen<br>Using the functional bag |                                        |

5

| Switching off the device | 69 |
|--------------------------|----|
| Start ventilation        | 69 |
| Stop ventilation         | 69 |

| Chapter 5                 | 71       |
|---------------------------|----------|
| Ventilation Modes         | 71<br>72 |
| APCV mode<br>PSV mode     |          |
| PSV-S mode<br>P-SIMV mode |          |
| CPAP IIIQUE               | 82       |

| Chapter 6                           | 83  |
|-------------------------------------|-----|
| Operating the Device                |     |
| Menu structure                      |     |
| Menu lock                           |     |
| User profiles                       |     |
| Home screen                         |     |
| Monitoring screen                   |     |
| Parameter screen                    |     |
| Event log screen                    |     |
| System screen                       | 111 |
| Statistics screen                   |     |
| Service screen                      |     |
| Chapter 7                           |     |
| Alarms and Messages                 |     |
| General information                 |     |
| Audible alarm output (audio alarms) |     |
| Visible alarm output                |     |
| Alarm log                           |     |
| Forwarding alarms                   |     |
| Alarm overview                      |     |
| Messages                            |     |

| Chapter 8 1                                                                                                    | 33                                                                               |
|----------------------------------------------------------------------------------------------------|----------------------------------------------------------------------------------|
| Cleaning and Disinfection<br>Important information<br>Overview<br>Cleaning the device<br>Cleaning the mask<br>Cleaning the tube circuit<br>Cleaning the tube circuit<br>Cleaning the exhalation valve<br>Cleaning/exchanging the air filter<br>Using the device for more than one patient                                                                     | 133<br>134<br>136<br>136<br>137<br>137<br>137<br>138<br>140                      |
| Chapter 9 1                                                                                                    | 43                                                                               |
| Routine Tests and Maintenance Work<br>Overview<br>Safety-related test (SRT)<br>Battery maintenance                                                                                                    | 143<br>144<br>145<br>145                                                         |
| Chapter 101                                                                                                    | 47                                                                               |
| Annex<br>Notes for home therapy<br>Device technical specifications<br>Data management<br>Error messages<br>Technical data<br>Measured values<br>Setting ranges and control precision<br>Factory settings<br>Compliance with standards<br>Replacement parts and accessories<br>Internal battery<br>Manufacturer's declaration on electromagnetic compatibility | 147<br>148<br>150<br>151<br>153<br>156<br>157<br>159<br>162<br>163<br>168<br>174 |
| Disposal<br>Disclaimer                                                                                                    | 178<br>179                                                                       |

## List of figures

| Figure 1:  | Rating plate                                                  | 15 |
|------------|---------------------------------------------------------------|----|
| Figure 2:  | Front side of device                                          | 30 |
| Figure 3:  | Left device side                                              | 31 |
| Figure 4:  | Rear of device                                                | 32 |
| Figure 5:  | Top of device                                                 | 34 |
| Figure 6:  | Bottom of device                                              | 36 |
| Figure 7:  | Setting up the device                                         | 42 |
| Figure 8:  | Assembling the power supply unit and power supply unit holder | 43 |
| Figure 9:  | Mains connection via power supply unit                        | 44 |
| Figure 10: | Start screen                                                  | 45 |
| Figure 11: | System setup, non-invasive ventilation with vented mask       | 49 |
| Figure 12: | System setup, non-invasive ventilation with non-vented mask   | 49 |
| Figure 13: | Connecting AquaTREND uni                                      | 51 |
| Figure 14: | Disconnecting AquaTREND uni                                   | 52 |
| Figure 15: | System setup, invasive ventilation with external humidifier   | 54 |
| Figure 16: | System setup, invasive ventilation with HME filter            | 55 |
| Figure 17: | Connecting the bacterial filter                               | 58 |
| Figure 18: | Connecting the alarm box/nurse call                           | 59 |
| Figure 19: | Inserting the SD card                                         | 60 |
| Figure 20: | Removing SD card                                              | 61 |
| Figure 21: | Connecting the oxygen source                                  | 62 |
| Figure 22: | Connecting the FiO <sub>2</sub> sensor                        | 64 |
| Figure 23: | Functional bag                                                | 68 |
| Figure 24: | PCV mode diagram                                              | 73 |
| Figure 25: | APCV mode diagram                                             | 75 |
| Figure 26: | PSV mode diagram                                              | 77 |
| Figure 27: | PSV-S mode diagram                                            | 79 |
| Figure 28: | P-SIMV mode diagram                                           | 81 |
| Figure 29: | CPAP mode diagram                                             | 82 |
| Figure 30: | Home screen                                                   | 88 |
| Figure 31: | Measurement screen, factory setting                           | 90 |
| Figure 32: | Graph screen                                                  | 92 |
| Figure 33: | Parameter screen                                              | 96 |
| Figure 34: | Event log screen (alarms) 1                                   | 09 |
| Figure 35: | Event log screen (events) 1                                   | 10 |
| Figure 36: | System screen 1                                               | 11 |
| Figure 37: | Statistics screen 1                                           | 15 |
| Figure 38: | Alarm displays on the toolbar 1                               | 22 |
| Figure 39: | Alarm output on the toolbar 1                                 | 23 |
| Figure 40: | Alarm output in the textbox 1                                 | 24 |

| Alarm box                    | 125                                                                                                    |
|------------------------------|----------------------------------------------------------------------------------------------------|
| Messages on the toolbar      | 131                                                                                                    |
| Filter cassette structure    | 138                                                                                                    |
| Block diagram for the device | 149                                                                                                    |
| Pneumatic block diagram      | 150                                                                                                    |
| Error list                   | 152                                                                                                    |
| Lithium-ion battery RRC2054  | 169                                                                                                    |
| Exchanging the battery       | 172                                                                                                    |
|                              | Alarm box<br>Messages on the toolbar<br>Filter cassette structure<br>Block diagram for the device<br>Pneumatic block diagram<br>Error list<br>Lithium-ion battery RRC2054<br>Exchanging the battery |

# Chapter 1 Introduction

## Scope of delivery

| Name                                                    |
|---------------------------------------------------------|
| LAVI ventilator                                         |
| Switched-mode power supply FSP090-RACM1                 |
| Power supply unit holder with integrated strain relief  |
| Mains cable                                             |
| Internal battery RRC2054<br>(Only LAVI 40)              |
| Leakage tube circuit<br>(L = 180 cm, $\emptyset$ 22 mm) |
| Straight O <sub>2</sub> connection adapter              |
| Carrying case                                           |
| Spare filter cassette, complete (open) with filters     |
|                                                         |

| Figure                                                                                                    | Name                                  |
|----------------------------------------------------------------------------------------------------|---------------------------------------|
|                                                                                                    | Spare coarse filter, 1 pack (2 units) |
|                                                                                                    | Spare fine filter, 1 pack (5 units)   |
|                                                                                                    | User's manual for patients            |
| ALT And matrixed<br>The second second s | Brief Instruction                     |
|                                                                                                    | Final inspection report               |

## Symbols Symbols on the packaging

| Symbol                                                                                                    | Meaning                                                                                                    |
|----------------------------------------------------------------------------------------------------|----------------------------------------------------------------------------------------------------|
| EAN                                                                                                    | European Article Number                                                                                                    |
| REF                                                                                                    | Article number                                                                                                    |
| SN                                                                                                    | Serial number                                                                                                    |
| <b>CE</b> 0123                                                                                                    | CE mark and number from the notified body. The medical device complies with the applicable regulations of EU 93/42/EEC for medical products. |
| <u><u>†</u>†</u>                                                                                                    | Transport and store package with arrows pointing up at all times.                                                                            |
|                                                                                                    | Fragile contents                                                                                                    |
| Ť                                                                                                    | Protect from moisture!                                                                                                    |
| 5 - <sup>90</sup>                                                                                                    | Humidity range during storage and transport                                                                                                  |
| 250 hPa                                                                                                    | Air pressure range during storage and transport                                                                                              |
| -20°C-                                                                                                    | Temperature range during storage and transport                                                                                               |
| EXAMPLE A CONSTRUCTION OF CONSTRUCTION OF CONSTRUCTION O | CAUTION:<br>CAUTION! Device contains lithium-ion batteries<br>Lithium-ion Batteries<br>D WITH ANARONY<br>TRANSPORT                           |

## Symbols on the rating plate

The rating plate is on the bottom of the device.

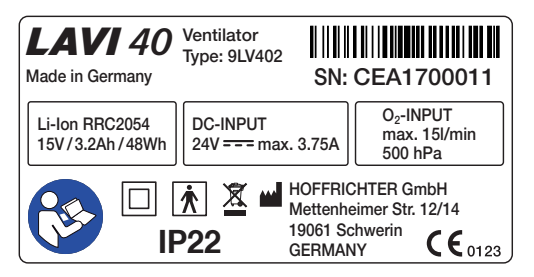

Figure 1: Rating plate

| Symbol         | Meaning                                                                                                    |
|----------------|----------------------------------------------------------------------------------------------------|
| <b>\$</b>      | Follow the instructions in the user's manual.                                                                                                    |
|                | Protection class II (protective insulation)                                                                                                    |
| *              | BF application part                                                                                                    |
| IP22           | <ul> <li>Protection against:</li> <li>solid foreign objects with diameters from 12.5 mm</li> <li>access to hazardous parts with a finger</li> <li>falling/dripping water, as long as the housing is tilted up to 15°</li> </ul> |
| SN             | Serial number                                                                                                    |
| <b>CE</b> 0123 | CE mark and number from the notified body. The medical device complies with the applicable regulations of EU 93/42/EEC for medical products.                                                                                    |
|                | Manufacturer                                                                                                    |
| X              | Do not dispose of the device with the household waste. Please contact the relevant customer services department to find out how to properly dispose of the device.                                                              |

## Symbols on the device

| Symbol           | Meaning                                                                            |
|------------------|------------------------------------------------------------------------------------|
| Housing          |                                                                                    |
| <b>6</b>         | Follow the instructions in the user's manual.                                      |
| Connections      |                                                                                    |
| FiO <sub>2</sub> | FiO <sub>2</sub> sensor connection                                                 |
| DC⊕              | DC connection                                                                      |
| COM              | COM interface                                                                      |
| A A              | Connection of remote alarm/nurse call<br>(ESD-sensitive component – do not touch!) |
|                  | USB interface                                                                      |
| O₂ <b>∃</b>      | Oxygen connection                                                                  |
| Control          |                                                                                    |
| ▼                | Release button for the integrable humidifier                                       |
| Ċ                | On/off button                                                                      |

#### Symbols used in this user's manual

Important information is denoted by symbols in this user's manual. Please ensure that you follow these instructions in order to prevent accidents, personal injury and material damage.

In addition, the local accident prevention regulations and general safety regulations in force in the area of use must be observed.

|              | This symbol denotes hazardous situations that lead to serious injuries or death.              |
|--------------|-----------------------------------------------------------------------------------------------|
|              |                                                                                               |
|              | This symbol denotes hazardous situations that may lead to serious injuries or death.          |
|              |                                                                                               |
|              | This symbol denotes hazardous situations that may lead to moderate injuries.                  |
|              |                                                                                               |
| ATTENTION    | This symbol denotes situations that may lead to material dam-<br>age or damage to the device. |
| Please note: | Notes provide tips and information for the efficient, correct use of the device.              |

## Intended purpose

The LAVI ventilator device may only be used for non-life-supporting respiration. It serves as intermittent respiration support as well as to provide respiration to patients with insufficient spontaneous breathing ability. The device is suitable for adults and children from a tidal volume of 100 ml and higher and is designed for home care and/ or use in professional health care facilities. It must not be used for intensive ventilation.

LAVI is not intended for use in vehicles, planes or helicopters.

## Description of function

The blower sucks in the ambient air via a filter and transports it to the patient at a set pressure via a leakage tube circuit (with passive exhalation valve). Ventilation can be invasive (e.g. using a tracheostoma) or non-invasive (using a mask).

Ventilation is carried out according to ventilation parameters set using the control elements. Ventilation can be monitored based on measurements and graphs on the display.

In case the custom and permanent alarm parameters are violated, visual and acoustic alarms are emitted. If the prescribed ventilation is no longer possible due to a technical error, an acoustic alarm is emitted for at least 2 minutes.

If LAVI is operated with an internal battery, ventilation can continue on without disruption in the event of a power failure.

LAVI can be connected to a low-pressure source of oxygen for ventilation with increased oxygen concentration. When oxygen is introduced but ventilation is not started, the oxygen supply is interrupted by a safety valve. Remaining oxygen can be released from the device via the oxygen outlet.

It is also possible to combine LAVI with the integrable humidifier "AquaTREND uni" or an external humidifier.

Therapy and statistical data, including alarms and events, can be copied onto an SD card and analysed using the PC software "easySET".

For service purposes, LAVI features one USB and one COM interface.

## Indication

LAVI can be used for the following indications:

- Obstructive ventilation disorders (e.g. COPD)
- Restrictive ventilation disorders (e.g. scoliosis, thorax deformities)
- Neurological, muscular and neuromuscular disorders (e.g. paralysis of the diaphragm)
- Central breathing regulation disorders

Regardless of the indications named here, use of the device always depends on the doctor's individual diagnosis.

## Contraindications

## **A** WARNING Risk of injury due to contraindications! Ventilation may be contraindicated for certain pre-existing conditions.

The following conditions may be a contraindication for non-invasive ventilation:

- Severe cardiac arrhythmia
- Severe hypotension
- Severe epistaxis
- Pneumothorax or pneumomediastinum
- Pneumoencephalus
- Cranial trauma
- Status after cranial or brain surgery
- Acute inflammation of the paranasal sinuses, middle ear infection or a perforated ear drum
- Aspiration hazard

In individual cases, the attending physician must decide on the therapy.

## Side effects

The following undesired side effects may occur in connection with artificial respiration: Invasive ventilation:

- Complications due to tube / tracheal cannula
- Gastric inflation

Mask ventilation:

- Pressure points and skin defects in the face
- Eye irritation due to leaks
- Gastric inflation
- Aspiration
- Sinusitis
- Nose bleeds

General complications of mechanical ventilation:

- Pulmonary barotrauma / volutrauma caused by ventilation
- Ventilator-associated pneumonia
- Effects on the cardio-vascular system

## User qualification

The respiration and alarm parameters may only be set by trained specialist personnel under the supervision of a doctor. Care staff and patients have been instructed on how to use and handle the device. These people must be familiarised with operation of the device and must have read all of and understood this user's manual before commissioning the device. In addition, the operator must inform the users of what accessories are compatible with the device.

Maintenance and repairs may only be performed by trained and authorised service companies.

# Chapter 2 Safety Information

**Please note**: *Heed all important information in this user's manual. Otherwise, there is a risk of accidents, injury and material damage.* 

## General safety instructions

| <b>Risk of infection due to germs!</b><br>Hygienically preparing and cleaning the device must be per-<br>formed according to this user's manual and the applicable<br>regulations of the hospital or nursing home.                                                                           |
|----------------------------------------------------------------------------------------------------|
|                                                                                                    |
| <ul> <li>Risk of injury due to incorrect device settings!</li> <li>Only qualified, trained, specialist medical staff under the supervision of a physician may make adjustments to the ventilator.</li> </ul>                                                                                 |
| • Please be sure to check the ventilation and alarm parameter settings after all servicing work.                                                                                                    |
| <b>Risk of injury due to incorrect accessories!</b><br>Manufacturer tested and approved accessories are recommended for the device. If other accessories are used, this may lead to insufficient ventilation or the use of hazardous materials may lead to further, secondary complications. |
|                                                                                                    |

- Please read first this user's manual carefully and in its entirety before first using the ventilator.
- Keep the instructions in close proximity to the device for immediate reference if necessary.
- In case of problems, unexpected events or unusual device behaviour (e.g. during commissioning, use or maintenance), inform the device operator immediately and document the incidents. You will generally find the operator contact data on the device as well as in the medical device book.
- The device must only be used by persons who have fully read and understood this user's manual before commissioning and have familiarised themselves with the device. Disregarding these instructions can lead to life-threatening situations for the patient.
- In cases of emergency, an alternative ventilation option, such as a second ventilator or an emergency ventilation bag, must be available at all times and for use by the attending person.
- The device must only be used on the responsibility and prescription of the physician.
- The device must only be used on patients whose clinical record indicate it.
- LAVI is not intended for use in vehicles, planes or helicopters.
- Please take the care to ensure that the patient remains connected to the tubing circuit during ventilation.
- The device must not be used with flammable anaesthetics or ambient air that contains explosive gases. This may cause fires or explosions.
- Before being used again on another patient, all parts that come into contact with respiratory gas must be treated hygienically.

- Equipment that is not part of the ventilation system must not be connected.
- In order to ensure patient safety, the device must be operated in such a way that all adjustable alarms are activated and adjusted to the patient.
- Alarms must not be ignored. They indicate conditions that require an immediate action.
- Safety-related testing and maintenance are required every two years for the ventilator.
- In case of excessive agitation on the part of the patient, there is a risk of hyperventilation in all ventilation modes with inspiration triggering.
- The device must not be steam-sterilised in an autoclave.
- Filters and other parts that are connected to the device must be regularly replaced. Please dispose of the used parts according to the regulations for used medical material and/or the local environmental protection rules.
- Please ensure that the total resistance of the ventilation system does not exceed 6 hPa with a flow of 60 l/min for adults and 30 l/min for children.
- Any modification to the device poses a threat to its reliability and is thus not permitted.
- Masks may only be used on the prescription of a physician and after training by qualified medical staff.
- Only use the mask after instruction by qualified medical staff. Clarify in particular the intake of medicines and possible contraindications and side effects associated with the use of the prescribed mask.
- Please note the operating, transport and storage conditions.
- Temperatures lower than + 5°C and higher than + 40°C can impair the function of the device.
- During operation, the power supply unit can reach a surface temperature of up to 57°C. For this reason, do not touch the power supply unit for more than 1 minute to prevent burns to the skin.
- Keep small parts of the respiratory therapy system out of the reach of children and animals.

| A WARNING | <ul> <li>Risk of injury due to electric shock!</li> <li>Do not try to open the device. Maintenance and repairs may only be performed by personnel authorised by HOFFRICHTER GmbH.</li> <li>Do not touch live parts of the mains cable or power supply unit if defective.</li> <li>⇒ Replace a defective mains cable/power supply unit.</li> <li>The device must not be used in wet rooms, as humidity penetrating the device presents a risk of electric shock.</li> </ul> |
|-----------|----------------------------------------------------------------------------------------------------|
|           | <ul> <li>Risk of injury due to interrupted operation!</li> <li>The device must always be located at least 30 cm away from other devices or equipment such as defibrillators, diathermy units, mobile phones, microwaves, remote controlled toys etc. Electromagnetic fields that exceed 10 V/m may adversely affect the operation of the ventilator.</li> </ul>                                                                                                    |
|           | • During certain examinations or treatments, mutual inter-<br>ference between the ventilator and other medical devices<br>may occur. Please observe the information regarding elec-<br>tromagnetic compatibility and monitor the devices with<br>regard to error-free and proper operation.                                                                                                    |
|           | • The use of accessories or power supplies we have not<br>approved for the ventilator can increase the emission of<br>electromagnetic radiation, reduce interference immunity<br>or lead to an increased patient leakage current.                                                                                                    |

- Only the supplied power supply unit may be used for operating the ventilator.
- Only LAVI and a humidifier may be connected to a power strip. Additional power strips or extension cables must not be plugged in to this power strip.
- Portable power strips the LAVI/an external humidifier are connected to must not be placed on the floor.
- Do not exceed the permitted maximum load of the power strip. Refer to the user's manual for the maximum power consumption of the LAVI/humidifier.
- Respiratory therapy may be contraindicated for certain pre-existing conditions.
- The contacts for connecting the remote alarm/nurse call and the RS232 interface must not be touched at the same time as the patient to prevent current from being discharged via the patient.
- Only accessories approved by HOFFRICHTER that are not connected to the power supply may be connected to the remote alarm/nurse call and the RS232 interface.

- To disconnect the device from the mains supply, unplug it.
- Before cleaning the device, the plug must be disconnected from the electrical outlet.
- Do not reach for the device under any circumstances if it falls into water.

## Installation requirements and transport

#### **CAUTION** Risk of injury due to the device falling down!

⇒ For operation, the device must be placed on a safe and level base.

#### Risk of injury due to unclean or insufficient air supply!

⇒ Please ensure the device is operated in an area where there is sufficient and clean ambient air.

#### Risk of injury due to overheated ventilation air!

The device must not be operated under any environmental conditions other than those stipulated. Excessive ambient temperatures can result in an increased ventilation air temperature. ⇒ Please note the operating, transport and storage conditions.

- The air inlet at the rear of the device, as well as all ventilation slots, must not be blocked.
- The display and the info LEDs must not be covered and must be visible to the user at all times.
- No objects must be placed on the device.
- The system must never be stored or transported at ambient temperatures under 20°C and over + 50°C (with battery).
- The device must not be exposed to direct sunlight.
- Due to possible electromagnetic interference the ventilation device must not be placed directly next to other devices in which the electromagnetic radiation is not CE compliant and/or the limits values are exceeded (see page 175). If this is unavoidable, then ventilator operation must be monitored for trouble-free and correct operation.
- Do not place the device near water containers (baths).

## Instructions before commissioning

- A malfunctioning device can endanger the patient or operator. Should the appliance not start properly, or if the device's automatic self-tests should fail, you must stop operating the device. In such cases, the service provider must be informed.
- Position the device so the mains plug is easily accessible and can be unplugged quickly in the event of a potential hazard.
- Do not use the device if the housing or the cable of the device or the power supply are damaged.

## Using oxygen

# **Risk of injury due to increased oxygen supply!** The oxygen supplied must not exceed a pressure of 500 hPa and a flow of 15 l/min. The oxygen must be dosed using an external flow meter.

- Observe the user's manual of the manufacturer or distributor from whom you obtain your oxygen.
- If the patient is supplied with oxygen via the device, the FiO<sub>2</sub> should be measured.
- On the LAVI, FiO<sub>2</sub> measurement is possible using the optional FiO<sub>2</sub> sensor. We recommend using this particular sensor exclusively.
- To prevent incorrect calibration of the FiO<sub>2</sub> sensor, make sure fresh air is supplied when operating the device.
- The FiO<sub>2</sub> sensor contains a caustic liquid. Avoid skin or eye contact if there is a sensor leak! Replace the sensor.
- Keep the FiO<sub>2</sub> sensor out of the reach of children and animals.
- When supplying oxygen via the O<sub>2</sub> connection on the device, ensure that only dry gas is used. Moisture may lead to device defects. If necessary, a humidifier can be connected between the air outlet of the device and the patient.
- The connection between the O<sub>2</sub> connection and the external O<sub>2</sub> source must be absolutely airtight. Otherwise, leakage losses may occur during ventilation.
- The oxygen supply should be stopped before ventilation is interrupted. We also recommend allowing the device to run for several respiratory cycles without oxygen supply after stopping ventilation.
- In the event of an oxygen leak, the oxygen supply should be closed off immediately. The room must be ventilated immediately. Any sparks, fire or potential fire sources in the vicinity of the device must be avoided.

• Oxygen supports combustion. Therefore, observe the fire protection regulations applicable for using oxygen. Please ensure that the oxygen fittings, as well as all ports and surfaces near the oxygen lines are free of grease. Do not smoke and do not handle naked flames. When using oxygen, an increased oxygen concentration in the ambient air can occur.

## Integration into IT networks

- Integrating the device into an IT network including other devices can pose unknown risks. The user is therefore responsible for assessing and evaluating the risks as well as for risk minimisation.
- Changes to the IT network can result in new, unknown risks. This includes changes to the network configuration, integrating and removing elements as well as updating or upgrading devices on the IT network.

## Safety-related test

• In order to ensure the operating safety of the device, a safety-related test or maintenance must be carried out at the prescribed intervals.

# Chapter 3 Description of Device

## Front side of device

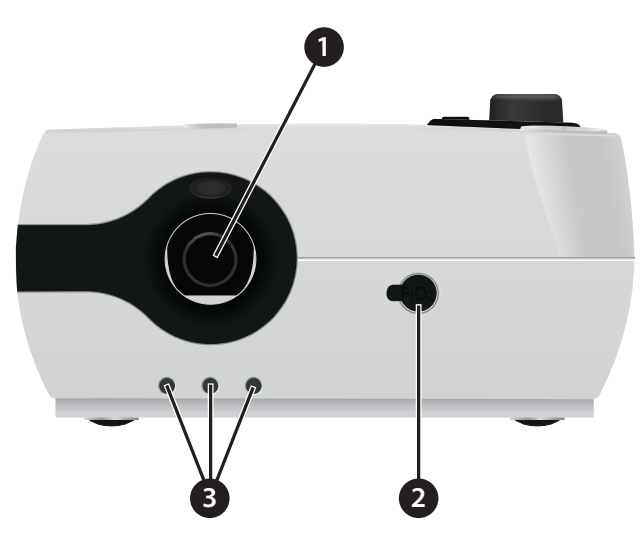

Figure 2: Front side of device

- 1 Leakage tube system/plug-in humidifier connection The leakage tube circuit/humidifier AquaTREND uni is connected here.
- 2 Connection  $FiO_2$  sensor cable Connect the  $FiO_2$  sensor cable here for measuring the oxygen concentration. See also page 64.
- 3 Contact sockets for the plug-in humidifier AquaTREND uni

## Left device side

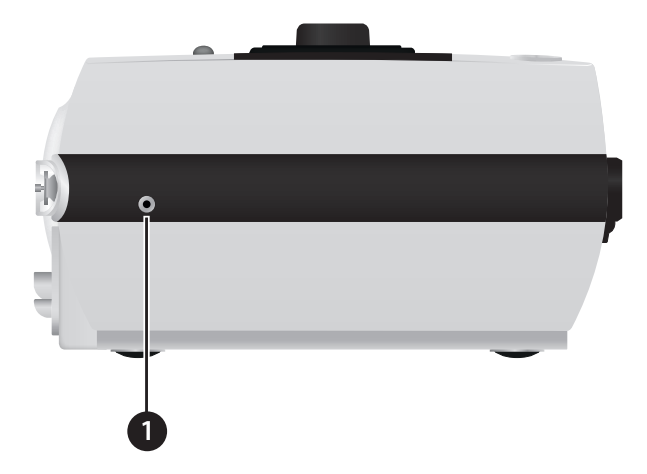

Figure 3: Left device side

1 Oxygen output

This is the exit for excess oxygen from the oxygen valve of the unit when ventilation has been turned off.

## Rear of device

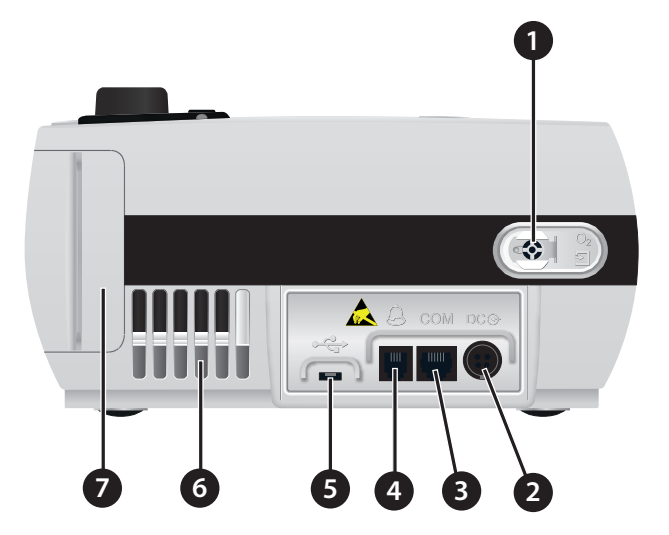

Figure 4: Rear of device

- 1 Oxygen connection During oxygen input the oxygen source is connected here. Use the supplied oxygen connection adaptor for this purpose. See also page 62.
- 2 DC connection The DC plug is connected here. See also page 43.
- 3 RS232 port (service interface)
- 4 Remote alarm/nurse call connection An alarm box (optional accessory) or a nurse call system may be connected here. See also page 59.

Please note:

- Only electrically isolated nurse call systems may be connected.
- In rare cases, touching the contacts can cause false alarms due to electrostatic charge. Do not touch the contacts on the interface!

#### 5 Micro-USB port (PC connection/service interface) Here, you can connect a PC using a Micro-USB 2.0 cable. In order to be able to communicate with the device, the PC software "EASYset" must be installed on the PC. Please note: Only devices that meet standards IEC 60601-1 and IEC 60950-1 may be connected.

#### 6 Ventilation slits

The ambient air is sucked in here.

#### 7 Filter cassette

The filter cassette contains the two air filters (coarse and fine filter). For information on how to replace and clean the filter, refer to page 138.

## Top of device

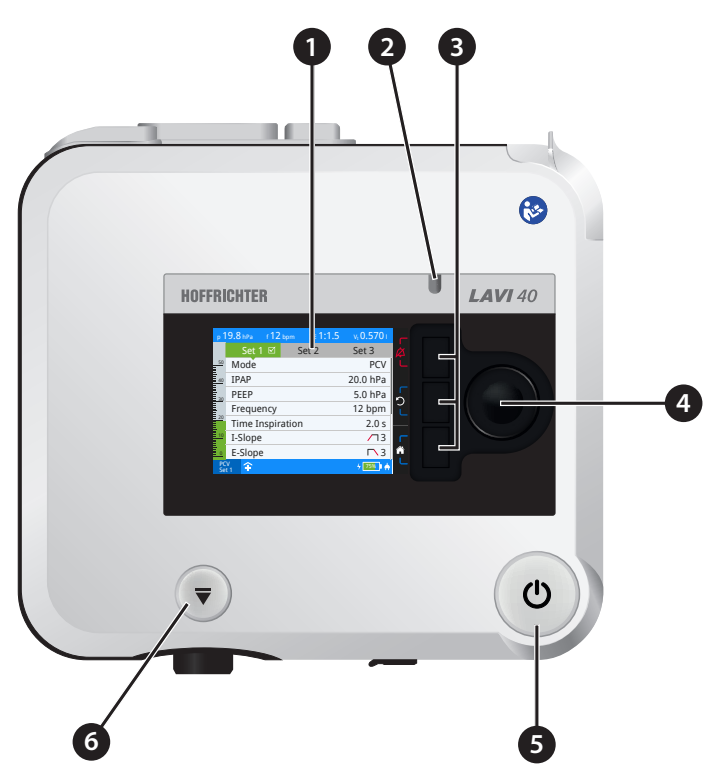

Figure 5: Top of device

- 1 Display
- 2 Info LED
- 3 The info LED lights up/flashes in the event of an error and provides information on the alarm priority. It also indicates the operating status of the device.

| Colour    | State    | Priority/status        |
|-----------|----------|------------------------|
| Red       | Flashing | HIGH                   |
| Yellow    | Flashing | MEDIUM                 |
| Turquoise | Lit      | LOW                    |
| Green     | Lit      | Ventilation is running |
| White     | Flashing | Device is booting      |
|           | Lit      | Device for operation   |

#### 4 Softkeys

The softkeys can be assigned various functions. These functions are then shown on the display. See also page 37.

#### 5 Multifunction knob MFK

The multi-function knob is used for menu navigation, parameter configuration and other operating actions.

#### 6 On/off button

| Function                 | Action                             |
|--------------------------|------------------------------------|
| Start ventilation        | Press briefly                      |
| Stop ventilation         | Press briefly and confirm with MFK |
| Switching on the device  | Press for > 4 s                    |
| Switching off the device | Press for > 4 s                    |

7 Release button for integrable humidifier AquaTREND uni. See also page 52.

## Bottom of device

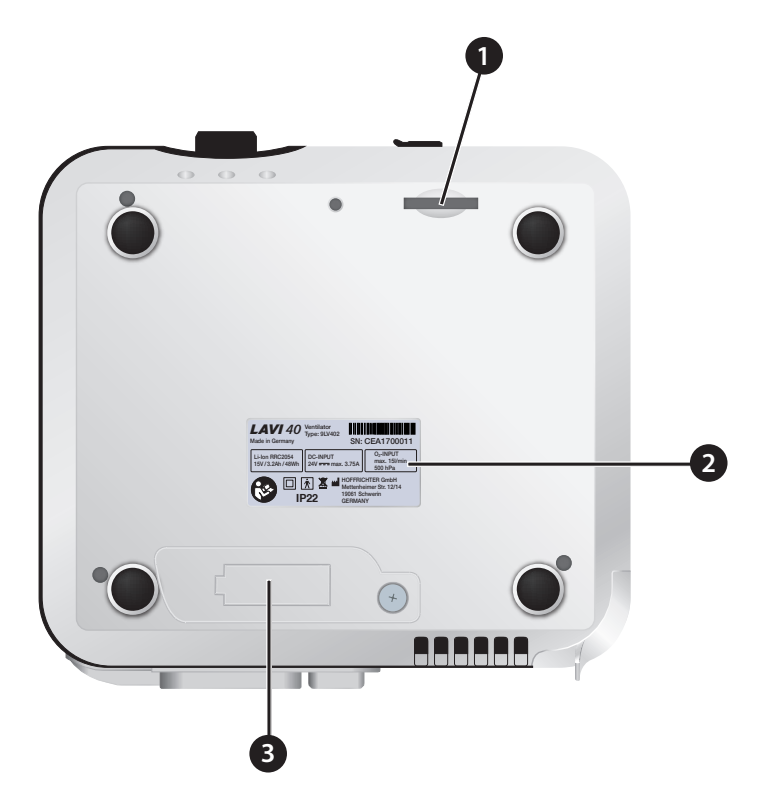

Figure 6: Bottom of device

- 1 SD card slot An SD card here can be inserted here.
- 2 Rating plate
- 3 Battery compartment cover The exchangeable internal battery is located under the cover. See also page 47 and page 168.
## Explanation and functions of the softkeys

| Symbol  | Meaning                                                                                                    |               |               |               |
|---------|----------------------------------------------------------------------------------------------------|---------------|---------------|---------------|
|         | Alarm key                                                                                                    |               |               |               |
|         | Function                                                                                                    | Condition     |               | Action        |
|         | Confirmation of all current alarms                                                                                                    | Active alarms | 5             | Press briefly |
|         | Confirm no longer active alarms                                                                                                    | Saved alarms  |               | Press briefly |
|         | Mute the audible alarm for 2<br>min (audio alarm pause)                                                                                                    |               |               | Press briefly |
|         | Cancel the audible alarm suppression                                                                                                    | Audio alarm   | paused        | Press briefly |
| _       | Escape key                                                                                                    |               |               |               |
| 5       | Function                                                                                                    |               | Action        |               |
|         | Exit current screen                                                                                                    |               | Press briefly |               |
|         | Exit selected parameter                                                                                                    |               | Press briefly |               |
|         | Cancel action                                                                                                    |               | Press briefly |               |
| <u></u> | <ul> <li>Heater key</li> <li>If an integrable humidifier is connected, the heating key is available:</li> <li>On the home screen and</li> <li>In the first level when the home screen icon is pressed on the home screen.</li> </ul> |               |               |               |
|         | Function                                                                                                    |               | Action        |               |
|         | Switch on/off heating for the integrable humidifier                                                                                                    |               | Press briefly |               |
| _       | Home key                                                                                                    |               |               |               |
|         | Function                                                                                                    |               | Action        |               |
| L       | Return to the home screen                                                                                                    |               | Press briefly |               |
|         | Error key                                                                                                    |               |               |               |
|         | Function                                                                                                    |               | Action        |               |
|         | Error list display                                                                                                    |               | Press briefly |               |

## Explanation of the toolbar icons

| Symbol    | Meaning                                                                                                    |
|-----------|----------------------------------------------------------------------------------------------------|
| Ŧ         | Clinic mode active                                                                                                    |
|           | Home mode active                                                                                                    |
| $\wedge$  | Alarm active                                                                                                    |
|           | Red: high priority                                                                                                    |
|           | A Yellow: middle priority                                                                                                    |
|           | Turquoise: low priority                                                                                                    |
| $\bowtie$ | Alarm inactive<br>Grey: inactive, regardless of the continuation of the alarm condition                                                                                                    |
| 涿         | Audio alarm paused                                                                                                    |
|           | The audible alarm has been paused for 2 min. The audible alarm of a new alarm<br>event will also be paused for 2 min. The audible alarm may be deactivated by<br>pressing the alarm key before an alarm event occurs. Pressing the key again<br>reactivates the audible alarm in case an alarm event has occurred. |
| 1:45      | Counter for paused audio alarm                                                                                                    |
|           | Indicates now much longer the audible alarm will be paused.                                                                                                    |
|           | Error detected<br>On the home screen, press the error key to display the error message(s). You<br>can find a list of all potential errors on page 151.                                                                                                    |
| Ŷ         | PC is connected via the Micro-USB port, connection to "easySET" available                                                                                                    |
|           | Humidifier                                                                                                    |
|           | Heating on                                                                                                    |
|           | Heating in standby                                                                                                    |
|           | W Heating off                                                                                                    |
|           | Heating deactivated due to battery operation or a fault in mains operation                                                                                                    |
|           | FiO <sub>2</sub> sensor connected                                                                                                    |

| Symbol   | Meaning                                                                                                    |
|----------|----------------------------------------------------------------------------------------------------|
| 1        | FiO <sub>2</sub> sensor connected, but not calibrated                                                                                                    |
| 52       | SD card is inserted into the device                                                                                                    |
| of*      | Menu lock active<br>The home and escape keys are deactivated and the MFK functions are restricted.<br>It is not possible to access the menu.                                                              |
| 4        | Internal battery charging                                                                                                    |
| 100%     | Power level of the internal battery<br>green: about 60% 100%<br>yellow: about 20% 60%<br>red: about 0% 20%<br>Please note: If no percentage is shown, the battery requires maintenance<br>(see page 145). |
|          | Replace internal battery <ul> <li>Defective battery or</li> <li>Battery capacity too low or</li> <li>Battery incompatible</li> </ul>                                                                      |
| <b>A</b> | Mains operation active                                                                                                    |

## Explanation of symbols on the pressure bar

| Symbol | Meaning                                                                                                    |
|--------|----------------------------------------------------------------------------------------------------|
| Τ      | Setting of trigger lock "on"                                                                                                    |
| Τ      | Trigger lock triggered                                                                                                    |
| S      | Spontaneous respiration detected<br>The device has detected spontaneous breathing by the patient. This triggered<br>the inspiration trigger. The symbol will remain visible during inspiration and will<br>shut off with the beginning of the expiration. |
| Μ      | Back-up frequency is active<br>The device is operating in PSV mode. The patient is not breathing spontaneously<br>and is ventilated at the set frequency.                                                                                                 |

# Chapter 4 Commissioning

# General information

- Before commissioning the device, read the safety information from page 21.
- Before commissioning the ventilation system (ventilator, tube, humidifier etc.), check all connections for leaks, as well as the stability of the connected accessories.
- Never operate the device without the air filter.
- Only use original HOFFRICHTER filters.
- If the device was previously in an environment where the air temperature was not the same as in the new operating location, allow approximately 1 hour until the temperatures have evened out before commissioning.

# Setting up the device

Place the device on a flat and stable surface. Make sure that the device is placed securely and that the air inlet at the rear of the device is not blocked. Make sure that the user is able to see the display and the info LED during ventilation. The device is designed for operation within arm's reach.

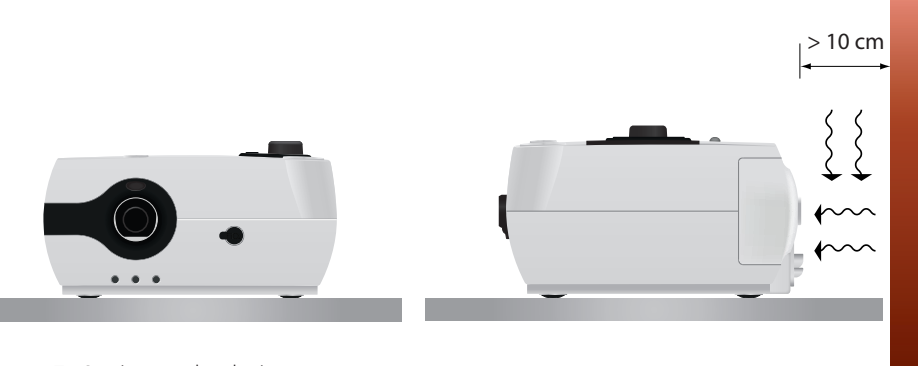

Figure 7: Setting up the device

# Power supply

The ventilator can be supplied by two different power sources:

- Mains connection via power supply unit
- Internal battery

The ventilator automatically detects which power sources are available. If the device is connected to a power supply unit, the power supply unit is used as the primary source and the internal battery as the secondary source.

## Mains operation

Mains operation means that the device is supplied with power by the power supply unit. The device can remain connected to the mains continuously without posing a risk. If inserted in the device, the internal battery is also charged.

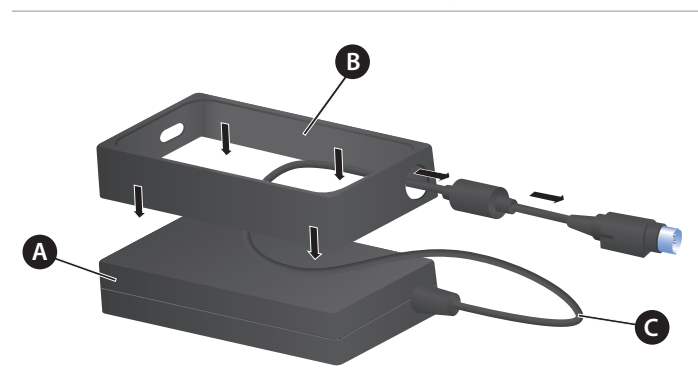

Connect the device to the mains supply as follows:

A Power supply unit B Power supply unit holder with integrated strain relief C Power supply unit cable

Figure 8: Assembling the power supply unit and power supply unit holder

- 1. Pull the power supply unit cable through the round opening on the power supply unit holder.
- 2. Press the power supply unit into the power supply unit holder until you feel it click into place.

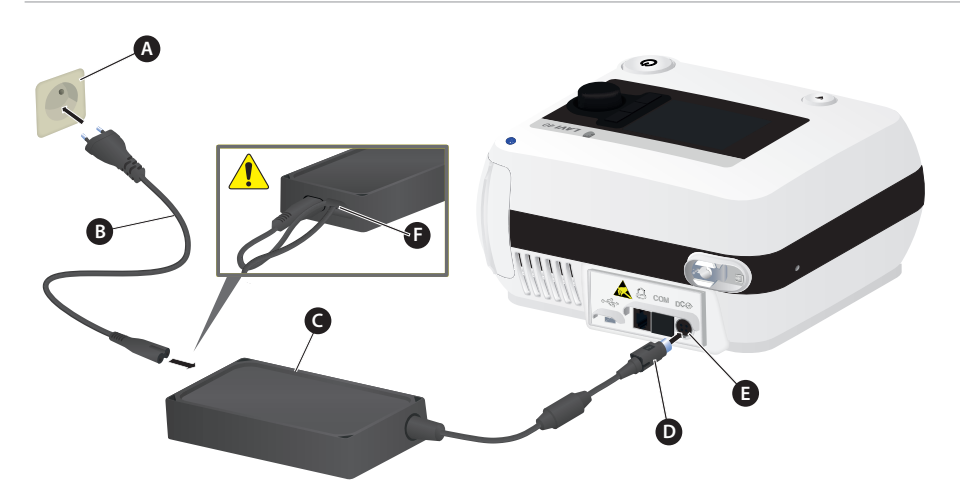

A Socket B Power cable C Power supply unit D DC plug with snap lock E DC connector socket F Strain relief

Figure 9: Mains connection via power supply unit

- 3. Connect the mains cable to the power supply and hook the mains cable behind the strain relief to secure it against accidental unplugging.
- 4. Insert the DC plug into the DC connector socket.

**Please note:** *The DC plug is a POWER-DIN plug with snap lock. Do not pull on the cable to disconnect the cable from the device—instead, grasp the plug and disconnect it by pulling it in a straight line away from the device.* 

- 5. Insert the mains cable plug into the power socket (100 240 V, 50/60 Hz).
- 6. Press the on/off button for more than 4 s to switch on the LAVI.
- 7. The device boots while performing a self-test:
  - Testing the primary and secondary alarm sounds: Both alarm sounds give a short beep one-by-one.
  - Verifying alarm LED: the alarm LED lights up white.
  - Checking of other hardware components

The booting progress is displayed by a progress bar (A). The status (B) is also displayed:

- Booting...  $\rightarrow$  Device is booting
- ▲ Error message → Error detected, press MFK to continue. All error messages are listed on page 151. The device cannot be started if certain errors are in effect. In this case, contact your service provider.

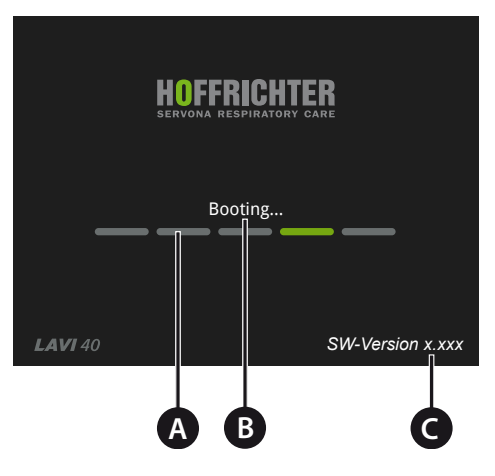

A Progress bar B Status C Software version

Figure 10: Start screen

If no errors were detected during the self-test or the errors have been confirmed, the display will switch to the home screen.

It takes up to 1 minute to boot the device, after which the device will be ready for operation.

## Standby operation

If device mains operation is switched on and respiration is switched off, the device can be placed into standby operation. This means that the device automatically moves into a sleep mode after the last operation. A standby screen will be displayed. If the device has an internal battery, this will be charged and the power level will be shown.

The time at which the device will switch to standby operation can be modified using the "Standby" parameter on the system screen. The default factory setting is 5 min. If you do not want the device to switch to standby operation, set the parameter to "off".

To exit standby operation, press a key or the MFK.

In the event of an alarm, standby also stops and the home screen is displayed.

| Standby screen | Meaning                                                                                                    |
|----------------|----------------------------------------------------------------------------------------------------|
|                | No battery in the device                                                                                                    |
| 45% charging   | Battery charging                                                                                                    |
| 100%           | Battery fully charged                                                                                                    |
|                | <ul><li>Replace internal battery</li><li>Defective battery or</li><li>Battery capacity too low or</li><li>Battery incompatible</li></ul> |

## Battery operation with internal battery

Battery operation means that the device is supplied with power by the internal battery. If the device is supplied with power by the internal battery, the device automatically switches off after two minutes if ventilation is not active.

#### Please note:

- The internal battery is solely intended to provide temporary power in the event of outages in the mains supply and when changing the power source. It must not be used as the primary power source for ventilation.
- In battery operation, keep track of the battery power level and recharge it as needed.
- In order to ensure the full function of the battery, the battery must be maintained in accordance with the "Battery maintenance" on page 145.
- In battery operation, the device cannot be operated with a humidifier.

Device operating times with a new, fully charged battery:

| Battery power level    | Time            | Alarm                  |
|------------------------|-----------------|------------------------|
| 100 - 0%               | approx. 200 min | -                      |
| > 20 <sup>1</sup> - 0% | approx. 35 min  | Low Internal Battery   |
| approx. 5 – 0%         | approx. 5 min   | Internal Battery Empty |

Measuring conditions:

Output volume Vdel = 800 ml, ventilation frequency f = 20 rpm

I:E ratio = 1:2, resistance R = 5 hPa (l/s)-1  $\pm$  10%, compliance C = 50 ml (hPa)-1  $\pm$  5%

The internal battery enables operation of at least 1 hour at maximum power consumption.

### ACAUTION Ventilation failure!

If the alarm "Internal battery empty" occurs, the device will switch off after approx. 5 minutes.

⇒ Connect the device to an alternate power supply right away.

<sup>1</sup> The display "Internal battery low" is shown at 20% of the battery's rated value.

The device will automatically switch off the ventilation 5 minutes after the "Internal battery empty" alarm occurs. A notice window will appear "Ventilation currently not possible. Internal battery empty". The device will switch off once another minute has passed. This prevents the battery from being fully drained and ensures the device shuts down properly.

**Please note**: *This 5-minute period cannot be maintained if the battery was deeply discharged and was not charged up to 10%. In such a case, ventilation will end immediately.* 

#### Charge battery

To charge the battery, operate the device using the mains power. Recharging a fully discharged battery takes approximately 2.5 hours in mains operation. The device is fully functional during recharging.

Please note: The battery begins charging when the power level falls below 95%.

### Power failure

**Please note:** *During a power failure, the battery capacity display must be monitored and an alternative power source kept ready.* 

If the power supply is interrupted by a power failure and the device is on, the device is supplied with power via the internal battery.

Power failure and thus the switch to the internal battery is indicated by an alarm sound, as well as by the message "Power Failure".

When the power supply returns, the device is supplied with power from the mains supply and the internal battery is charged.

## Operation without internal battery

**Please note:** *If the device is operated without a battery, it shuts off immediately in case of an interruption to the power supply. Connect the device to an alternate power supply right away.* 

If the power supply is interrupted during ongoing ventilation, an acoustic signal is output for approx. 2 minutes. The acoustic signal can be deactivated by pressing the on/off button.

## System setup, non-invasive ventilation

|  | Risk of injury due to tube circuit and cable! |  |
|--|-----------------------------------------------|--|
|--|-----------------------------------------------|--|

If laid incorrectly, the tube circuit or other cables (e.g. pulse oximetry) could cause patient strangulation.

⇒ Tubes and cables must always be positioned so that they cannot wrap around the neck or limbs of the patient.

Risk of suffocation due to closed exhalation valve!

If the opening of the exhalation valve is closed, the patient could suffocate.

⇒ Make sure that the opening of the exhalation valve remains open so that expired air can escape.

During non-invasive ventilation, the user must always be able to exhale (expire). This can either be accomplished using a vented mask with integrated exhalation valve or a non-vented mask with separate exhalation valve.

The exhalation valve is optionally available as an accessory.

## Setup with vented mask

Connect the components as follows:

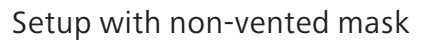

A Vented mask B Leakage tube

Figure 11: Systemsetup,non-invasiveventilation with vented mask Connect the components as follows:

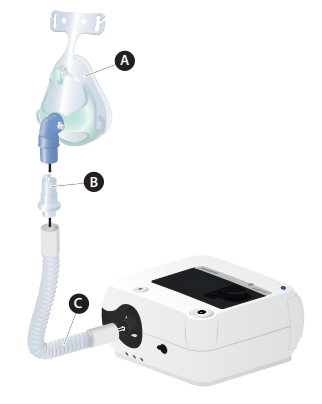

A Non-vented mask B Passive exhalation valve C Leakage tube

Figure 12: Systemsetup, non-invasiveventilation with non-vented mask

## Operation with humidifier AquaTREND uni

|              | <ul> <li>Lung damage due to insufficient humidifier output!</li> <li>The AquaTREND uni humidifier must not be used for invasive ventilation, as the humidifier does not have a temperature or humidity control.</li> <li>⇒ Use an external humidifier according to DIN EN ISO 8185 with a humidity output of &gt; 33 mg/l.</li> </ul> |
|--------------|----------------------------------------------------------------------------------------------------|
|              | <ul> <li>Risk of injury due to overheated ventilation air!</li> <li>If the humidifier does not have enough water, overheated ventilation air can dry out the airways.</li> <li>⇒ Always top up the humidifier to the maximum fill level and make sure there is always enough water.</li> </ul>                                        |
|              | <ul> <li>Risk of infection due to germs!</li> <li>Condensation of water in the tube circuit can result in germ formation.</li> <li>⇒ Increase the room temperature, reduce the heat output of the humidifier or use heated tubes.</li> </ul>                                                                                          |
| Please note: |                                                                                                    |

- Before using AquaTREND uni, make sure to read the safety and cleaning instructions in the user's manual.
- In battery operation (see page 47) the humidifier heating is deactivated.
- The humidification output of > 10 mg/l according to DIN EN ISO 8185:2009-07 is possible for a therapy pressure of up to 30 hPa.

During non-invasive ventilation, LAVI can be used to humidify the breathing air with the integrated humidifier AquaTREND uni. The humidifier features an integrated heater.

Connecting AquaTREND uni to the device:

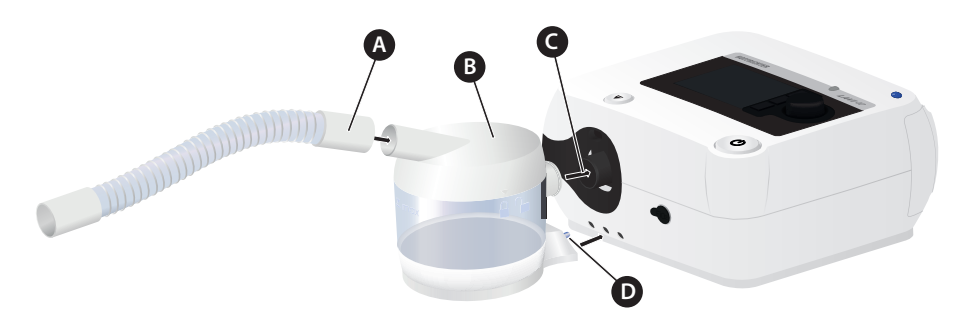

A Leakage tube B Humidifier C Air outlet D Contact pins

Figure 13: Connecting AquaTREND uni

- 1. Connect the humidifier to LAVI. You will feel it click into place. Make sure that you position the contact pin and the air outlet on the humidifier on the device without twisting or canting.
- 2. Connect the leakage tube to the tube connection on the humidifier.
- 3. Change the heating level on the system screen as needed. You can choose a value from 1 to 5, with 1 being the lowest heating level and 5 the maximum heating level.

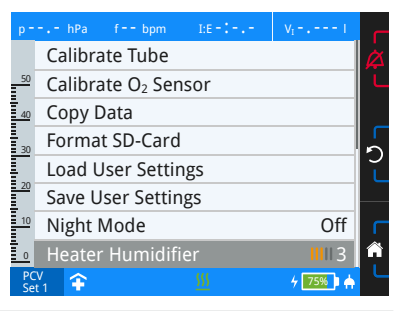

#### Switching on the heating

When the humidifier is in standby operation, the heating is automatically switched on when ventilation begins.

To preheat the water, you can switch on the heating before beginning with ventilation. Press the heating key.

**Please note:** *If the humidifier heating is switched on while therapy is not in progress, the heating will be turned off after an hour for safety reasons.* 

#### Switching off the heating

The heating is automatically switched off when ventilation ends.

To switch off the heating manually, press the heating key on the home screen or in the first level of the other screens.

#### Disconnecting AquaTREND uni from the device:

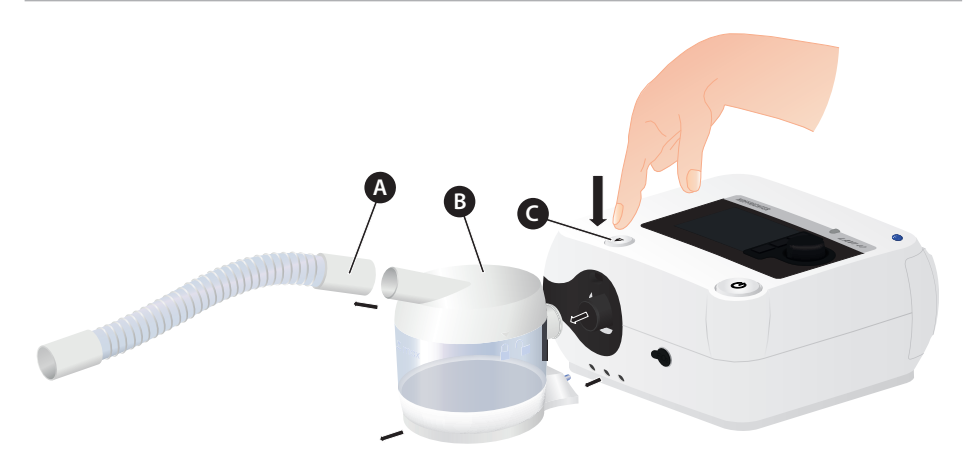

A Leakage tube B Humidifier C Release button

Figure 14: Disconnecting AquaTREND uni

- 1. Make sure that the ventilator has been switched off.
- 2. Disconnect the leakage tube from the humidifier.
- 3. Press the release button while removing the humidifier from the device.

# System setup, invasive ventilation

| <ul> <li>Risk of injury due to tube circuit and cable!</li> <li>If laid incorrectly, the tube circuit or other cables (e.g. pulse oximetry) could cause patient strangulation.</li> <li>⇒ Tubes and cables must always be positioned so that they cannot wrap around the neck or limbs of the patient.</li> </ul>                            |
|----------------------------------------------------------------------------------------------------|
| <b>Risk of suffocation due to missing exhalation valve!</b><br>If no option for exhaling through a separate valve is available<br>in the invasive ventilation system, the patient could suffocate.<br>⇒ Use a separate exhalation valve.                                                                                                    |
| <ul> <li>Risk of suffocation due to closed exhalation valve!</li> <li>If the opening of the exhalation valve is closed, the patient could suffocate.</li> <li>⇒ Make sure that the opening of the exhalation valve remains open so that expired air can escape.</li> </ul>                                                                   |
| <b>Risk of injury due to cold or dry breathing air!</b><br>Cold or dry breathing air presents an increased risk of col-<br>lapsed lung and thus impaired gas exchange. This can also dry<br>out the mucous membranes, resulting in an increased risk of<br>infection. For this reason, the breathing air should be heated<br>and humidified. |

⇒ Use an external humidifier or HME filter.

## Setup with external humidifier

#### Please note:

- Use an approved humidifier according to DIN EN ISO 8185 with a humidity output of > 33 mg/l.
- Follow the manufacturer user's manual.
- The humidifier should be positioned below the patient and the device, so that no water can accumulate in the patient's lungs or in the ventilator. If water accumulates in the tube circuit, we recommend using water traps.

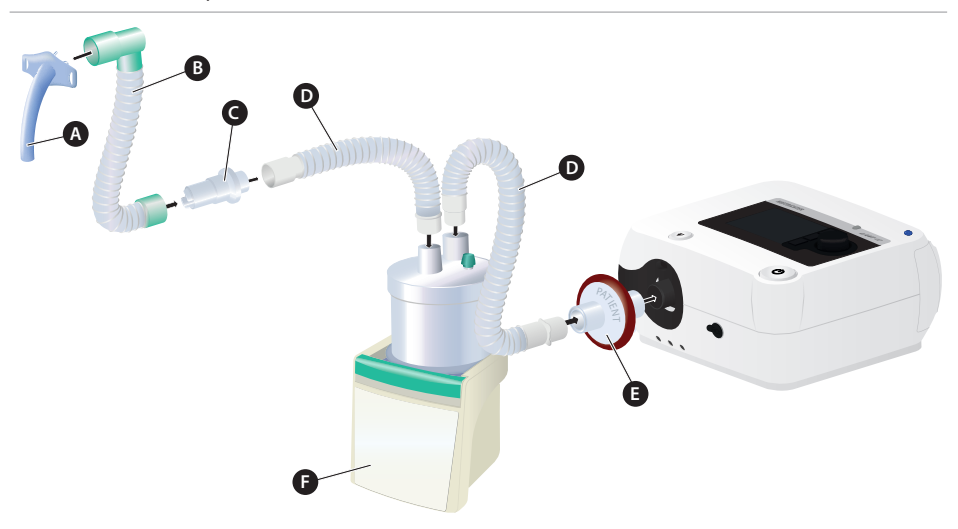

Connect the components as follows:

A Tracheal cannula B Catheter mount tube C Passive exhalation valve D Leakage tube E Bacterial filter F Humidifier

Figure 15: System setup, invasive ventilation with external humidifier

- 1. Connect all components as per Figure 15.
- 2. Calibrate the connected tube circuit (see page 56).

## Setup with HME filter

If no humidifier is used, we recommend using an HME filter to maintain the moisture of the respiratory gas. A "combined filter" consisting of an HME filter and a bacterial filter is well-suited (e.g. Medisize Hygrovent HMEF).

**Please note**: When using a HME filter, read the user's manual from the respective manufacturer. In particular, follow all information related to replacement intervals.

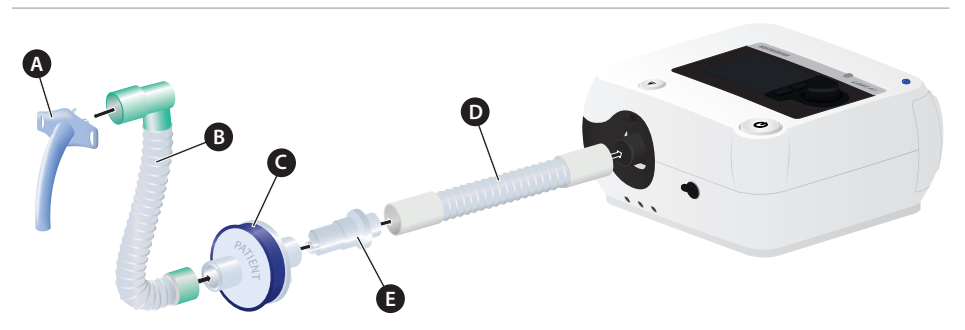

Connect the components as follows:

A Tracheal cannula B Catheter mount tube C HME filter D Leakage tube E Passive exhalation valve

Figure 16: System setup, invasive ventilation with HME filter

- 1. Connect all components as per Figure 16.
- 2. Calibrate the connected tube circuit (see page 56).

# Calibrating the tube circuit

A tube calibration function is available in the device to enable use of different tube circuits and accessories. During tube calibration, the resistance of the circuit upstream of the air outlet is determined, which forms the basis for correct pressure measurement. Perform tube calibration when changes have been made to the system upstream of the air outlet. These may include connecting and disconnecting of the following components, for example:

• Bacterial filter, humidifier, tube circuit, FiO<sub>2</sub> sensor etc.

|                                        | Risk of injury due to incorrect pressure measurement!           |
|----------------------------------------|-----------------------------------------------------------------|
|                                        | If the device is operating with incorrect calibration data, the |
| pressure measurement may be distorted. |                                                                 |
|                                        | ⇒ Before commissioning and changing the tube circuit, per-      |
|                                        | form tube calibration.                                          |

#### To calibrate the tube circuit:

**Please note**: During tube calibration, the patient tube circuit must be open and ventilation switched off. A mask can be connected.

- 1. On the home screen, navigate to "System" and press the MFK.
- 2. Navigate to "Calibrate Tube" and press the MFK.
  During calibration, the system shows "Run...".
  Press D to Cancel
- 3. If the calibration was successful, "Ok" will appear after a few seconds.

To finish, press the MFK. The calibration data are then applied. Until then, you can cancel calibration at any time by pressing the Escape key.

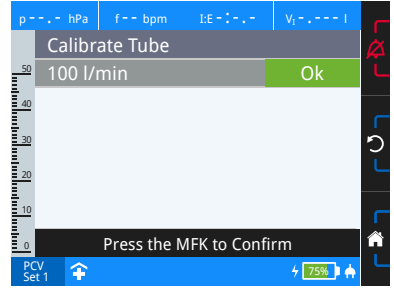

If the calibration was not successful, "Error" will appear.

In the event of an error, check the entire system. Resistance in the overall system may be too high. You may, for example, have to exchange the bacterial filter or use another humidifier. Then rerun the calibration.

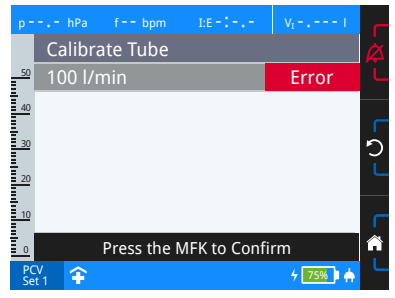

If you do not perform a tube calibration, the calibration data from the last tube calibration are used. When commissioning the device for the first time, the default calibration data<sup>1</sup> stored in the device are used.

Operation without humidifier: Leakage tube circuit: Ø 22 mm; 1.80 m Height: ca. 44 m NHN, air pressure: approx. 1008 hPa Connected ventilation components and accessories: no Operation with humidifier: Leakage tube circuit: Ø 22 mm; 1.80 m Height: ca. 44 m NHN, air pressure: approx. 1008 hPa Connected ventilation components and accessories: Humidifier AquaTREND uni

# Connecting additional accessories

## Connecting the bacterial filter

If the device is intended for use by more than one patient (e.g., in operation in clinics), a suitable bacterial filter (e.g., Medisize Barr-vent S) should be used continuously to protect the device and the patient from contamination by human pathogens.

#### Please note:

- Please be sure to replace the bacterial filter daily and follow the manufacturer's user's manual.
- If the optionally available humidifier AquaTREND uni is used for ventilation, do not use a bacterial filter.

#### Connect the components as follows:

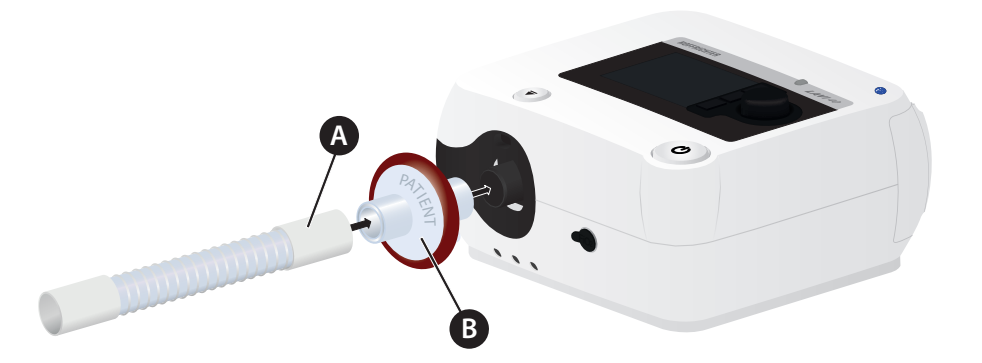

A Leakage tube B Bacteria filter

Figure 17: Connecting the bacterial filter

- 1. Connect all components as per Figure 17.
- 2. Calibrate the connected tube circuit (see page 56).

## Connecting the alarm box or nurse call

Connect the components as follows:

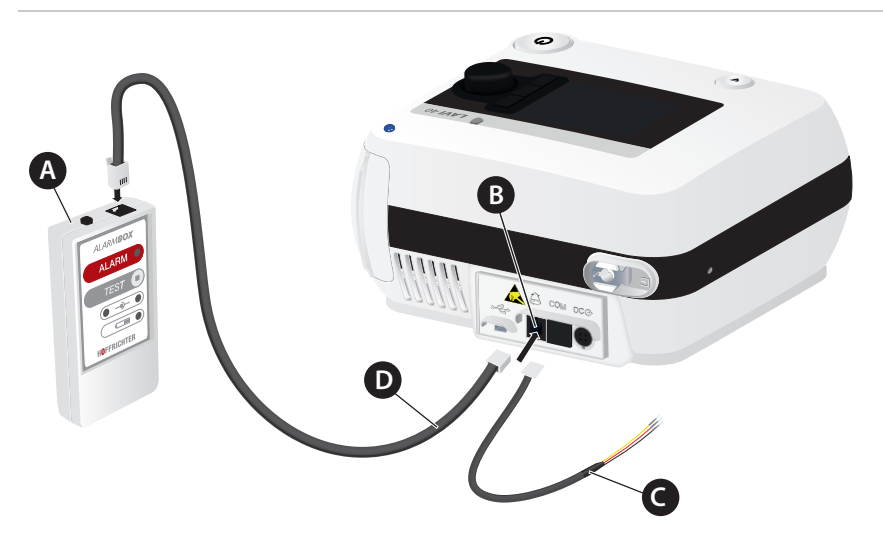

A Alarm box  $\ B$  Remote alarm/nurse call connection  $\ C$  Nurse call cable D Alarm box cable

Figure 18: Connecting the alarm box/nurse call

Connect the alarm box to the device as shown in Figure 18.

Alarm boxes are available as an accessory (see page 167).

An on-site nurse call can also be connected to the remote alarm/nurse call connection point as well. You will need a cable with a RJ10 plug to do this. The cables are available as an accessory (see page 167).

Additional information on alarm boxes and forwarding alarms is available on page 125.

## Using an SD card

To be able to pass on therapy data to a doctor, you can copy the data to an SD card. You can use SD and SDHC cards up to 32 GB. You can format the SD card on LAVI and delete any existing data. This method is described under "Copy data".

Please note: We recommend using SD cards with a minimum of 8 GB memory.

#### Copy the data as follows:

**Please note:** *We only recommended copying data when therapy is not in progress. If therapy is active, the data cannot be copied in full.* 

1. Insert the SD card into the SD card slot until it clicks into place as shown in the illustration. ☐ then appears on the toolbar.

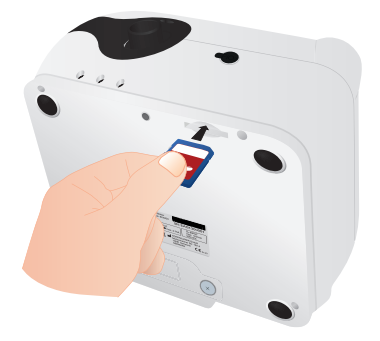

Figure 19: Inserting the SD card

- 2. On the home screen, navigate to "System" and press the MFK.
- 3. Navigate to "Copy data" and press the MFK.
  Possible messages during the copying process:
  "Run..."
  ⇒ The copying process is being performed

"SD card full" or "Finished...error"

- ⇒ Format the SD card and copy again. Please Please note: This will delete all data on the SD card.
- P--,- hPa f-- bpm LE-:-,- V<sub>1</sub>-,---1

 $\Rightarrow$  Use another SD card.

- 4. Once successfully copied, the message "Finished...ok" will appear.
  Press the MFK to close the notice window.
  Press the MFK to Constitute
  Press the MFK to Continue
  Press the MFK to Continue
- 5. To remove the SD card, carefully press the SD card into the SD card slot. Then, remove the SD card.

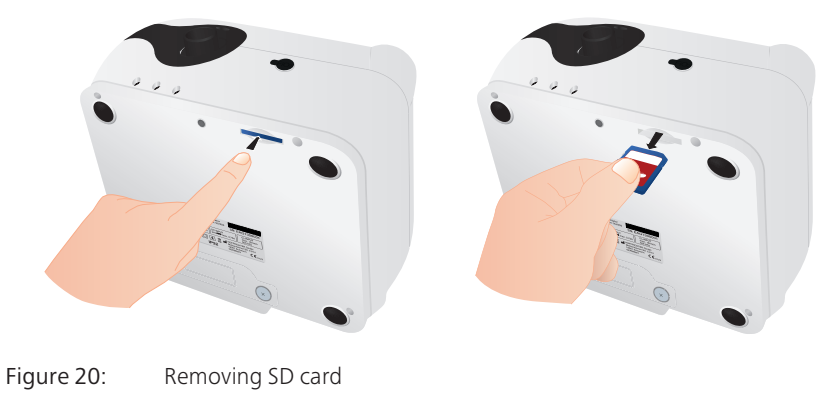

# **ATTENTION** Material damage due to oxygen accumulating in the device! Oxygen may only be supplied during active ventilation.

Please note: Before using oxygen, read the safety instructions from page 26.

The supply of oxygen is possible in all ventilation modes. Please note that any changes to the ventilation parameters, e.g. pressure, I:E, frequency, will lead to a change of the  $FiO_2$  concentration.

#### Connecting the oxygen source

| ATTENTION | Material damage on the back-stop due to incorrect<br>oxygen connection adapter!                                                                                                    |
|-----------|----------------------------------------------------------------------------------------------------|
|           | If the wrong oxygen connection adapter is used, there is a risk that the back-stop in the connection is damaged.<br>⇒ Only use the supplied oxygen connection adaptor for this purpose |

Connect the oxygen supply as follows:

Connect the oxygen source to the device as shown in Figure 21.

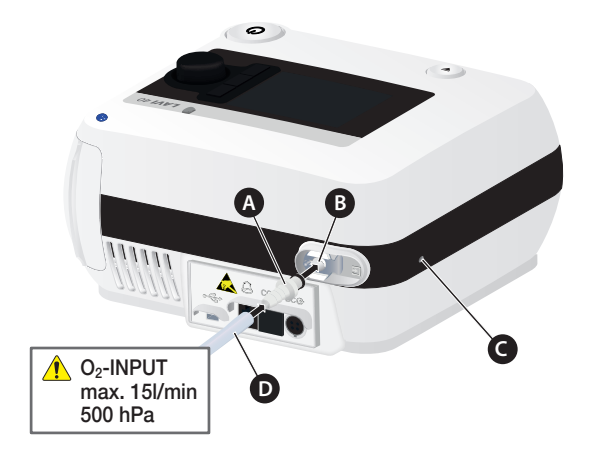

A Straight  $O_2$  connection adapter B Oxygen connection C Oxygen output D Tube from the oxygen source (acc. to EN ISO 5359)

Figure 21: Connecting the oxygen source

## Measuring the oxygen concentration

The oxygen concentration may be inconsistent when feeding in a fixed value oxygen flow ( $FlowO_2$ ). The inspirational oxygen concentration ( $FiO_2$ ) can vary depending on pressure, ventilation pattern of the patient, mask or leakage. The oxygen concentration should therefore always be measured with a ( $FiO_2$ ) sensor when oxygen is being supplied (see accessories on page 166). The  $FiO_2$  sensor must be calibrated for exact results (see page 63).

## Starting the supply of oxygen

▲ DANGER Risk of injury due to incorrect or contaminated oxygen! Oxygen that is not suited for medical purposes or is contaminated can result in serious health issues. ⇒ Use only certified and clean oxygen sources.

- 1. Start ventilation and wait for several respiratory cycles.
- 2. Start supplying the oxygen.

## Stopping the supply of oxygen

- 1. Stop the supply of oxygen at the oxygen source.
- 2. Continue ventilation for a number of respiratory cycles.
- 3. Stop ventilation.

## Calibrating the FiO<sub>2</sub> sensor

Calibration is performed using ambient air, assuming an oxygen content of 21%.

#### Automatic calibration when ventilation is off (recommended)

If ventilation is not in progress and you install the  $FiO_2$  sensor, the  $FiO_2$  sensor is calibrated automatically. The  $FiO_2$  measurements are shown on the monitoring screen.

#### Calibration when ventilation is on

During ventilation, the  $FiO_2$  sensor cannot be calibrated automatically, as there is oxygen in the device. First, stop the supply of oxygen and leave ventilation active for at least 30 seconds so the oxygen in the device can be broken down. Then, install the  $FiO_2$  sensor and turn the oxygen supply back on.

#### Manual calibration

A manual calibration may be performed in the system settings at any time. During continuous ventilation, we recommend calibrating the  $FiO_2$  sensor manually once a week.

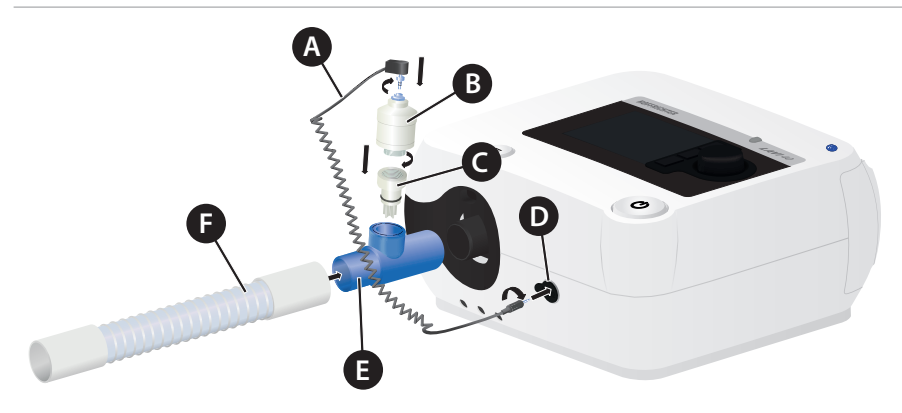

A Connecting cable  $\,$  B FiO\_2 sensor  $\,$  C Gas duct housing  $\,$  D FiO\_2 sensor cable connection E T adapter  $\,$  F Leakage tube

Figure 22: Connecting the FiO<sub>2</sub> sensor

- 1. Make sure that the ventilator has been switched off.
- Install the FiO<sub>2</sub> sensor according to Figure 22.
   Please note: Plug and screw the straight plug of the connecting line (A) to the device and then connect the right-angled to with the FiO<sub>2</sub> sensor.
- 3. On the home screen, navigate to "System" and press the MFK.

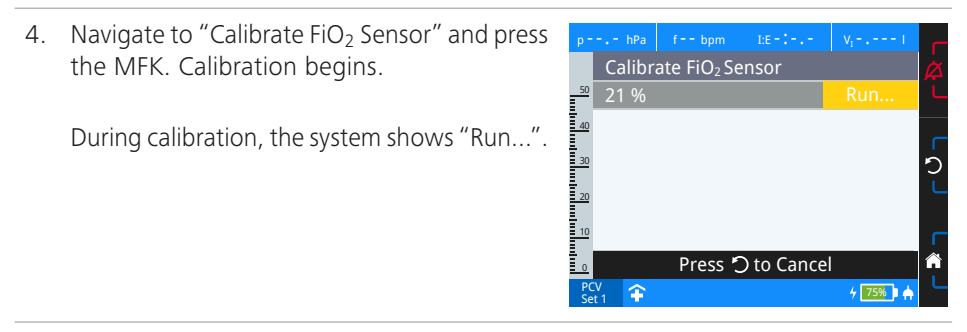

5. If the calibration was successful, "Ok" will appear after a few seconds.

To finish, press the MFK.

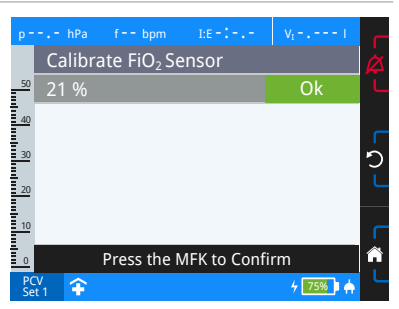

If the calibration was not successful, "Error" will appear. In the event of an error, repeat the calibration. If the calibration is still unsuccessful, replace the  $FiO_2$  sensor.

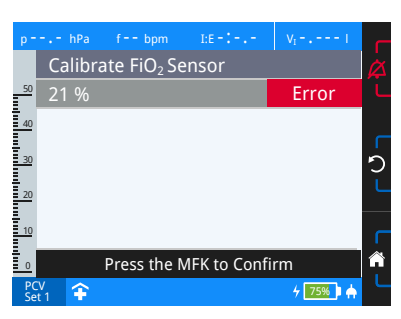

#### Please note:

- Depending on environmental conditions and the storage time, the sensor may take up to 15 minutes after connecting to reach signal stability again.
- FiO<sub>2</sub> sensors have a limited service life. The service life of the FiO<sub>2</sub> sensors supplied by HOFFRICHTER is approx. 1 year from the date of manufacture at an oxygen concentration of 40%. The FiO<sub>2</sub> sensors should not be stored for more than 6 months. You will find the date of manufacture on the FiO<sub>2</sub> sensor. For the longest possible sensor service life, we recommend storage at +5°C to + 30°C.

## Determining the oxygen concentration

The oxygen concentration (FiO<sub>2</sub>) in the patient's respiratory system depends on the flow rate (Flow O<sub>2</sub>) of the oxygen supply and the breathing minute ventilation (MV) of the patient. The following diagrams provide values for determining oxygen concentration at the frequencies of 15 bpm, 20 bpm and 25 bpm.<sup>1</sup>

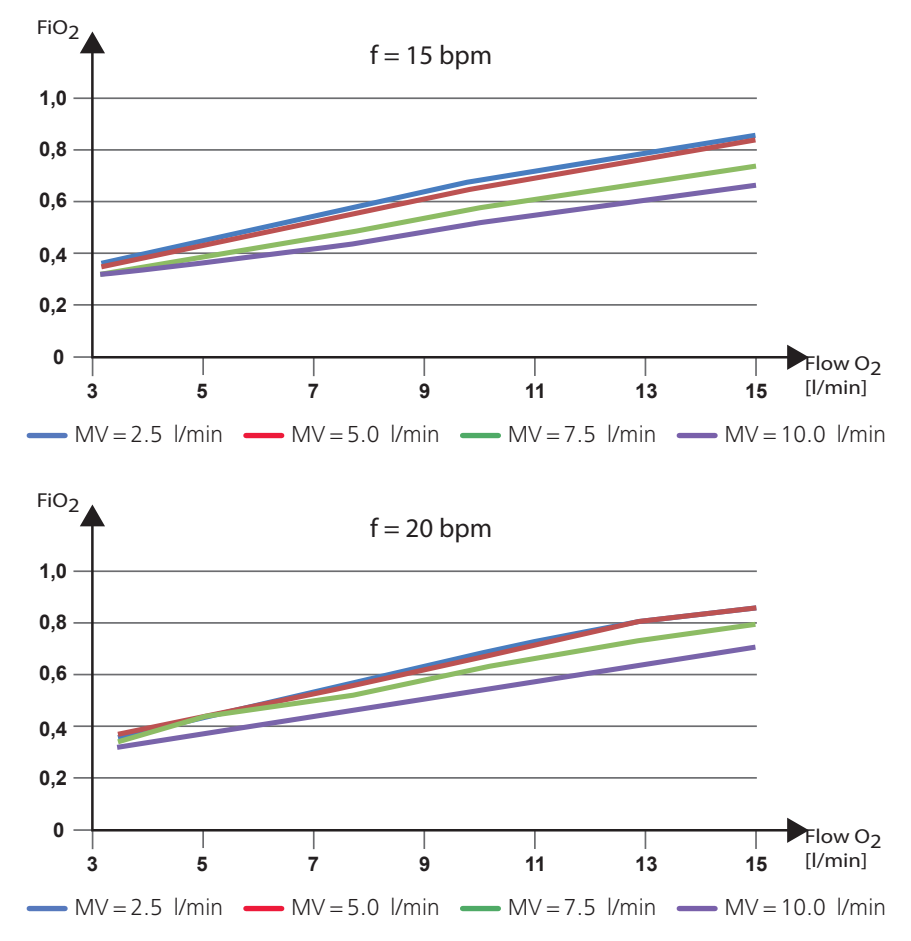

<sup>1</sup> The measurement has been performed with PEEP = 4 mbar and using a test lung (resistance 5 mbar/l/s, tidal volume max. 1000 ml). Depending on the condition of the patient's lung, the oxygen concentration values may differ from the ones measured here. Measurement deviation can be up to max. 10 %. The measured oxygen concentration also depends on the age and condition of the FiO<sub>2</sub> sensor.

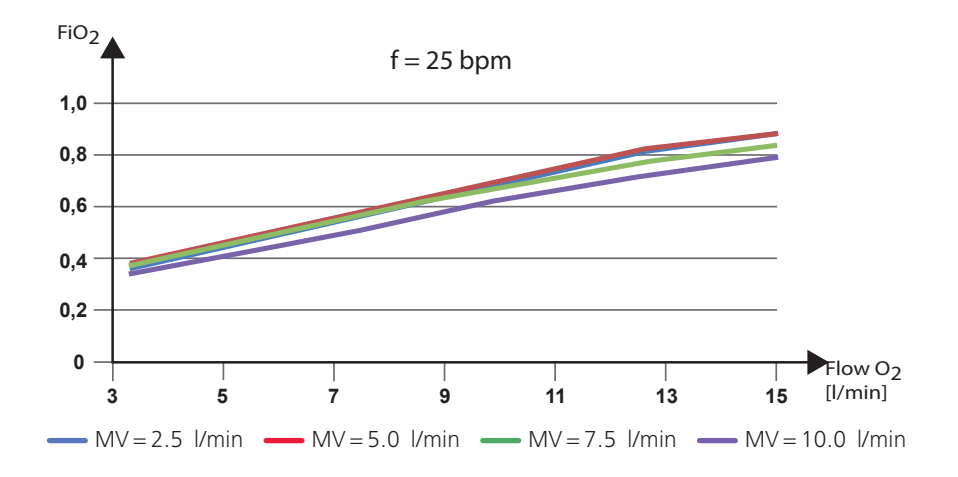

Example

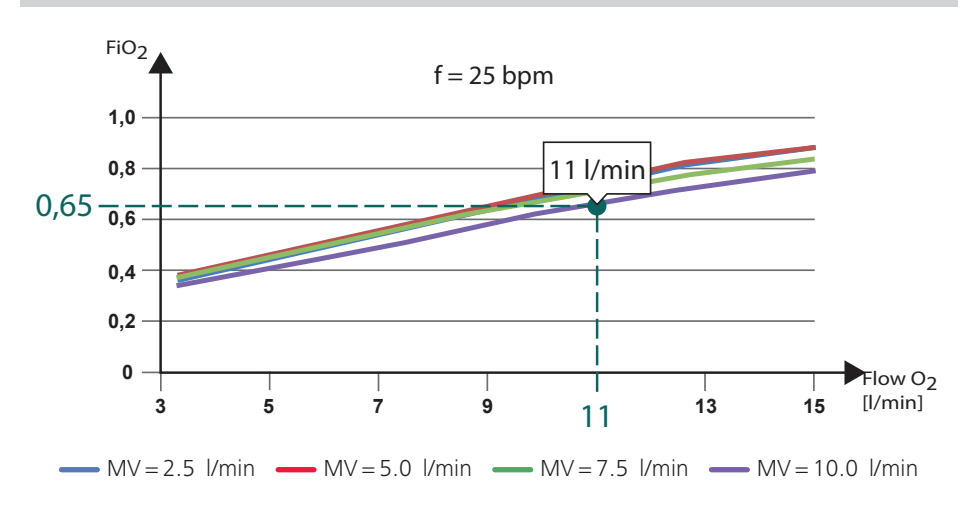

At an oxygen flow rate of 11 l/min and a minute ventilation of approximately 10 l/min, an oxygen concentration of approximately 65% can be reached.

# Using the functional bag

# **A WARNING** Risk of injury due to insufficient monitoring of the device functions!

If important device functions are not shown or available, proper operation cannot be guaranteed.

 $\Rightarrow$  Only use the original HOFFRICHTER functional bag.

The functional bag protects the ventilator in mobile use (e.g. at the wheelchair or walker) from mechanical damage or effects of the weather. The functional bag is available as an accessory (see page 167).

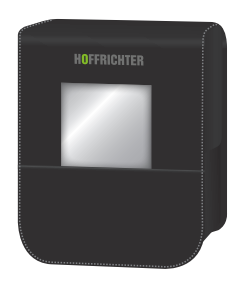

Figure 23: Functional bag

When using the device in the functional bag the following instructions must be observed to ensure safe and trouble-free operation:

- Set the alarm sound to level 3.
- Make sure that all alarm messages are visible through the viewing window and that the air vents of the bag are not blocked. The air supply for the device must be guaranteed at all times.
- Use the bag in such a way that the device is protected from overheating, dust and water.
- All accessories connected, such as tube, filter, supply lines etc., must be arranged so that they cannot cause any malfunctions of the device. Accidental disconnection of the accessory parts must be avoided.
- Follow all instructions in the user's manual when using the functional bag in combination with other accessory parts.

## Switching on the device

The device requires up to one minute to boot before it is ready for use.

Please note:

- The tube circuit may be connected when the device is started up, but it must not be connected to the patient yet.
- If you are using oxygen therapy during ventilation, please note the section "Using oxygen" from page 62.

## Mains operation

Connect the device to the mains supply. To switch the LAVI on, press the on/off button for more than 4 seconds.

## Battery operation

To switch the LAVI on in battery operation, press the on/off button for more than 4 seconds.

# Switching off the device Mains operation

Stop ventilation. To switch on the device, press the on/off button for more than four seconds.

## Battery operation

Stop ventilation. The device shuts off after approximately two minutes. To switch the device off right away, press the on/off button for more than four seconds.

**Please note:** The device boots down when you switch it off. This process takes a few seconds. Do not disconnect the device from the mains or remove the internal battery during this time. Otherwise, data may be lost.

## Start ventilation

Press the on/off button. Ventilation begins.

## Stop ventilation

Press the on/off button and confirm the prompt with "Yes".

# Chapter 5 Ventilation Modes

The device offers three basic ventilation forms:

- Mandatory ventilation modes where the device controls the respiratory work for the patient completely.
- Augmented ventilation modes, where the device performs part of the respiratory work, alternating or overlapping with the patient's breathing rate.
- Spontaneous ventilation modes, where the patient does the respiratory work with the support of the device. The patient determines the inspiration time and frequency.

## PCV mode

Pressure Controlled Ventilation

| Main | features |  |
|------|----------|--|
|      |          |  |

- Pressure controlled
- Device triggered
- Time controlled
- Fixed frequency
- No spontaneous breathing possible

In this ventilation mode, ventilation is controlled exclusively by the device. Spontaneous breathing on the patient's part is not possible. The ventilation period is based on the set frequency and a defined I:E ratio.

The inspiratory pressure (IPAP) as well as the end-expiratory pressure (PEEP) define the range of pressure for ventilating the patient. The time for pressure increase from PEEP to IPAP is set via the parameter "I flank" while the decrease is set via the parameter "E flank".

The inspiration volume is automatically adjusted to the condition of the lung (compliance and resistance).

To ensure a minimum volume with LAVI 40, you can optionally enter a target volume with the option of reaching this volume by increasing pressure (IPAP + additional pressure).
### Important settings

- "High inspiration volume" alarm limit
- "Low inspiration volume" alarm limit

(<sup>(</sup>) Tips

- Adjustable minimum volume (only LAVI 40)
- Adjustable "Additional Pressure" to reach the minimum volume (Only LAVI 40)

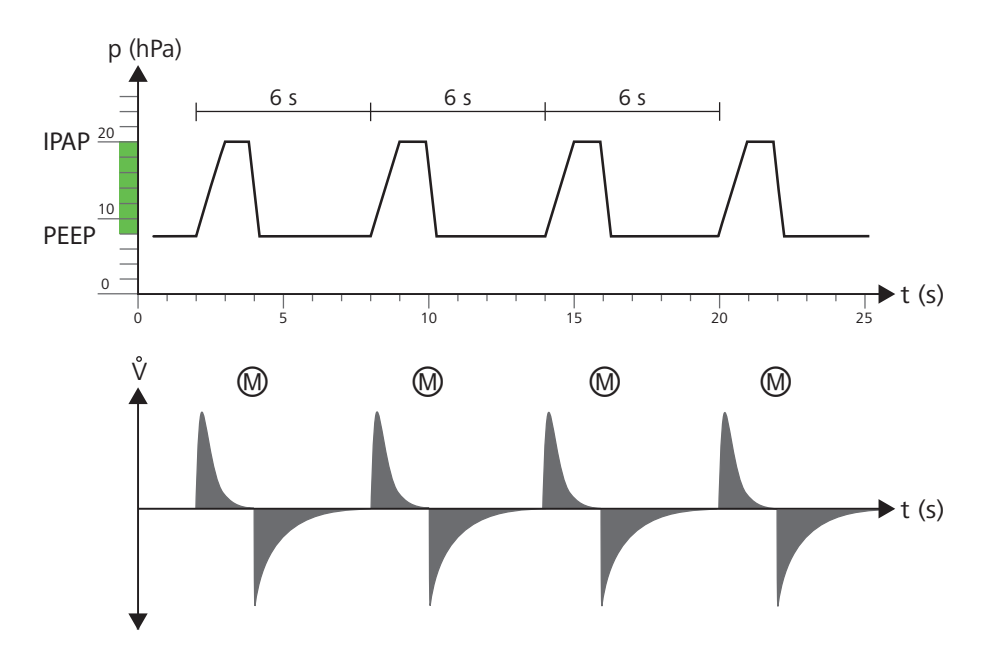

IPAP = 20 hPa PEEP = 8 hPa I:E = 1:2 (2 s : 4 s) f = 10 bpm Mandatory inspiration

Figure 24: PCV mode diagram

# APCV mode

Assisted Pressure Controlled Ventilation

#### Main features

- Pressure controlled
- Device or patient triggered
- Time controlled
- Backup frequency
- Spontaneous breathing possible

In its ventilation parameters, the pressure controlled assisted ventilation is equal to the exclusively controlled ventilation.

By setting an inspiration trigger, however, the patient can stop the expiration phase by inspiration efforts once they reach the trigger threshold and initiate the next inspiration phase. These additional breathes are only controlled by the device.

The inspiration time is defined. The patient can only shorten the expiration time by their own breathing efforts, thus increasing the set frequency.

#### Important settings

53

- "High inspiration volume" alarm limit
- "Low inspiration volume" alarm limit
- Alarm limit "High Frequency"

### (🔆) Tips

- Adjustable minimum volume (only LAVI 40)
- Adjustable "Additional Pressure" to reach the minimum volume (Only LAVI 40)
- Adjustable "Trigger Lock" of the inspiration trigger

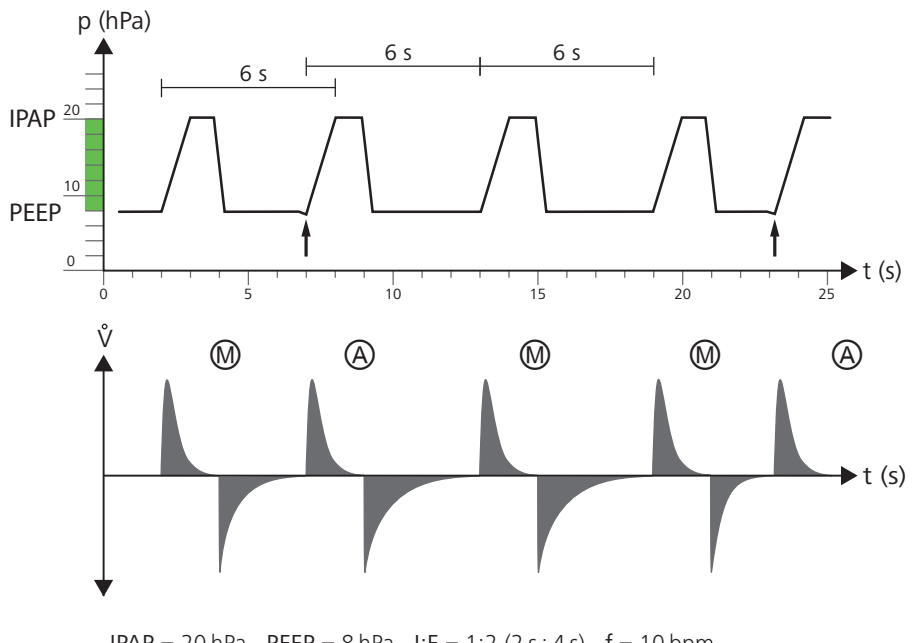

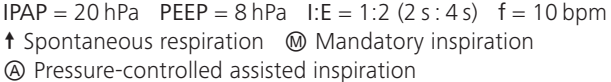

Figure 25: APCV mode diagram

# PSV mode

#### Pressure Supported Ventilation

#### Main features

- Pressure supported
- Device or patient triggered
- Flow controlled
- Background frequency
- Spontaneous breathing possible

Pressure supported ventilation is intended to support spontaneous breathing and to initiate mechanical ventilation whenever spontaneous breathing is absent.

The inspiratory pressure (IPAP) as well as the end-expiratory pressure (PEEP) define the range of pressure for ventilating the patient. The time for pressure increase from PEEP to IPAP is set via the parameter "I flank" while the decrease is set via the parameter "E flank".

The inspiration volume is automatically adjusted to the condition of the lung (compliance and resistance). The mechanical ventilation cannot be influenced by the patient's spontaneous breathing.

The trigger thresholds of the inspiration trigger and the expiration trigger can be adjusted according to the patient's requirements.

The adjustable frequency is set as a backup frequency. As long as the patient reaches or exceeds this frequency, the device reacts with the pressure support to each spontaneous inspiration, following the patient's breathing. If the backup frequency fails to be reached, the device assumes mechanical ventilation until it registers the next spontaneous breath.

To permit respiratory pauses between the patient's breathing efforts, an apnoea time can be set to delay the start of the mechanical ventilation.

To ensure a minimum volume with LAVI 40, you can set a pressure increase (IPAP + additional pressure).

### Important settings

- "High inspiration volume" alarm limit
- "Low inspiration volume" alarm limit
- Alarm limit "High Frequency"
- Alarm limit "Low Frequency"

### (<sup>†</sup>) Tips

- Adjustable minimum volume (only LAVI 40)
- Adjustable "Additional Pressure" to reach the minimum volume (Only LAVI 40)
- Adjustable "Trigger Lock" of the inspiration trigger
- Adjustable "Apnoea Time"
- Minimum (Ti Min) and maximum (Ti Max) inspiration times are adjustable

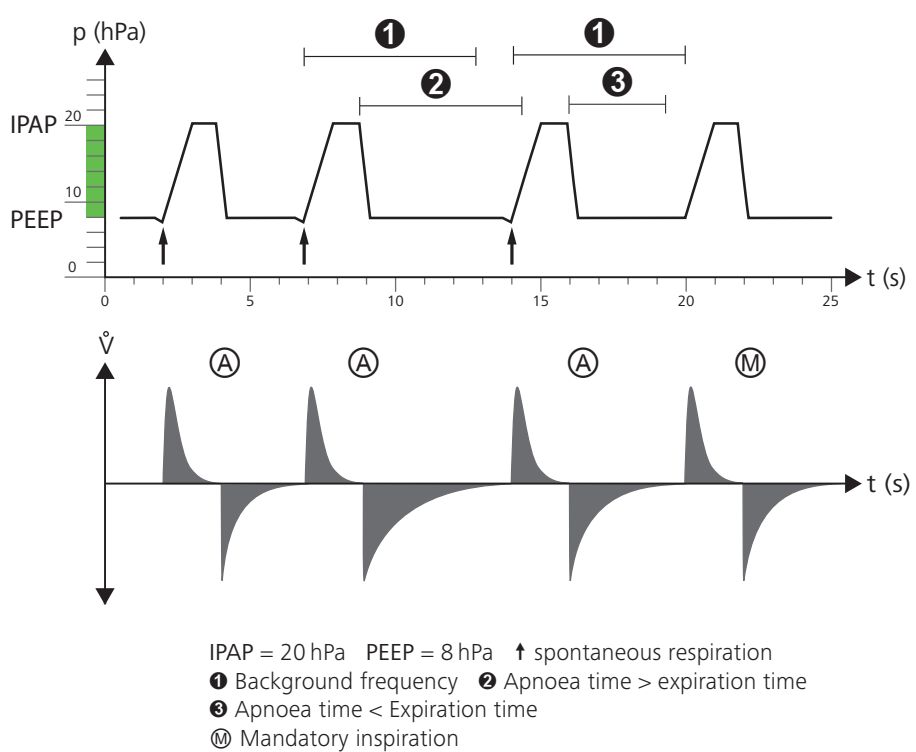

Pressure controlled supported inspiration

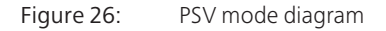

# PSV-S mode

**Please note**: In PSV-S mode, the device responds only to spontaneous breathing of the patient.

Pressure Supported Ventilation-Spontaneous

| Main features |  |  |
|---------------|--|--|
| _             |  |  |

- Pressure supported
- Patient triggered
- Flow controlled
- Device only responds to spontaneous breathing
- Apnoea Alarm

In its ventilation parameters, the PVS-S mode is equal to the PSV mode.

The PSV-S mode ventilation parameters adjustment options are the same as those of the PSV mode. Inspiration triggers are only actuated by the patient's spontaneous breathing, since there is no frequency setting.

The apnoea time is an alarm parameter ("Apnoea Alarm").

### Important settings

- "High inspiration volume" alarm limit
- "Low inspiration volume" alarm limit
- Alarm limit "High Frequency"
- Alarm limit "Low Frequency"
- Alarm limit "Apnoea Alarm"

### (Ċ) Tips

- Adjustable minimum volume (only LAVI 40)
- Adjustable "Additional Pressure" to reach the minimum volume (Only LAVI 40)
- Adjustable "Trigger Lock" of the inspiration trigger
- Minimum (Ti Min) and maximum (Ti Max) inspiration times are adjustable

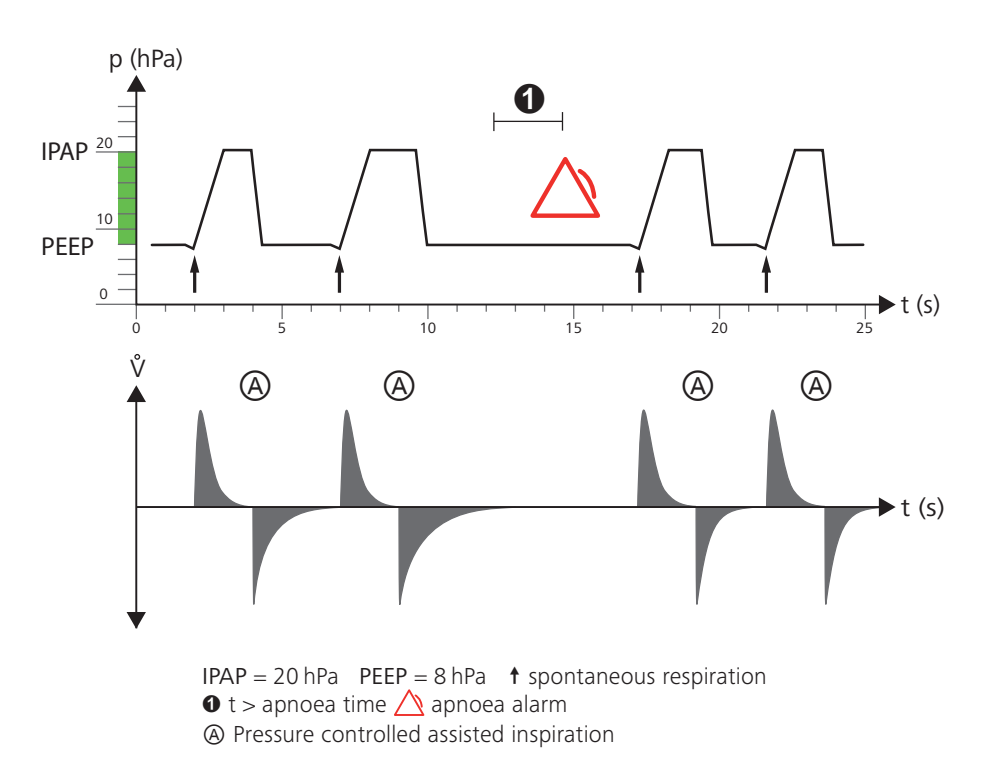

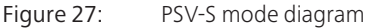

# P-SIMV mode

Please note: P-SIMV mode is only available in LAVI 40.

Pressure Controlled Synchronized Intermittent Mandatory Ventilation

#### Main features

- Pressure controlled
- Device or patient triggered
- Time controlled
- Fixed frequency
- Spontaneous breathing possible

The SIMV mode provides a combination of pressure controlled ventilation and pressure assisted spontaneous breathing.

The mechanical ventilation is based on a fixed frequency and an inspiration time.

The inspiratory pressure (IPAP) as well as the end-expiratory pressure (PEEP) define the range of pressure for ventilating the patient. The time for pressure increase from PEEP to IPAP is set via the parameter "I flank" while the decrease is set via the parameter "E flank".

The inspiration volume is automatically adjusted to the condition of the lung (compliance and resistance). The mechanical ventilation cannot be influenced by the patient's spontaneous breathing.

The patient can breathe spontaneously between mechanical ventilations when the inspiration and expiration trigger thresholds are reached. Spontaneous breathing is supported during inspiration by a predetermined and selectable pressure (PS), which is independent from the IPAP. Only the patient can predefine the length of the ventilations as well as the duration of the inspiration.

The mechanical breaths are adjusted to spontaneous breathing in terms of time. If, for example, a spontaneous inspiration occurs shortly before a SIMV period is started (within a specific expected time window = 5 seconds), the mechanical ventilation is synchronized to the breathing of the patient. Since the synchronization of the mandatory ventilation shortens controlled ventilation by  $\Delta t$  and the frequency would be increasing, the following breath will be extended by  $\Delta t$ . By contrast, patient attempts to breathe outside the expected timeframe are not supported by the machine. This ensures the set frequency is maintained.

#### Important settings

53

- "High inspiration volume" alarm limit
- "Low inspiration volume" alarm limit
- Alarm limit "High Frequency"

### (Ċ) Tips

- Adjustable "Trigger Lock" of the inspiration trigger
- Minimum (Ti Min) and maximum (Ti Max) inspiration times are adjustable

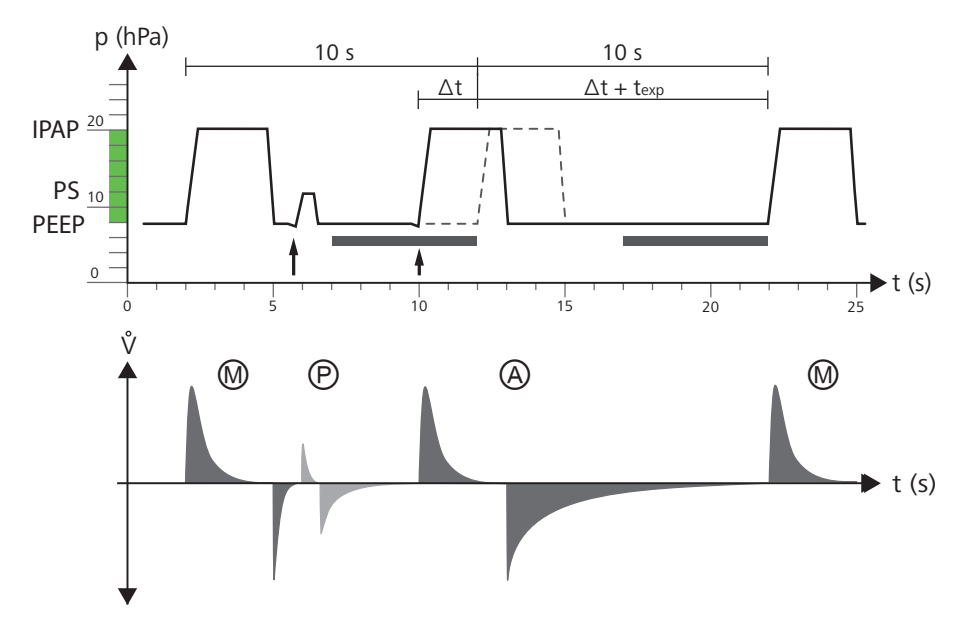

IPAP = 20 hPa PS = 12 hPa PEEP = 8 hPa
Frequency = 6 bpm ↑ spontaneous respiration
Expected time window = 5 s
Mandatory ventilation Pressure-supported ventilation
Pressure-controlled assisted ventilation

Figure 28: P-SIMV mode diagram

# CPAP mode

Continuous Positive Airway Pressure

### Main features

- Pressure controlled
- Independent respiration

In the CPAP mode, the device provides continuous positive pressure that helps the patient to inspire. The patient also expires against this pressure. The patient must be able to breathe spontaneously.

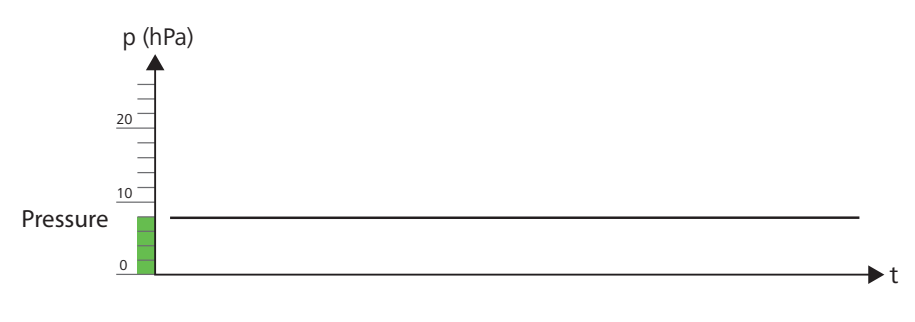

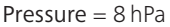

Figure 29: CPAP mode diagram

# Chapter 6 Operating the Device

### Menu structure

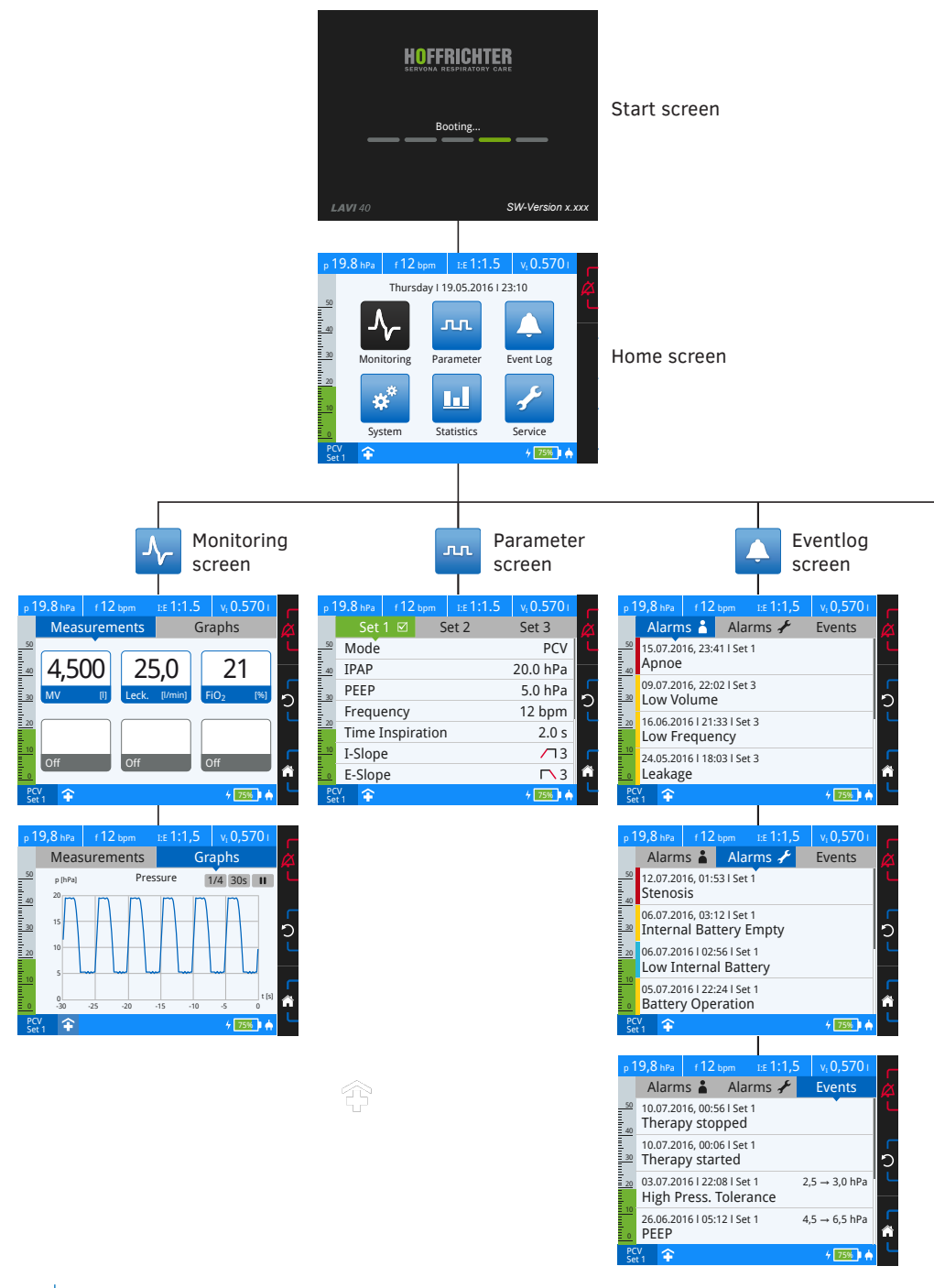

| *                                                                                                    | System<br>screen | Statistics screen                                                                                                    |                                                                                                    | Service screen                                                            |
|----------------------------------------------------------------------------------------------------|------------------|----------------------------------------------------------------------------------------------------|----------------------------------------------------------------------------------------------------|---------------------------------------------------------------------------|
| p     hPa     fbpm     Lef       Calibrate Tube     Calibrate FIO2 Senso       Copy Data       Format SD-Card       Load User Settings       Save User Settings       Night Mode       Heater Humidifier       Set | ·(-,             | P 19,8 ht/s r12 hpm t£ 11,1,5 v,0,5701<br>Set 1 Set 2 Set 3<br>W(1) Minute Ventilation 17/5<br>4,000<br>0,1 62 68 64 65 66 07 68 09 10 11 12 13 14 15 Jm/17<br>P 10,2 10 64 65 66 07 68 09 10 11 12 13 14 15 Jm/17<br>P 10,2 10 64 65 66 07 68 09 10 11 12 13 14 15 Jm/17<br>P 10,2 10 64 65 66 07 68 09 10 11 12 13 14 15 Jm/17<br>P 10,2 10 64 65 66 07 68 09 10 11 12 13 14 15 Jm/17<br>P 10,2 10 64 65 66 07 68 09 10 11 12 13 14 15 Jm/17<br>P 10,2 10 64 65 66 07 68 09 10 11 12 13 14 15 Jm/17 | p         bPa         f         bpm           Enter PIN         90         PIN         91         91         91         91         91         91         91         91         91         91         91         91         91         91         91         91         91         91         91         91         91         91         91         91         91         91         91         91         91         91         91         91         91         91         91         91         91         91         91         91         91         91         91         91         91         91         91         91         91         91         91         91         91         91         91         91         91         91         91         91         91         91         91         91         91         91         91         91         91         91         91         91         91         91         91         91         91         91         91         91         91         91         91         91         91         91         91         91         91         91         91         91         91 | EE-1 V,1<br>1 2 3<br>4 5 6<br>7 8 9<br>DEL 0 OK<br>O to Cancel<br>↓ 350 ♠ |
|                                                                                                    |                  |                                                                                                    | Calibrate Flow S<br>Calibrate Flow S<br>Calibrate Tube<br>Pressure Switch<br>Change PIN<br>Factory Setting<br>SW-Version<br>Serial Number                                                                                                    | tertere Vrom I<br>lensor<br>I Test<br>X.XXX<br>CE11600006                 |

PCV Set 1

4 75%

1 1

# Menu lock

The menu lock function can be used to protect against the accidental changing of device settings. It locks the following operating elements:

- Home key
- Escape key
- Turning and pressing the MFK
- Exception: If a notice window is displayed that requests operation is performed via the MFK, the MFK can be used as usual.

The following keys retain their full functionality:

- Alarm key
- Heating key
- On/off button

### To activate the menu lock:

 Hold the MFK in the home screen for longer than 1 second until the window appears at the side. Keep the MFK pressed until the progress bar has completed and is displayed. Then release the MFK.

Please note: If therapy is in progress, the measured values screen will automatically appear upon activating the menu lock. The home screen will be shown again once therapy is over.

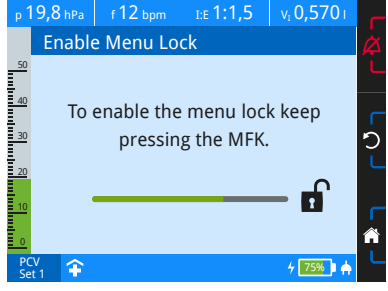

2. The symbol 🗸 will appear on the toolbar.

To deactivate the menu lock:

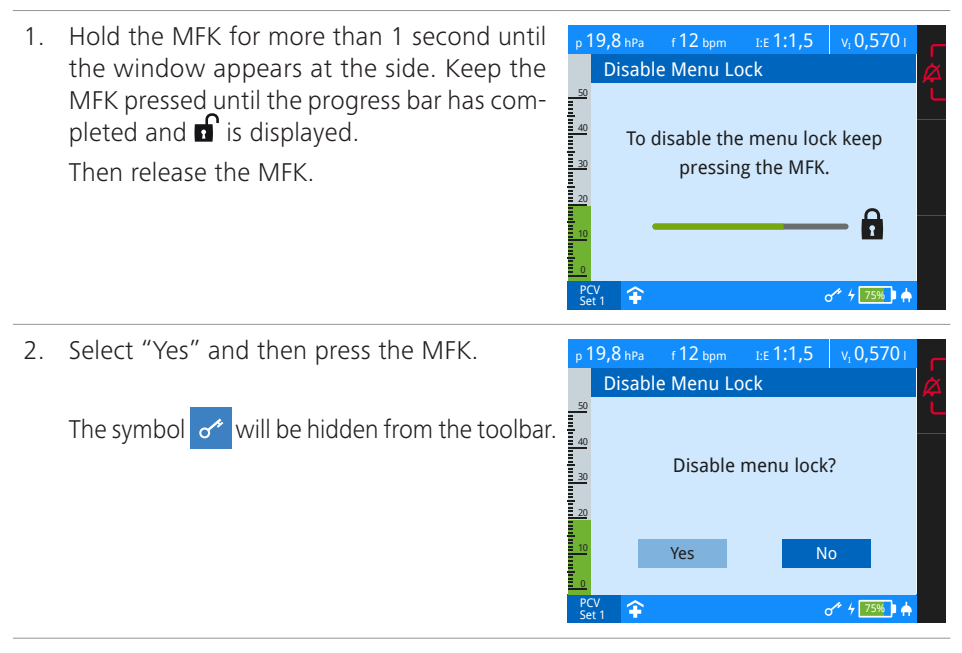

# User profiles

The device can be operated in two different profiles - clinic  $\widehat{\uparrow}$  and home  $\widehat{\Box}$ . The currently active user profile is shown on the toolbar.

In clinic mode, the user has access to all device settings. In contrast, the ventilation and alarm parameters cannot be changed in the home mode. It is possible to switch from one set to the other.

You can set the user profile on the system screen.

### Home screen

You can enable individual screens from the home screen:

- Monitoring screen
  - Measurements: Monitoring measurements (numerical)
  - Graphs: Monitoring measurements (graphs)
- Parameter screen
- Selecting the ventilation set, setting the ventilation and alarm parameters
- Event log screen
  - Alarms A: Displays physiologically-dependent alarms
  - Alarms *F*:Displays technically-dependent alarms
  - Events: Displays events
- System screen
- System settings, calibrations, counters and device information
- Statistics screen
- Statistical evaluation reports
- Service screen
- System calibration and tests for service work (PIN code protected)

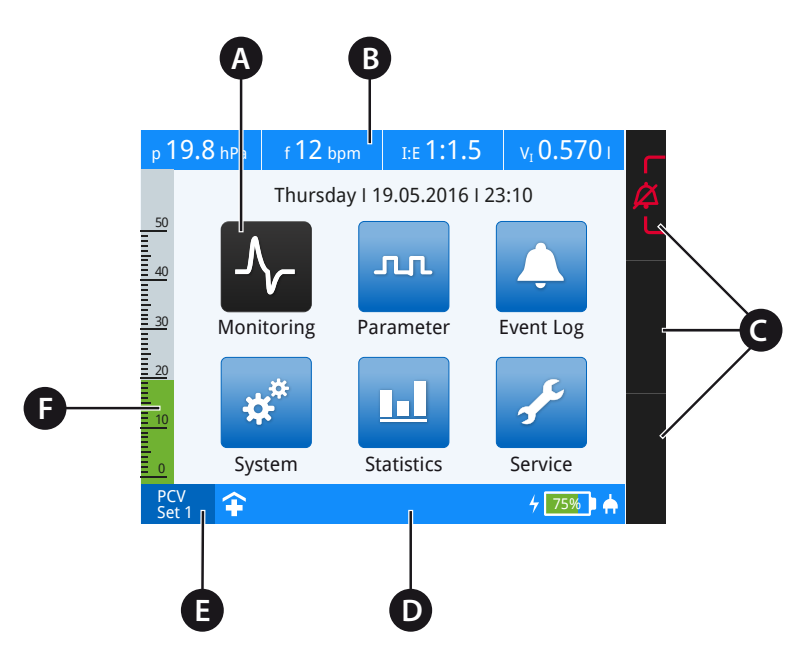

A Selected screen symbol B Measurement display C Softkeys D Toolbar E Active ventilation mode and active set F Pressure bar

Figure 30: Home screen

88 Chapter 6: Device operation

To enable a screen:

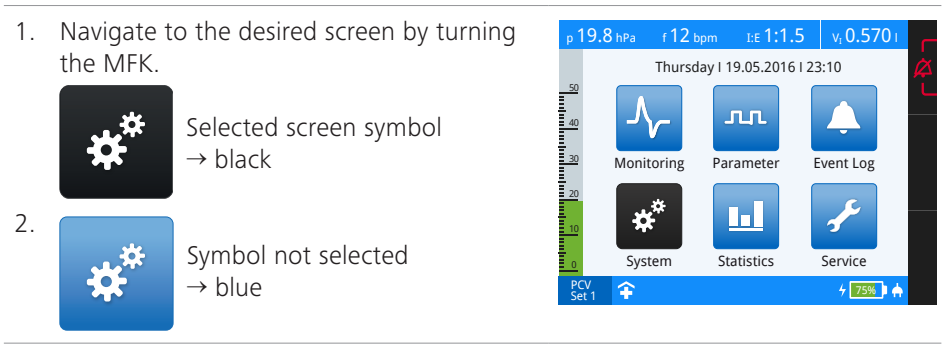

3. Press the MFK to activate the selected screen.

### Change the display mode

In the factory state, the screen switches automatically 2 minutes after the last operation:

- During ventilation to the measurements/graph screen (depending on which screen was most recently active) or
- When ventilation is off, to the home screen

The time for changing the display can be modified on the system screen. If you do not want the display to change, set the parameter to "off".

# Monitoring screen

The ventilation parameters are shown in real time on the monitoring screen.

The monitoring screen is divided into 2 sections:

- Measurements
- Graphs

### Measurements

Depending on the configuration, the following parameters are shown under "Monitoring" > "Measurements" when ventilation is active:

- Pressure (p),
- Frequency (f)
- Inspiration to expiration ratio (I:E)
- Minute ventilation (MV),
- Volume inspiration (V<sub>I</sub>),
- Leak rate
- FiO<sub>2</sub> concentration (FiO<sub>2</sub>)

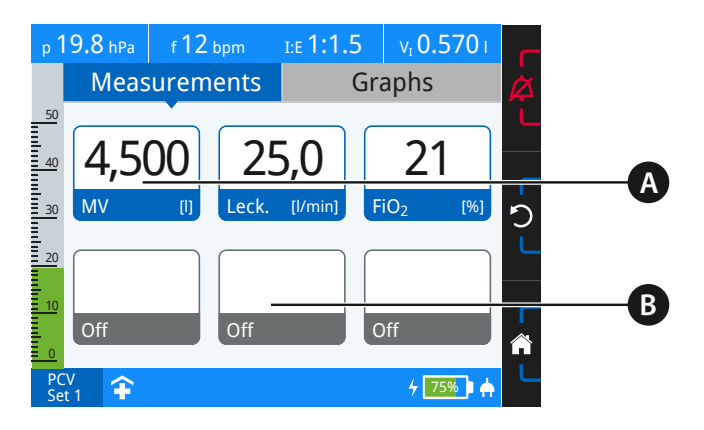

- A Measurement configured B No measurement configured
- Figure 31: Measurement screen, factory setting

Figure 31 depicts the default configuration as per factory settings. You can configure the measurement for each measurement box.

To configure the measured values:

- 1. Navigate to "Monitoring" on the home screen and press the MFK.
- 2. Navigate to "Measurements" and press the MFK. The first measured value box is marked.

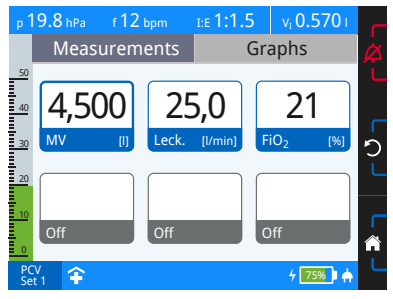

3. Navigate to the measurement box you want to configure. Press the MFK to activate the measured value box.

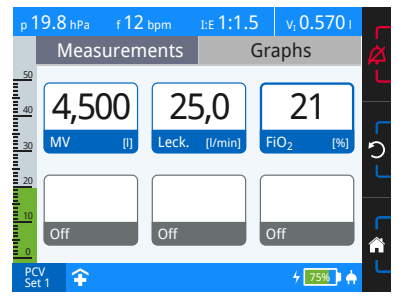

4. Change the measurement and press the MFK to confirm the setting.

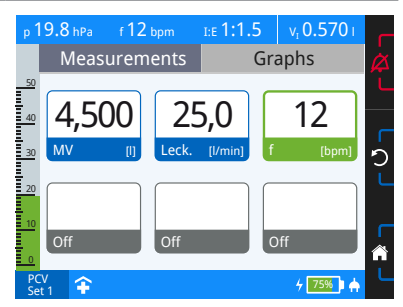

### Graphs

The "Measurements" > "Graphs" section displays the following ventilation parameters when ventilation is running:

- Pressure
- Flow
- Volume
- FiO<sub>2</sub>

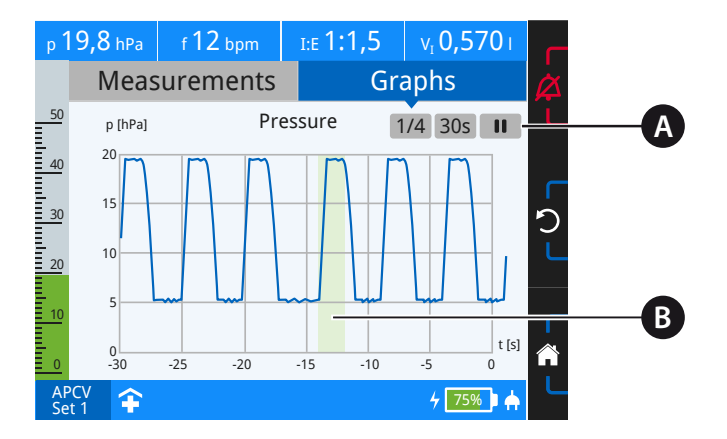

A Graph options B Inspiration triggered by patient

#### Figure 32: Graph screen

The graph options enable you to switch between graph views, modify scaling of the x-axis, and pause and start curve recording. You can also change the graph view and scaling of the x-axis when curve recording is stopped. Curve recording will continue in the background once you leave the graph screen.

### Explanation of symbols in the graph options

| Symbol | Meaning                                                                                                    |
|--------|----------------------------------------------------------------------------------------------------|
| 1/4    | Page selection<br>The page selection shows how many curve views are available. You can move to<br>the next curve view by turning the MFK. |
| 30s    | Setting the time<br>The x-axis (t) can be scaled in 10-second steps from 10-60 seconds by turning<br>the MFK.                             |
| II     | Pause symbol<br>Pressing the MFK stops curve recording.                                                                                   |

| Symbol | Meanir | าต |
|--------|--------|----|
|        |        |    |

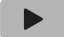

Play symbol

Pressing the MFK starts curve recording.

#### How to change curve view:

- 1. Navigate to "Monitoring" on the home screen and press the MFK.
- 2. Navigate to "Graphs" and press the MFK. The page selection will be marked in blue.

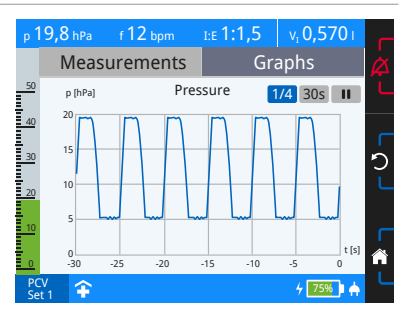

3. Press the MFK. The page selection is activated.

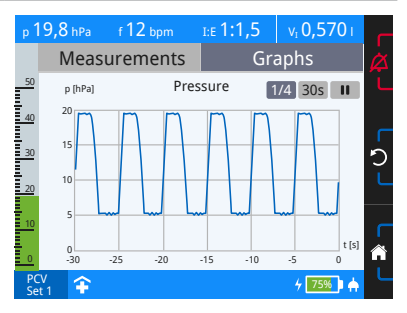

4. Turn the MFK to display further curves. Press the escape key to exit page selection.

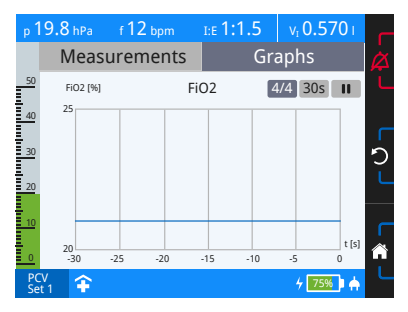

To change the scaling of the x-axis:

- 1. Navigate to "Monitoring" on the home screen and press the MFK.
- 2. Navigate to "Graphs" and press the MFK. The page selection will be marked in blue.

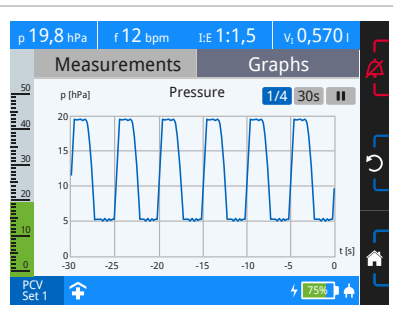

3. Turn the MFK once to the right. The time setting will be marked in blue.

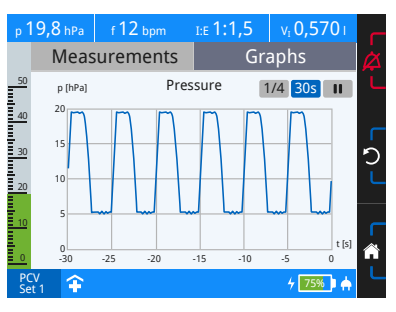

4. Press the MFK. The time setting is activated.

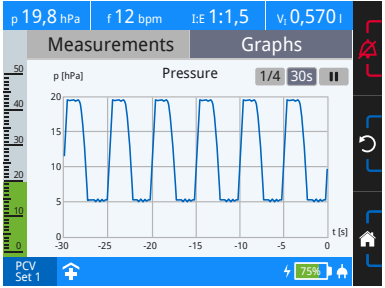

5. Turn the MFK to change the time settings. Press the MFK to confirm, or the escape key to discard.

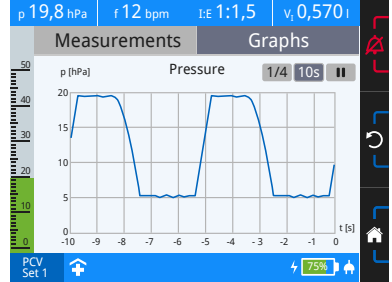

#### Stopping and starting curve recording:

- 1. Navigate to "Monitoring" on the home screen and press the MFK.
- 2. Navigate to "Graphs" and press the MFK. The page selection will be marked in blue.

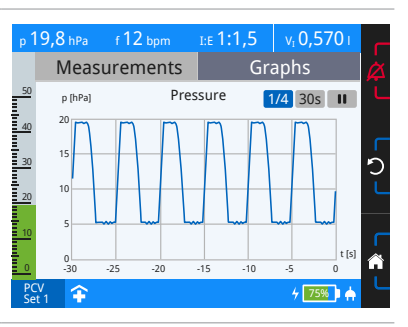

3. Turn the MFK twice to the right. The stop symbol will be marked in blue.

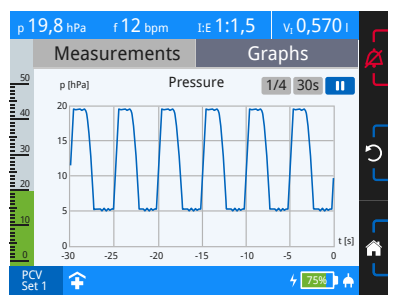

4. Press the MFK. Curve recording will be stopped and the play symbol will be displayed.To continue curve recording, press the MFK again.

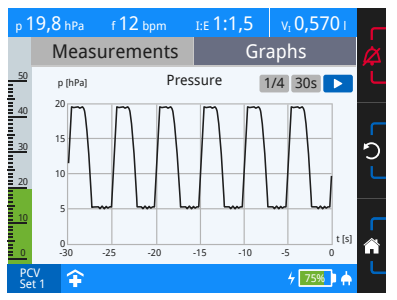

### Parameter screen

You can set the ventilation and alarm parameters on the parameters screen. You can create up to 3 sets with different ventilation modes and parameters. Configure the number of sets on the system screen.

Please note: Ventilation and alarm parameters can only be set in clinic mode.

Active sets (green) cannot be disabled on the system to prevent accidental deletion of the configured sets.

The active set is the one that is started by pressing the on/off button. By contrast, the set being edited by the user is highlighted in blue. For example, set 1 can be edited (blue) while set 2 (green) is actively providing ventilation.

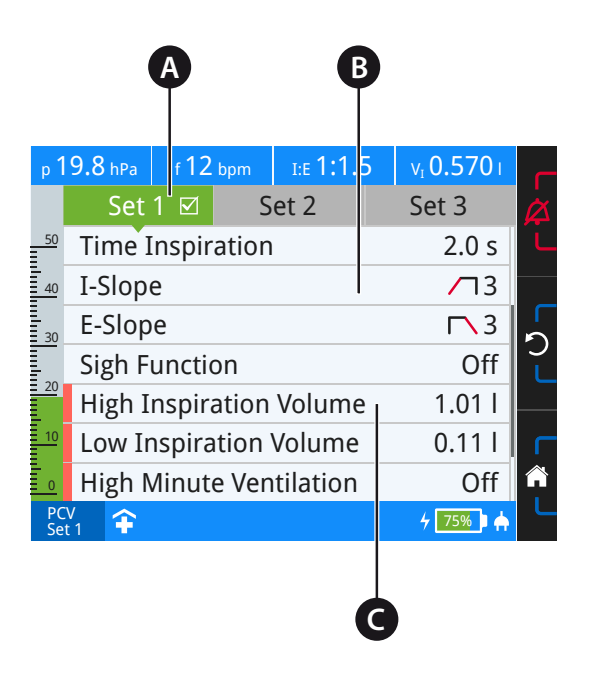

A Active set B Ventilation parameters C Alarm parameters

Figure 33: Parameter screen

### Respiration parameters

| Parameter<br>Setting range                         | PCV | APCV | PSV | PSV-S | P-SIMV | CPAP | Description                                                                                                    |
|----------------------------------------------------|-----|------|-----|-------|--------|------|----------------------------------------------------------------------------------------------------|
| Pressure<br>4 – 20 hPa                             |     |      |     |       |        | •    | The pressure is the CPAP mode venti-<br>lation pressure, which is applied to the<br>patient for each mechanical ventila-<br>tion during inspiration and expiration.                                                                                                    |
| IPAP<br>LAVI 30: 7 – 30 hPa<br>LAVI 40: 7 – 40 hPa | •   | •    | •   | •     | •      |      | IPAP (= Inspiratory Positive Airway<br>Pressure) is the ventilation pressure<br>in the PCV-/ APCV, PSV-/PSV-S and<br>P-SIMV mode, which is applied to<br>the patient with each breath during<br>inspiration. The set IPAP value is not<br>summed up to the set PEEP, but it<br>represents the maximum inspiratory<br>pressure.                                                                         |
| PS<br>LAVI 40: 7 – 40 hPa                          |     |      |     |       | •      |      | PS (= Pressure Support) is the pressure<br>applied to the patient in the P-SIMV<br>mode, which supports the patient in<br>his/her own spontaneous inspiration.<br>In the P-SIMV mode, PS is exclusively<br>intended as pressure support of the<br>patient's spontaneous inspiration. The<br>set PS value is not summed up to the<br>set PEEP, but it represents the maxi-<br>mum inspiratory pressure. |
| PEEP<br>4 – 20 hPa<br>[PEEP ≤ IPAP-3 hPa]          | •   | •    | •   | •     | •      |      | The PEEP (= Positive End Expiratory<br>Pressure) is the positive pressure which<br>is available to the patient during expi-<br>ration before starting the new inspi-<br>ration. It can be spontaneous as well<br>as mechanically controlled.                                                                                                    |

| Parameter<br>Setting range | PCV | APCV | PSV | PSV-S | P-SIMV | CPAP | Description                                                                                                    |
|----------------------------|-----|------|-----|-------|--------|------|----------------------------------------------------------------------------------------------------|
| Frequency<br>4 – 50 bpm    | •   | •    | •   |       | •      |      | In PCV controlled ventilation mode,<br>the frequency is set as a defined spec-<br>ification by the machine. In PSV mode<br>and in the assisted APCV mode, the set<br>frequency is defined as the minimum<br>frequency, which can be increased<br>by patient spontaneous breathing.<br>In P-SIMV mode, the frequency is<br>defined as the frequency used to<br>supply the mandatory breaths to<br>the patient at the specified IPAP and<br>during the specified inspiration time.<br>Thus, the set frequency ensures the<br>patient's minimum frequency. In<br>between the mandatory breaths, the<br>patient can increase the frequency by<br>means of spontaneous inspiration. |
| Apnoea time<br>0 – 60 s    |     |      | •   |       |        |      | The apnoea time is intended to give<br>the patient an additional period of<br>time to spontaneously breath once the<br>set frequency has lapsed. Apnoea time<br>begins at the end of inspiration. If the<br>apnoea time is exceeded, the device<br>begins ventilation with the set fre-<br>quency. Depending on the frequency<br>and duration of the apnoea time, the<br>minimum frequency may be exceeded.<br>If the apnoea time ends before the<br>set frequency has lapsed, the apnoea<br>time is ignored.<br>$\rightarrow \Sigma \epsilon\epsilon \alpha \lambda \sigma \sigma$ page 77                                                                                    |

| Parameter<br>Setting range    | PCV | APCV | PSV | PSV-S | P-SIMV | CPAP | Description                                                                                                    |
|-------------------------------|-----|------|-----|-------|--------|------|----------------------------------------------------------------------------------------------------|
| Inspiration time<br>0.3 – 8 s | •   | •    | •   |       | •      |      | The inspiration time defines the dura-<br>tion of inspiration (in seconds). The<br>frequency must be taken into account<br>when setting the inspiration time. Set-<br>ting up a fixed inspiration time, the<br>I:E ratio is calculated depending on<br>the respiratory frequency.                                     |
|                               |     |      |     |       |        |      | Please note: In the system settings,<br>you can choose whether the inspira-<br>tion time or the I:E ratio can be set.                                                                                                    |
| l:E<br>4.00: 1 – 1 : 4.00:    | •   | •    | •   |       | •      |      | The I:E ratio is the ratio of inspiration<br>to expiration of a breath. When set-<br>ting up a fixed I:E ratio, the inspiration<br>time depends on the set frequency.<br><b>Please note</b> : <i>In the system settings,</i><br><i>you can choose whether the inspira-<br/>tion time or the I:E ratio can be set.</i> |
| Ti Max<br>1 – 10 s            |     |      | •   | •     | •      |      | The "Ti Max" setting limits inspiration<br>time during spontaneous breathing,<br>so that a late switchover to the expi-<br>ration phase is prevented and a better<br>synchronisation of patient and device<br>can be achieved.                                                                                        |
| Ti Min<br>off; 0.4 - 5 s      |     |      | •   | •     | •      |      | The "Ti Min" SETTING defines the min-<br>imum inspiration time during sponta-<br>neous breathing so that a premature<br>switchover to the expiration phase is<br>prevented.                                                                                                    |

| Parameter<br>Setting range                                                                                                    |                                                                                                    | PCV | APCV | PSV | PSV-S | P-SIMV | CPAP                                  | Description                                                                                                    |
|----------------------------------------------------------------------------------------------------|----------------------------------------------------------------------------------------------------|-----|------|-----|-------|--------|---------------------------------------|----------------------------------------------------------------------------------------------------|
| I flank<br><i>Level 1 – 5</i>                                                                                                    |                                                                                                    | •   | •    | •   | •     | •      |                                       | The I flank determines the pressure increase during inspiration. When set-                                           |
| Flank setting                                                                                                    | Pressure<br>increase<br>time <sup>1</sup>                                                                    |     |      |     |       |        |                                       | I:E, the frequency and the difference<br>between IPAP and PEEP must be con-<br>sidered, as unfavourable settings may |
| 1 (1 Pa/ms)<br>2 (2 Pa/ms)<br>3 (3 Pa/ms)<br>4 (5 Pa/ms)<br>5 (10 Pa/ms)                                                                                                    | 1.5 s <sup>2</sup><br>0.75 s <sup>2</sup><br>0.5 s <sup>2</sup><br>0.3 s <sup>2</sup><br>0.15 s <sup>2</sup> |     |      |     |       |        |                                       | prevent the IPAP from being achieved.                                                                                |
| <ol> <li>Pressure increas<br/>when IPAP = 20</li> <li>PEEP = 5 hPa</li> <li>The values spec<br/>erence times an<br/>on the pressur<br/>and the lung c<br/>the patient.</li> </ol> | e time<br>hPa<br>ified are ref-<br>nd depends<br>e range set<br>ondition of                                  |     |      |     |       |        |                                       |                                                                                                    |
| E flank<br><i>Level 1 – 5</i>                                                                                                    |                                                                                                    | •   | •    | •   | •     | •      |                                       | The E flank determines the pressure decrease during expiration. When set-                                            |
| Flank setting                                                                                                    | Pressure<br>decrease<br>time <sup>1</sup>                                                                    |     |      |     |       |        |                                       | I:E, the frequency and the difference<br>between IPAP and PEEP must be con-<br>sidered, as unfavourable settings may |
| 1 (1 Pa/ms)<br>2 (2 Pa/ms)<br>3 (3 Pa/ms)<br>4 (5 Pa/ms)<br>5 (10 Pa/ms)                                                                                                    | 1.7 s <sup>2</sup><br>1.0 s <sup>2</sup><br>0.6 s <sup>2</sup><br>0.4 s <sup>2</sup><br>0.3 s <sup>2</sup>   |     |      |     |       |        | prevent the PEEP from being achieved. |                                                                                                    |
| <ol> <li>Pressure decrea<br/>when IPAP = 20</li> <li>PEEP = 5 hPa</li> <li>The values spec<br/>erence times and<br/>on the pressur<br/>and the lung c<br/>the patient.</li> </ol> | se time<br>hPa<br>ified are ref-<br>nd depends<br>e range set<br>ondition of                                 |     |      |     |       |        |                                       |                                                                                                    |

| Parameter<br>Setting range                                                                                                   |                                                                                                    | PCV | APCV | PSV | PSV-S | P-SIMV | CPAP | Description                                                                                                    |
|----------------------------------------------------------------------------------------------------|----------------------------------------------------------------------------------------------------|-----|------|-----|-------|--------|------|----------------------------------------------------------------------------------------------------|
| Inspiration trigg<br>Level 1 – 10; au<br>Thresholds:                                                                         | jer<br>Ito                                                                                                    |     | •    | •   | •     | •      |      | The inspiration trigger is a volume trig-<br>ger. It specifies the patient inspiration<br>efforts required to obtain pressure<br>support from the ventilator in case                                                                                       |
| Level Volume                                                                                                    | Flow rate<br>increase in<br>30 ms                                                                                 |     |      |     |       |        |      | of spontaneous breathing.<br>Inspiration is triggered when the inspi-<br>ration volume and flow change in<br>30 ms are larger than the specified                                                                                                    |
| 1 5 ml<br>2 10 ml<br>3 15 ml<br>4 20 ml<br>5 25 ml<br>6 30 ml<br>7 35 ml<br>8 40 ml<br>9 45 ml<br>10 50 ml<br>11 = sensitive | 1.2 l/min<br>1.5 l/min<br>1.8 l/min<br>2.1 l/min<br>2.4 l/min<br>2.7 l/min<br>3.0 l/min<br>3.6 l/min<br>3.9 l/min |     |      |     |       |        |      | thresholds due to the patient's inspi-<br>ration effort.<br><b>Please note:</b> <i>Please always consider</i><br><i>the patient's clinical record when set-</i><br><i>ting the trigger levels in order to avoid</i><br><i>the risk of auto triggering.</i> |
| 10 = non-ser                                                                                                    | nsitive                                                                                                    |     |      |     |       |        |      |                                                                                                    |
| Expiration trigg<br>10 – 90%                                                                                                 | er t                                                                                                    |     |      | •   | •     | •      |      | The expiration trigger is a flow trig-<br>ger. The peak flow of the inspiration is<br>measured with each breath. The expi-<br>ration trigger setting defines the per-<br>centage of the peak flow at which the<br>ventilator switches over to expiration.  |
| Expiration trigge                                                                                                    | er threshold                                                                                                    |     |      |     |       |        |      |                                                                                                    |

| Parameter<br>Setting range                                                                      | PCV | APCV | PSV | PSV-S | P-SIMV | CPAP | Description                                                                                                    |
|-------------------------------------------------------------------------------------------------|-----|------|-----|-------|--------|------|----------------------------------------------------------------------------------------------------|
| Trigger Lock<br>off; 0.5 - 4 s [≤ 80% of<br>max. expiration time]                               |     | •    | •   | •     | •      |      | The trigger lock is used specifically<br>in the ventilation of patients with<br>obstructive pulmonary diseases (e.g.,<br>COPD). In these patients, fluctuations<br>often occur during the expiration<br>phase. This leads to the device reg-<br>istering spontaneous respiration and<br>the inspiration trigger is released too<br>soon. To prevent false triggering and<br>hyperventilation, it is possible to define<br>a period of time (trigger lock) for the<br>expiration phase, in which the inspi-<br>ration trigger is suppressed.                                                                                                    |
| Minimum Volume<br>(Only LAVI 40)<br>off; 0.1 – 2 I<br>[when IPAP > 37 hPa,<br>always off]       | •   | •    | •   | •     |        |      | The minimum volume is the minimum<br>tidal volume, which is considered as a<br>volume guarantee during a pressure<br>controlled ventilation.                                                                                                    |
| Additional pressure<br>(Only LAVI 40)<br>3 – 10 hPa<br>[Additional pressure<br>≤ 40 hPa – IPAP] | •   | •    | •   | •     |        |      | To ensure the minimum volume, the<br>IPAP or PS is increased to the set addi-<br>tional pressure in gradual steps of<br>max. 2 hPA per breath. The additional<br>pressure value is a maximum value.<br>To calculate the additional pressure<br>actually required, the minimum vol-<br>ume is measured in relation to the<br>actual volume and the necessary inspi-<br>ration pressure is calculated from the<br>current inspiration pressure. On the<br>one hand, the pressure increase is lim-<br>ited by the set additional pressure as<br>a maximum value, and on the other<br>by a max. 2 hPa pressure increase<br>per breath compared to the inspira-<br>tion pressure of the previous breath. |

| Parameter<br>Setting range      | PCV | APCV | PSV | PSV-S | P-SIMV | CPAP | Description                                                                                                    |
|---------------------------------|-----|------|-----|-------|--------|------|----------------------------------------------------------------------------------------------------|
| Sigh function<br><i>on, off</i> | •   | •    | •   | •     | •      |      | If the sigh function is activated, the<br>IPAP is increased at each 100th breath<br>in order to achieve approximately<br>150% of the measured volume of<br>the previous breath.<br>When in P-SIMV mode, if the 100th<br>breath is a spontaneous pressure-sup-<br>ported breath, the next ventilation will<br>be performed as a "sigh". |

### Alarm parameters

| Parameter<br>Setting range                        | PCV | APCV | PSV | PSV-S | P-SIMV | CPAP | Description                                                                                                    |
|---------------------------------------------------|-----|------|-----|-------|--------|------|----------------------------------------------------------------------------------------------------|
| Apnoea Alarm<br><i>off, 1 - 60 s</i>              |     |      |     | •     |        | •    | The "Apnoea Alarm" setting estab-<br>lishes the time when the "Apnoea"<br>alarm will be triggered in case of an<br>apnoea event.                      |
| High frequency<br><i>off, 10 – 120 bpm</i>        |     | •    | •   | ٠     | •      | •    | If the measured frequency is higher<br>than the "High Frequency" setting,<br>the "High Frequency" alarm will be<br>triggered.                         |
| Low frequency<br>off, 1 – 50 bpm                  |     |      | •   | •     |        | •    | If the measured frequency is lower than<br>the "Low Frequency" setting, the "Fre-<br>quency is too low" alarm will be trig-<br>gered.                 |
| High Inspiration Volume<br>off, 0.2 – 2.5 l       | •   | •    | •   | •     | •      | •    | If the measured tidal volume is higher<br>than the "High Inspiration Volume"<br>setting, the "High Inspiration Volume"<br>alarm will be triggered.    |
| Low Inspiration Volume<br>off, 0.1 – 2 l          | •   | •    | •   | •     | •      | •    | If the measured tidal volume is lower<br>than the "Low Inspiration Volume"<br>setting, the "Low Inspiration Volume"<br>alarm will be triggered.       |
| High minute ventilation<br><i>off, 0.8 – 25 l</i> | •   | •    | •   | •     | •      | •    | If the measured minute volume be<br>higher than the "High Minute Ven-<br>tilation" setting, the "High Minute<br>Ventilation" alarm will be triggered. |
| Low minute ventilation <i>off, 0.1 – 20 l</i>     | •   | •    | •   | •     | •      | •    | If the measured minute volume is<br>lower than the "Low Minute Ven-<br>tilation" setting, the "Low Minute<br>Ventilation" alarm will be triggered.    |
| Leak rate<br>off; 20 – 200 l/min                  | •   | •    | •   | •     | •      | •    | If the leakage measured is higher than<br>the "Leak Rate" setting, the "Leak<br>Rate" alarm will be triggered.                                        |
| Max. FiO <sub>2</sub><br>o <i>ff, 30 – 100%</i>   | •   | •    | •   | •     | •      | •    | If the measured oxygen concentra-<br>tion is higher than the "High $FiO_2$ "<br>setting, the "High $FiO_2$ " alarm will<br>be triggered.              |

| Parameter<br>Setting range                    |   | APCV | PSV | PSV-S | P-SIMV | CPAP | Description                                                                                                    |  |  |
|-----------------------------------------------|---|------|-----|-------|--------|------|----------------------------------------------------------------------------------------------------|--|--|
| Min. FiO <sub>2</sub><br><i>off, 18 – 90%</i> | • | •    | •   | •     | •      | •    | If the measured oxygen concentration is lower than the "Low $FiO_2$ " setting, the "Low $FiO_2$ " alarm will be triggered.                                      |  |  |
| High pressure tolerance<br>1 – 10 hPa         | • | •    | •   | •     | •      | •    | If the measured pressure is higher than<br>the set pressure plus the setting "High<br>Pressure Tolerance", then the alarm<br>"High Pressure" will be triggered. |  |  |
| Low pressure tolerance<br>1 – 10 hPa          | • | •    | •   | •     | •      | •    | If the measured pressure is lower than<br>the set pressure minus the setting<br>"Low Pressure Tolerance" then the<br>"Low Pressure" alarm will be triggered.    |  |  |

### Changing the ventilator and alarm parameters

How to change a ventilation or alarm parameter:

1. On the home screen, navigate to "Parameters" and press the MFK.

| 2. | Navigate to "Measurements" and press the | р 1      | <b>9.8</b> hPa | f 12 bpm  | I:E 1:1.5 | v <sub>i</sub> 0.570 i |    |
|----|------------------------------------------|----------|----------------|-----------|-----------|------------------------|----|
|    | MFK.                                     |          | Set 1          | 1 🗹       | Set 2     | Set 3                  | Å  |
|    |                                          | 50       | Mode           |           |           | PCV                    | ſĹ |
|    |                                          | 40       | IPAP           |           |           | 20.0 hPa               |    |
|    |                                          | 30       | PEEP           |           |           | 5.0 hPa                | 5  |
|    |                                          |          | Freque         | ency      |           | 12 bpm                 | ľĽ |
|    |                                          | 20       | Time I         | nspiratio | n         | 2.0 s                  |    |
|    |                                          | 10       | I-Slope        | <u>;</u>  |           | ∕⊐3                    | ſ  |
|    |                                          | 0        | E-Slop         | e         |           | □ 3                    | Â  |
|    |                                          | PC<br>Se | V              |           |           | 4 75% 🛙 📥              |    |

- 3. Navigate to the parameter you want to change and press the MFK.

   <sup>p</sup> 19.8 hPa f12 bpm tE 1:1.5

   v.0.5701

   <sup>s</sup> Mode PCV

   <sup>s</sup> Mode PCV

   <sup>s</sup> PEEP 5.0 hPa

   <sup>s</sup> Frequency 12 bpm

   <sup>s</sup> Time Inspiration 2.0 s
- 4. Change the setting and press the MFK to confirm.

Please note: If the settings lead to changes in dependent parameters, these will be marked in a yellow-shaded section.

| p -      | hPa f bpm I:E-:        | - V <sub>1</sub> 1 | _      |  |  |  |  |  |  |
|----------|------------------------|--------------------|--------|--|--|--|--|--|--|
|          | Set 1 🗹 🦳 Set 2        | Set 3              |        |  |  |  |  |  |  |
| 50       | Mode                   | PCV                |        |  |  |  |  |  |  |
| 40       | IPAP 20,0 hPa          |                    |        |  |  |  |  |  |  |
| 30       | PEEP                   | 5,0 hPa            | Г<br>Л |  |  |  |  |  |  |
|          | Frequency              | 4 bpm              | Ĺ      |  |  |  |  |  |  |
| 20       | Time Inspiration       | 3,0 s              |        |  |  |  |  |  |  |
| 10       | I:E                    | 1:4,00             |        |  |  |  |  |  |  |
| 0        | Low Minute Ventilation | 0,301              | Â      |  |  |  |  |  |  |
| PC<br>Se | PCV 5et 1 🕈 75% 🛉      |                    |        |  |  |  |  |  |  |

∕⊐3

**□** 3

4 75% 🗎 📥

I-Slope

E-Slope

′ı ᆍ

# **CAUTION Risk of injury due to activating the wrong ventilation set!** The ventilation sets can contain different ventilation and alarm parameters. Sets are not suitable for all applications.

 $\Rightarrow$  Only activate the sets that the doctor has discussed with you.

#### To activate another ventilation set:

- 1. On the home screen, navigate to "Parameters" and press the MFK.
- 2. Navigate to the ventilation set you wish to p19.8 hPa activate.

| р 1      | 9.8              | hPa   | f 12 | bpm | I:E 1:1.5 | 5 | v, 0.570 i     |          |  |  |
|----------|------------------|-------|------|-----|-----------|---|----------------|----------|--|--|
|          |                  | Set 1 |      | S   | et 2      |   | Set 3          | Å        |  |  |
| 50       | Activate Set     |       |      |     |           |   | No             |          |  |  |
| 40       | Mode             |       |      |     |           |   | PCV            |          |  |  |
| 30       | IPAP             |       |      |     |           |   | 20.0 hPa       | 5        |  |  |
|          | PEEP             |       |      |     |           |   | 5.0 hPa        | ľ        |  |  |
| 20       | Frequency        |       |      |     |           |   | 12 bpm         |          |  |  |
| 10       | Time Inspiration |       |      |     |           |   | 2.0 s          |          |  |  |
| 0        | I-Slope          |       |      |     |           |   | ∕⊐3            | <b>P</b> |  |  |
| PC<br>Se | V<br>t 1         | ÷.    |      |     |           |   | 4 <b>75%</b> 4 |          |  |  |

- 3. Press the MFK twice. Set 1 🗹 Set 2 Set 3 No Mode PCV IPAP 20.0 hPa PEEP 5.0 hPa Frequency 12 bpm Time Inspiration 2.0 s I-Slope ∕⊓3 1 😭 4 75%
- 4. Change the setting to "Yes" and press the MFK to confirm the setting. Set 1 🗹 Set 2 Set 3 Activate Set Mode PCV IPAP 20.0 hPa PEEP 5.0 hPa 12 bpm Frequency **Time Inspiration** 2.0 s I-Slope Π3 V 😭 4 75%

### Changing a ventilation mode during ventilation

To change to ventilation mode for the active set during ventilation:

1. On the home screen, navigate to "Parameters" and press the MFK.

| 2. | Select the active set (green) and press the MFK. The "Mode" parameter is selected. | p 1                                              | 9.8 hPa<br>Set<br>Mode<br>IPAP<br>PEEP<br>Freque<br>I-Slope<br>E-Slop | f 12 bp<br>1 ☑<br>ency<br>nspirat<br>e<br>e | IN DE 1:1.5<br>Set 2 | v, 0.5701<br>Set 3<br>PCV<br>20.0 hPa<br>5.0 hPa<br>12 bpm<br>2.0 s<br>∠.0 s<br>√13<br>5.3 |  |
|----|------------------------------------------------------------------------------------|--------------------------------------------------|-----------------------------------------------------------------------|---------------------------------------------|----------------------|--------------------------------------------------------------------------------------------|--|
| 3. | Press the MFK.                                                                     | Se<br>p 1<br><u>50</u><br><u>40</u><br><u>30</u> | 9.8 hPa<br>Set<br>Mode<br>IPAP<br>PEEP                                | f 12 bp<br>1 ☑                              | om LE 1:1.5<br>Set 2 | v, 0.5701<br>Set 3<br>PCV<br>20.0 hPa<br>5.0 hPa<br>12 hpm                                 |  |

| 4. | Set the desired ventilation mode and press | р 1 | <b>9.8</b> hPa | f 12 | bpm | LE 1:1.5 | v <sub>i</sub> 0.570 |       |
|----|--------------------------------------------|-----|----------------|------|-----|----------|----------------------|-------|
|    | the MFK to confirm the settings.           |     | Set            | 1 🗹  | S   | et 2     | Set 3                | Å     |
|    |                                            | 50  | Mode           |      |     |          | PSV-S                | ;   L |
|    |                                            | 40  | TDΔD           |      |     |          | 20.0 hP=             |       |

|              |     | Set 1 🗹   | Set 2    | Set 3     | Å |  |
|--------------|-----|-----------|----------|-----------|---|--|
| 50           | Μ   | ode       |          | PSV-S     | Ĺ |  |
| 40           | IP  | AP        | 20.0 hPa |           |   |  |
| 30           | PE  | EP        |          | 5.0 hPa   | 5 |  |
| F            | Fr  | equency   | 4 s      |           |   |  |
| 20           | Ti  | me Inspir | ation    | 0.4 s     |   |  |
| 10           | I-9 | Slope     |          | /73       | ſ |  |
| 0            | E-  | Slope     |          | □ 3       | Â |  |
| PCV<br>Set 1 |     | <b>\$</b> |          | 4 75% 🗈 📥 |   |  |

2.0 s

4 75%

**Time Inspiration** 

I-Slope E-Slope

5. Make sure the ventilation and alarm parameters are adapted to the patient. Scroll to the "Confirm Settings" at the end of the list and press the MFK.

| р 1      | 9.8                       | hPa  | f 12 bpm    | I:E 1:1.5 | v <sub>1</sub> 0.5701 | -  |  |  |  |
|----------|---------------------------|------|-------------|-----------|-----------------------|----|--|--|--|
|          | Мс                        | ode  | Change!     |           |                       | Å  |  |  |  |
| 50       | Lea                       | ak R | late        |           | Off                   |    |  |  |  |
| 40       | High FiO <sub>2</sub> Off |      |             |           |                       |    |  |  |  |
| 30       | Lo                        | Off  | 5           |           |                       |    |  |  |  |
|          | Hig                       | gh P | ress. Tolei | rance     | 3.0 hPa               | ΓĽ |  |  |  |
| 20       | Lo                        | νP   | ress. Toler | 3.0 hPa   |                       |    |  |  |  |
| 10       | Confirm Settings          |      |             |           |                       |    |  |  |  |
| 0        |                           |      | Press 🕽     | to Cancel |                       |    |  |  |  |
| PC<br>Se | t 1                       | Ŧ    |             |           | 4 75% 🛉 📥             |    |  |  |  |
# Event log screen

The event log screen is divided into three areas:

- Alarms 🛔
- Alarms 🗲
- Events

### Alarms

Physiologically-dependant alarms whose alarm limits have been set in the parameter screen are stored under "Alarms  $\clubsuit$ ".

The only technically-dependent alarms saved under "Alarms  $\mathbf{*}$ ", by contrast, are those whose alarm conditions are implemented and built into the device. You can view the last 50 alarm events.

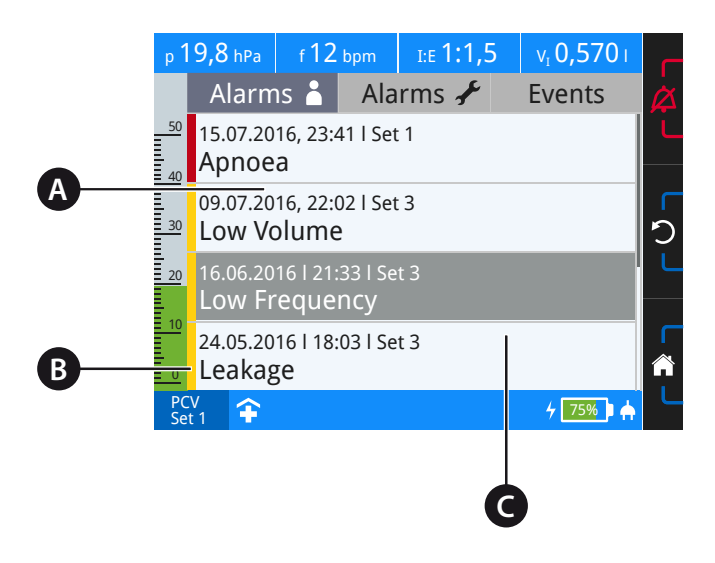

A Timestamp (date, time and set) B Alarm priority C Selected alarm

Figure 34: Event log screen (alarms)

For more information on the alarms, refer to chapter "Alarms and Messages" from page 119.

### Events

Under "Events" you can see the last 50 parameter changes and events.

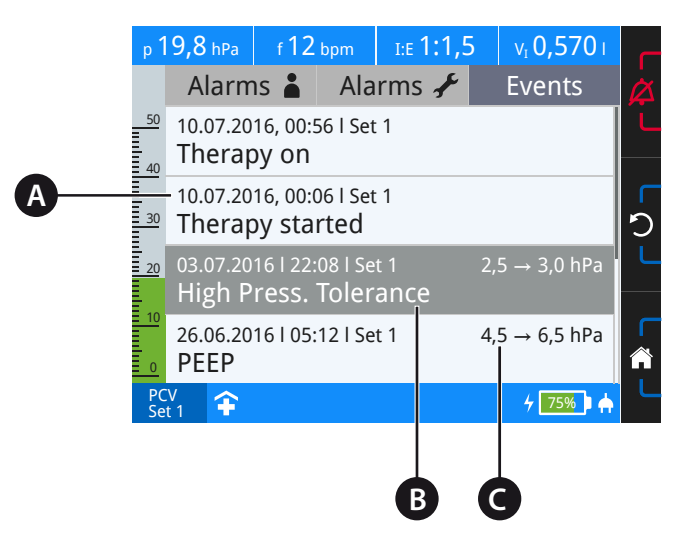

A Timestamp (date and time) B Selected event C Parameter change

Figure 35: Event log screen (events)

## System screen

On the system screen, you can set the basic device settings, perform calibrations and view device information.

Please note: Some settings cannot be changed in home mode.

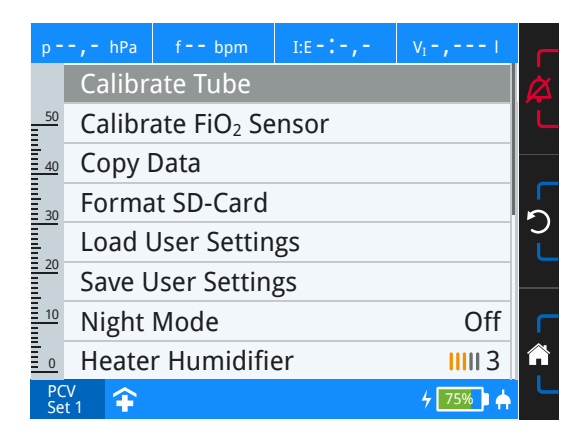

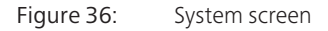

| Parameter<br>Setting range     | Description                                                                                                    | Can be<br>changed<br>(Home mode) |
|--------------------------------|----------------------------------------------------------------------------------------------------|----------------------------------|
| Calibrate Tube                 | Calibrate the connected tube circuit                                                                                     | $\checkmark$                     |
| Calibrating the $FiO_2$ sensor | Calibrating the $FiO_2$ sensor                                                                                           | $\checkmark$                     |
| Copy data                      | Copy data to the SD card                                                                                                 | $\checkmark$                     |
| Format the SD card             | Formats the SD card. This will delete all data from the SD card.                                                         | $\checkmark$                     |
| Load settings                  | Loads the last saved settings.<br>Please note: Settings cannot be loaded while res-<br>piration is in progress.          | _                                |
| Save settings                  | Saves all parameter- and system settings                                                                                 | _                                |
| Night mode<br>on, off          | Switch night mode on/off<br>In night mode, the display colours are reduced and<br>the brightness delay is lowered to 5%. | $\checkmark$                     |

| Parameter<br>Setting range                       | Description                                                                                                    | Can be<br>changed<br>(Home mode) |
|--------------------------------------------------|----------------------------------------------------------------------------------------------------|----------------------------------|
| Heater Humidifier<br>1 – 5                       | Set the heating level for the AquaTREND uni humidifier<br>Level 1 $\rightarrow$ lowest heating level<br>Level 5 $\rightarrow$ highest heating level                                       | $\checkmark$                     |
| Sound volume<br>1 – 3                            | Volume of the primary sound<br>Level $1 \rightarrow low$ volume<br>Level $2 \rightarrow$ medium volume<br>Level $3 \rightarrow$ high volume                                               | -                                |
| Change the display<br>mode<br>off, 20 s – 20 min | Set when the device switches screens following the<br>last operation action.<br>Ventilation off: Switch to the home screen<br>Ventilation on: Change to the measurements/graphs<br>screen | -                                |
| Standby<br>off, 20 s – 20 min                    | Set when the device switches to standby operation following the last operation action.                                                                                                    | $\checkmark$                     |
| Brightness display<br>1 – 3                      | Display brightness                                                                                                    | $\checkmark$                     |
| Info LED brightness<br>1 – 3                     | Info LED brightness                                                                                                    | $\checkmark$                     |
| Language                                         | Set the device language                                                                                                    | $\checkmark$                     |
| Pressure unit<br>hPa, mbar, cmH <sub>2</sub> O   | Pressure unit setting                                                                                                    | _                                |
| Volume unit<br><i>I, ml</i>                      | Set the volume unit                                                                                                    | -                                |
| Display time insp.<br><i>Seconds, I:E</i>        | Set whether the inspiration time can be set in sec-<br>onds or as an I:E ration on the parameter screen                                                                                   | -                                |
| Date                                             | Set the date                                                                                                    | $\checkmark$                     |
| Time                                             | Set the time                                                                                                    | $\checkmark$                     |
| Number of ventilation sets $1 - 3$               | Setting to establish how many ventilation sets are shown on the parameter screen                                                                                                    | _                                |

| Parameter<br>Setting range          | Description                                                                                           | Can be<br>changed<br>(Home mode) |
|-------------------------------------|----------------------------------------------------------------------------------------------------|----------------------------------|
| User profile<br><i>Clinic, home</i> | Setting the user profile $\frown$ Clinic: full access to all settings                                 |                                  |
|                                     |                                                                                                    |                                  |
|                                     | Home: restricted access to the settings (venti-<br>lation and alarm parameters cannot be<br>changed). | $\checkmark$                     |
|                                     | Please note: For ventilation outside a clinic, the user mode must be set to "Home".                   |                                  |
| Recent Ventilation<br>Hours         | Ventilation hours since last reset                                                                    | -                                |
| Ventilation total                   | Total hours of ventilation                                                                            | _                                |
| Operating hours                     | Hours during which the device was connected to the mains or run in battery operation                  | _                                |
| Blower service in                   | Number of hours after which the blower must be replaced                                               | _                                |
| SW version                          | Software version of the device                                                                        | _                                |
| Serial number                       | Device serial number                                                                                  | _                                |

### Change the device language

To change the device language setting:

- 1. On the home screen, navigate to "System" and press the MFK.
- 2. Navigate to the 14th menu item with the MFK.

Then, press the MFK.

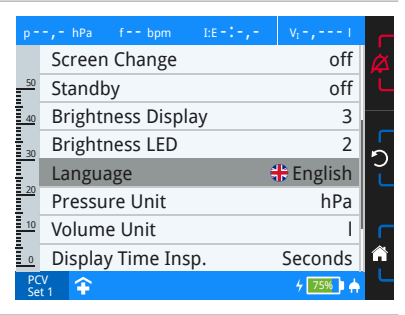

3. Change the language setting by turning the MFK, then confirm by pressing the MFK.

If your language is not set here, locate the desired language in the list below:

| Language | German   |
|----------|----------|
| Language | English  |
| langue   | Français |
| Lingua   | Italiano |
| Dil      | Türk     |

### Resetting ventilation hours

LAVI features an hours counter, which you can reset to "0". The hours counter records the period of ventilation.

#### To reset the ventilation hours:

Please note: In home mode, the ventilation hours cannot be reset.

1. On the home screen, navigate to "System" and press the MFK.

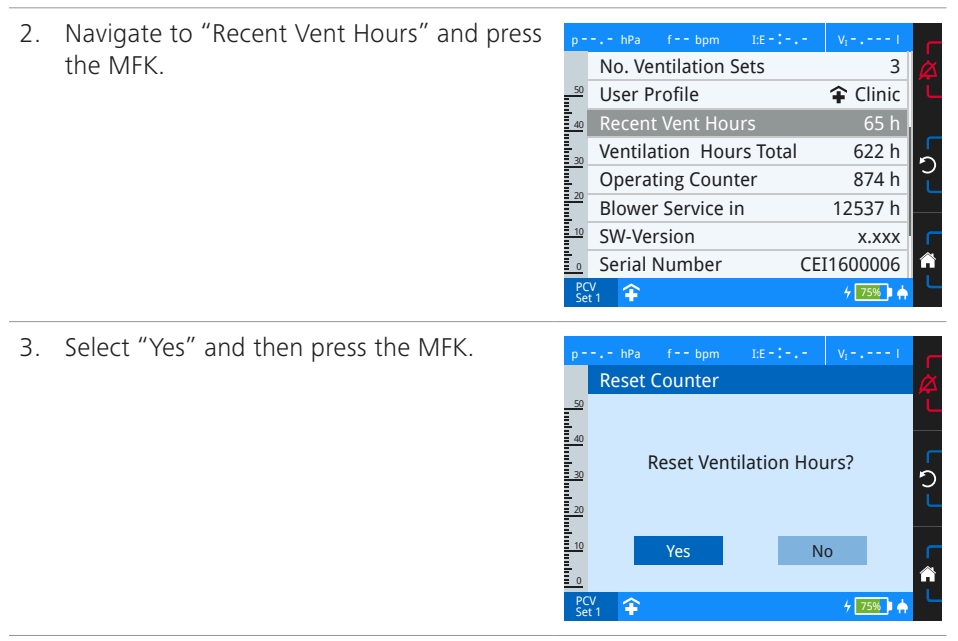

# Statistics screen

The evaluation of the ventilation parameters is performed for each ventilation set based on percentiles. Percentiles are the dispersion measurement of the statistical data distribution during ventilation sessions.

Statistics are available for the following ventilation parameters:

- Minute Ventilation
- Frequency
- Tidal Volume
- I:E
- Leak Rates

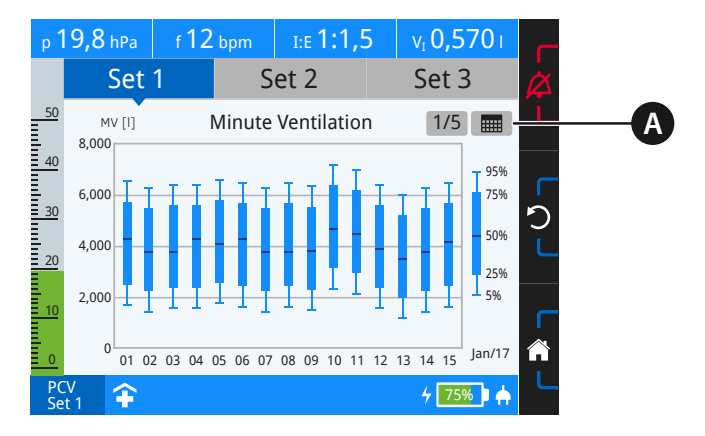

A Statistics options

Figure 37: Statistics screen

The statistics options enable you to switch between statistics views and the date of the x-axis.

Explanation of symbols in the statistics options

| Symbol | Meaning                                                                                                    |
|--------|----------------------------------------------------------------------------------------------------|
| 1/5    | Page selection<br>The page selection shows how many statistics views are available. You can move<br>to the next statistic by turning the MFK. |
|        | Set the date<br>You can change the date (x-axis) by turning the MFK.                                                                          |

How to change statistics view:

- 1. Navigate to "Statistics" on the home screen and press the MFK.
- 2. Navigate to the desired set and press the MFK. The page selection will be marked in blue.

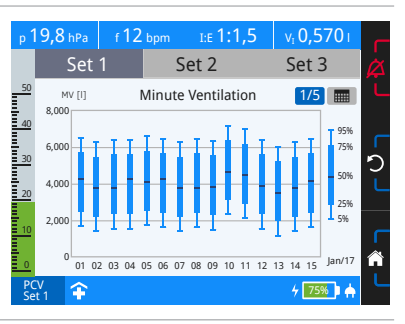

3. Press the MFK. The page selection is activated.

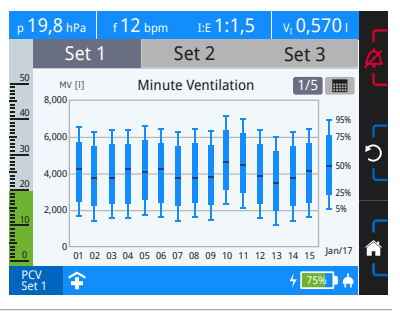

4. Turn the MFK to display further statistics. Press the escape key to exit page selection.

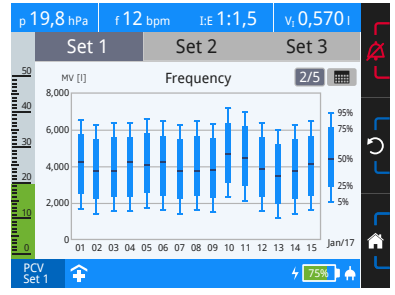

The last 15 days are always shown on the statistics screen. However, statistics are saved for the last six months. To show these statistics, proceed as follows.

To change the date of the x-axis:

- Navigate to "Statistics" on the home screen and press the MFK. 1.
- 2. Navigate to the desired set and press the MFK. The page selection will be marked in blue.

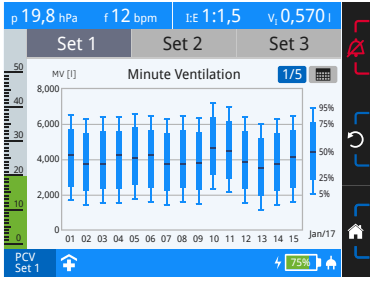

Turn the MFK once to the right. The date 3. setting will be marked in blue.

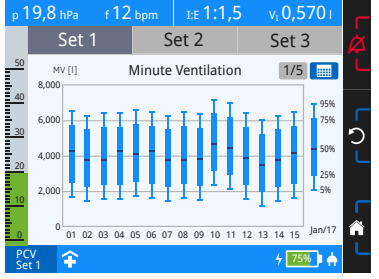

- Press the MFK. The date setting is activated. 4 Set 1 Set 2 Set 3 Minute Ventilation MV [I] 1/5 C
  - 01 02 03 04 05 06 07 08 09 10 11 12 13 14 15 4 75% 1
- 5. Turn the MFK to change the date setting. To exit date setting, press the escape key. This will not save the date setting.

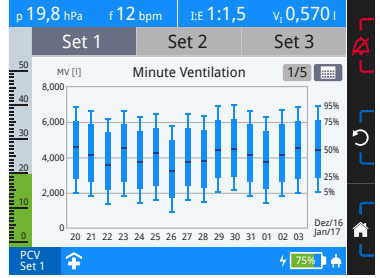

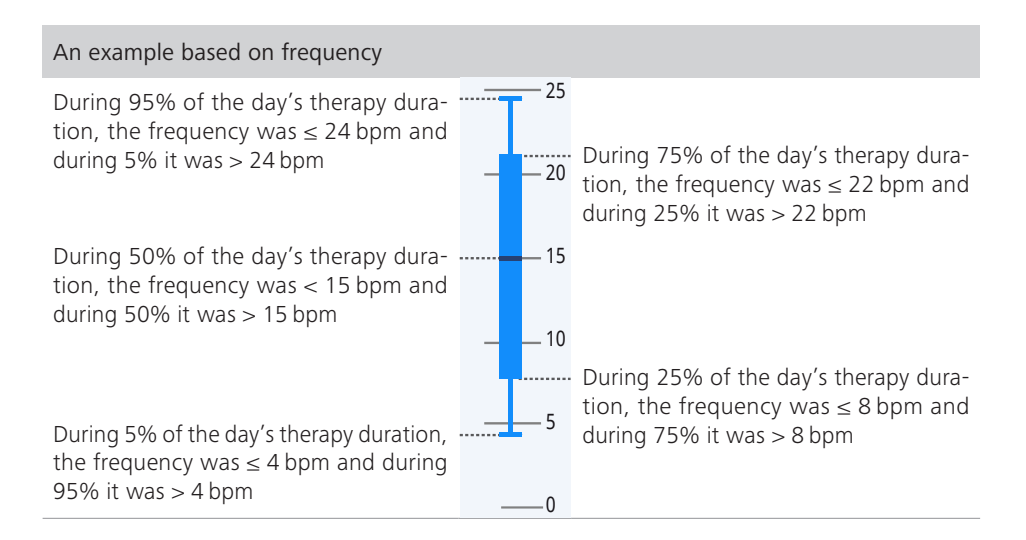

# Service screen

On the service screen, authorised service companies can perform service work. Access is PIN-code protected.

# Chapter 7 Alarms and Messages

# General information

| Risk of injury due to failure to recognise alarm!              |  |  |  |
|----------------------------------------------------------------|--|--|--|
| Failure to recognise alarms can result in serious injuries for |  |  |  |
| the patient.                                                   |  |  |  |
| ⇒ Always operate the device so that the alarms are audible     |  |  |  |
| and visible by the user. Audible alarms can be forwarded       |  |  |  |
| using the nurse call or the alarm box.                         |  |  |  |

**Please note**: Alarms are switched off when the alarm event is no longer fulfilled and the priority has been lowered, but the alarm remains active until it has been confirmed with the alarm key.

The LAVI ventilator is equipped with fixed and adjustable alarms, relating to the respective ventilation modes. There are three alarm priorities:

| Alarm priority | What action is required?                                                                                                    |
|----------------|----------------------------------------------------------------------------------------------------|
| HIGH           | Immediate action is required. Monitor the patient and the cause of the alarm closely.                                                                  |
| MEDIUM         | Fast action is required for medium priority alarms. Correct the cause of the alarm.                                                                    |
| LOW            | User attention is requested for low-priority alarms. Low-priority alarms indicate a change at "normal" device operation. Check the cause of the alarm. |

### Alarm test

The user does not have to perform any alarm tests. However, the following describes an option to call the "Disconnection" alarm in order to perform a manual check of the alarm system.

To check the "Disconnection" alarm:

- 1. Connect the device to the mains supply.
- 2. Switch the device on. Do not connect the leakage tube system!
- 3. Start ventilation.
- 4. After a few seconds, the "Disconnection" alarm occurs. If this is not the case, the device must be returned for servicing.

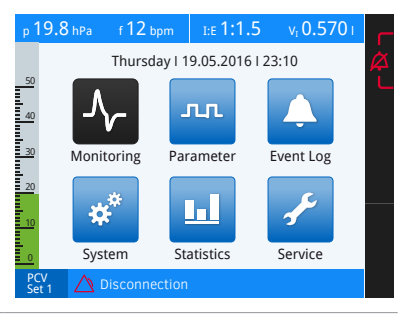

# Audible alarm output (audio alarms)

Audio alarms are issued in a sequence of beeps. Alarm tones differ depending on alarm cause and priority. You will find more information from page 126.

If the alarm sound equipment is defective and emits no sound, the audible alarms will be triggered by a second alarm sound transmitter which emits only a simple audible alarm.

Please note: Audio alarms are switched off when the alarm event is no longer fulfilled.

### Pausing audio alarms (muting audio alarms)

Audio alarms can be paused for two minutes by pressing the alarm button (mute audio alarm). If this function is enabled, the audible alarm created by new alarm events will also be suppressed as well. The info LED will visibly indicate an alarm event, even when the audible alarm has been temporarily suppressed. If the cause of the alarm is not corrected, the audible alarm will sound again after two minutes.

**Please note**: *Some alarms cannot be muted. You will find these in "Alarm overview" on page 126.* 

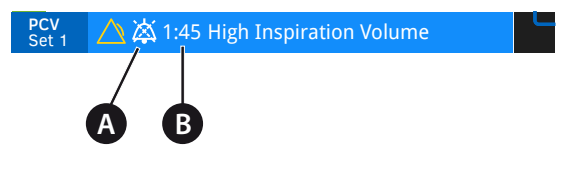

A "Audio alarm paused" symbol B "Audio alarm paused" counter

Figure 38: Alarm displays on the toolbar

The audio alarm may also be suppressed by pressing the alarm key even before an alarm event occurs, e.g. before the tube circuit is temporarily disconnected for suctioning the patient. The audio alarm can be reactivated after correcting the alarm cause, even within the two minute period, by pushing the alarm key again.

The "Audio alarm paused" 🐹 symbol indicates when the audio alarm is temporarily switched to mute. The counter tracks the time until the audio alarm will sound again.

### Audio alarm volume

The audio alarm volume can be set in the system screen.

If an alarm is not confirmed by pressing the alarm key and the alarm condition remains in place, the volume levels 1 and 2 are automatically raised to a level 3 within 2 minutes.

# Visible alarm output

Visible alarms are displayed as follows:

- via the info LED
- on the toolbar
- as a textbox

### Alarm output via the info LED

The info LED may take on 3 different statuses, to signify the current alarm priority.

- Red, flashes rapidly (2 Hz)  $\rightarrow$  high-priority alarm
- Yellow, flashes (0.5 Hz)  $\rightarrow$  medium-priority alarm
- Turquoise, glows steadily → low-priority alarm

If multiple alarms are triggered simultaneously or in quick succession, the alarm with the highest priority will be displayed first. Still, all occurring alarms are listed in the event log.

### Alarm output on the toolbar

Alarms are shown on the toolbar by the "Alarm active" icon and displayed with an alarm message. The icon's colour indicates the alarm priority:

- Red symbol  $\rightarrow$  high-priority alarm
- Yellow symbol  $\rightarrow$  medium-priority alarm
- Turquoise symbol  $\rightarrow$  low-priority alarm

If multiple alarms are triggered simultaneously or in quick succession, the alarm with the highest priority will be displayed first.

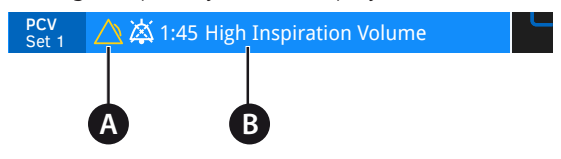

A "Alarm active" symbol B Alarm message

Figure 39: Alarm output on the toolbar

### Alarm output in the textbox

120 seconds after the last performed operation the alarms will also display in a textbox as well. The textbox will disappear as soon as you press the alarm key.

The textbox colour corresponds to the highest priority alarm:

- Red textbox  $\rightarrow$  high-priority alarm
- Yellow textbox  $\rightarrow$  medium priority alarm
- Turquoise textbox  $\rightarrow$  low-priority alarm

If multiple alarms occur at the same time the alarms are sorted and displayed in order of priority.

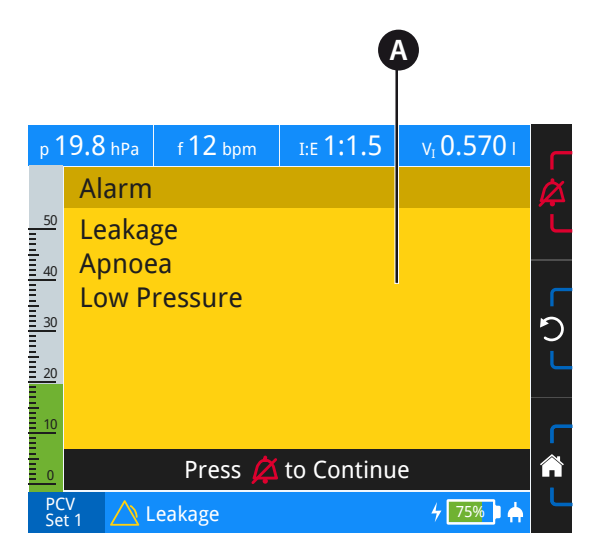

A Textbox

Figure 40: Alarm output in the textbox

# Alarm log

Alarms are saved in a ring buffer. The oldest entry will be overwritten once the ring buffer is full. You can view the last 50 alarms in the event log screen under "Alarms". All alarms saved in the ring buffer can be retrieved using the PC software "easySET".

Alarms are permanently stored even during a complete power failure.

# Forwarding alarms

Alarms can be forwarded by using a nurse call or the optionally available alarm box. This allows even better monitoring of the device at the home or clinic. The use of the remote alarm box or a nurse call is especially recommended when several ventilators are used in one room, as this allows the device generating the alarm to be easily identified. All alarms will be forwarded without delay to the nurse call or the alarm box.

Instructions on how to connect the HOFFRICHTER alarm box or nurse call can be found on page 59.

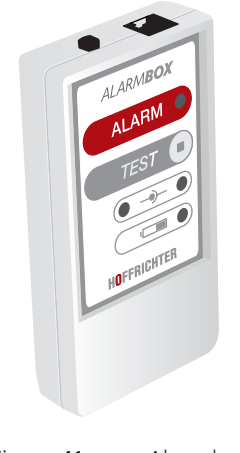

Figure 41: Alarm box

**Please note**: *The alarm box is an optional accessory to facilitate remote output of the alarm. It does not replace monitoring of the ventilator's primary alarm sound!* 

# Alarm overview Adjustable alarms

The adjustable alarms are physiologically conditional alarms. You can set the alarm limits in the parameter screen.

| Alarm                        | Priority | Audible<br>alarm | Info LED<br>status | Cause                                                              | Time delay         | 凶 | Ì |
|------------------------------|----------|------------------|--------------------|--------------------------------------------------------------------|--------------------|---|---|
| Apnoea                       | HIGH     | c a f – a f      | Red<br>flashing    | Set time ("Apnoea<br>Alarm") has been<br>exceeded                  | None               | ✓ | - |
| FiO <sub>2</sub> too<br>high | MEDIUM   | C b a            | Yellow<br>flashing | Measured $FiO_2$ is greater than the set "Max. $FiO_2$ "           | None               | ✓ | - |
| FiO <sub>2</sub> too<br>low  | MEDIUM   | C b a            | Yellow<br>flashing | Measured $FiO_2$ is less than the set "Min. $FiO_2$ "              | None               | ✓ | - |
| Leak rate                    | MEDIUM   | c a f            | Yellow<br>flashing | Leakage measured<br>greater than "Leak<br>Rate"                    | 3 breaths in a row | ✓ | - |
| High<br>pressure             | MEDIUM   | c a f            | Yellow<br>flashing | Pressure is higher<br>than the set<br>"High Pressure<br>Tolerance" | 3 breaths in a row | ✓ | - |
| Low pres-<br>sure            | MEDIUM   | c a f            | Yellow<br>flashing | Presser below set<br>"Low Pressure Tol-<br>erance"                 | 3 breaths in a row | ✓ | - |
| High fre-<br>quency          | MEDIUM   | c a f            | Yellow<br>flashing | Measured fre-<br>quency greater<br>than "Max. fre-<br>quency"      | 3 breaths in a row | ✓ | - |
| Low fre-<br>quency           | MEDIUM   | c a f            | Yellow<br>flashing | Measured fre-<br>quency less than<br>"Min. frequency"              | 3 breaths in a row | ✓ | - |
| High vol-<br>ume             | MEDIUM   | c a f            | Yellow<br>flashing | Tidal volume<br>greater than<br>"Max. tidal vol-<br>ume"           | 3 breaths in a row | ✓ | - |
| Low vol-<br>ume              | MEDIUM   | c a f            | Yellow<br>flashing | Tidal volume is<br>lower than the<br>"Min. tidal vol-<br>ume"      | 3 breaths in a row | √ | - |

| Alarm                              | Priority                                          | Audible<br>alarm | Info LED<br>status | Cause                                                                     | Time delay            | 凶 | Ì |  |  |
|------------------------------------|---------------------------------------------------|------------------|--------------------|---------------------------------------------------------------------------|-----------------------|---|---|--|--|
| High<br>minute<br>ventila-<br>tion | MEDIUM                                            | c a f            | Yellow<br>flashing | Minute ventilation<br>greater than "Max.<br>minute ventilation"           | 3 breaths in a<br>row | ✓ | - |  |  |
| Low<br>minute<br>ventilation       | MEDIUM                                            | c a f            | Yellow<br>flashing | Minute ventilation<br>is lower than the<br>"Min. minute ven-<br>tilation" | 3 breaths in a row    | ✓ | - |  |  |
| K = Muting                         |                                                   |                  |                    |                                                                           |                       |   |   |  |  |
| = Can                              | $\mathbf{m}$ = Can be deleted by pressing the MFK |                  |                    |                                                                           |                       |   |   |  |  |

### **Fixed** alarms

Fixed alarms are alarms whose conditions are fixed in the device and thus cannot be changed by the user.

| Alarm                          | Priority | Audible<br>alarm | Info LED<br>status | Cause                          | Correction                                                                                            |   | × | Ì |
|--------------------------------|----------|------------------|--------------------|--------------------------------|----------------------------------------------------------------------------------------------------|---|---|---|
| Error flow<br>sensor           | HIGH     | Ccc-Cc           | Red flash-<br>ing  | Flow sensor<br>defective       | Device must be<br>serviced                                                                            | ✓ | - | - |
| Pressure<br>sensor<br>error    | HIGH     | Ccc-Cc           | Red flash-<br>ing  | Pressure sen-<br>sor defective | Device must be<br>serviced                                                                            | √ | - | - |
| Motor<br>brake<br>error        | HIGH     | Ccc-Cc           | Red flash-<br>ing  | Motor brake<br>defective       | Device must be<br>serviced                                                                            | - | - | - |
| Motor<br>control-<br>ler error | HIGH     | Ccc-Cc           | Red flash-<br>ing  | e.g. over-<br>current          | Switch device<br>on and off. If<br>the error occurs<br>again, return the<br>device for ser-<br>vicing | ✓ | - | - |

| Alarm                 | Priority | Audible<br>alarm | Info LED<br>status | Cause                                                                                                    | Correction                                                                                                    | 凶 | times | Ì |
|-----------------------|----------|------------------|--------------------|----------------------------------------------------------------------------------------------------|----------------------------------------------------------------------------------------------------|---|-------|---|
| No<br>system<br>flow  | HIGH     | Ccc-Cc           | Red<br>flashing    | No leak in the<br>ventilation<br>system                                                                                                    | Use an exhalation<br>valve for the ven-<br>tilation mask.<br>Check the air out-<br>let with a CPAP<br>mask.    | ~ | -     | - |
| Low leak<br>rate      | HIGH     | caf-af           | Red<br>flashing    | Leak rate<br>< 50% than<br>necessary leak<br>rate                                                                                                    | Check the exhala-<br>tion valve for the<br>ventilation mask.<br>Check the air out-<br>let with a CPAP<br>mask. | ~ | -     | - |
| Motor<br>speed<br>low | HIGH     | Ccc-Cc           | Red<br>flashing    | Minimum<br>motor speed<br>exceeded                                                                                                    | Switch device on<br>and off. If the<br>error occurs again,<br>return the device<br>for servicing               | ~ | -     | - |
| Stenosis              | HIGH     | caf−af           | Red<br>flashing    | No volume<br>detected for<br>3 breaths                                                                                                    | Check tube circuit<br>and tubes for wear                                                                       | ✓ | -     | - |
| Ventila-<br>tion off  | HIGH     | Ccc-Cc           | Red<br>flashing    | Ventilation has<br>been switched<br>off due to one<br>of the following<br>alarms:<br>- No system<br>flow<br>- Low leak rate<br>- Motor speed<br>low<br>- Overcurrent<br>- Overpressure | -                                                                                                    | - | _     | ✓ |
| Overpres-<br>sure     | HIGH     | caf−af           | Red<br>flashing    | Pressure<br>switch trig-<br>gered five<br>times within<br>2 s                                                                                                    | Restart device. If<br>the error occurs<br>again, return the<br>device for servic-<br>ing                       | ✓ | -     | - |
| Overcur-<br>rent fuse | HIGH     | caf-af           | Red<br>flashing    | Excessive<br>motor current                                                                                                    | Restart device. If<br>the error occurs<br>again, return the<br>device for servic-<br>ing                       | ✓ | -     | - |

| Alarm                                           | Priority | Audible<br>alarm | Info LED<br>status                | Cause                                                                                    | Correction                                                                                                    | 凶 | $\mathbb{X}$ | Ì |
|-------------------------------------------------|----------|------------------|-----------------------------------|------------------------------------------------------------------------------------------|----------------------------------------------------------------------------------------------------|---|--------------|---|
| Mini-<br>mum vol-<br>ume not<br>reached         | HIGH     | caf−af           | Red<br>flashing                   | Measured<br>minimum vol-<br>ume less than<br>set "Minimum<br>Volume"                     | -                                                                                                    | ~ | _            | - |
| Internal<br>commu-<br>nication<br>error         | HIGH     | ccc-cc           | Red<br>flashing                   | Communica-<br>tion to con-<br>troller inter-<br>rupted for<br>more than<br>10 s          | Switch device on<br>and off. If the<br>error occurs again,<br>return the device<br>for servicing                                                           | ~ | _            | - |
| Discon-<br>nection                              | HIGH     | caf−af           | Red<br>flashing                   | Tube circuit<br>not con-<br>nected to<br>device                                          | Connect the<br>tube circuit to<br>the device                                                                                                    | ~ | -            | - |
| Internal<br>battery<br>error                    | MEDIUM   | ССС              | Yellow<br>flashing                | Defective bat-<br>tery                                                                   | Replace battery                                                                                                    | - | $\checkmark$ | - |
| Internal<br>Battery<br>Empty                    | MEDIUM   | Ссс              | Yellow<br>flashing                | Device oper-<br>ating on bat-<br>tery power<br>supply, bat-<br>tery charge<br>$\leq 5\%$ | Battery must be<br>charged; only<br>5 minutes until<br>power supply fails<br>completely; venti-<br>lation only possi-<br>ble with external<br>power supply | - | -            | - |
| Power<br>failure                                | MEDIUM   | Ссс              | Yellow<br>flashing                | Power sup-<br>ply from the<br>mains (AC)<br>connection<br>has failed                     | Restore the power supply                                                                                                    | - | _            | ✓ |
| FiO <sub>2</sub> sen-<br>sor <sup>1</sup> error | MEDIUM   | C b a            | Yellow<br>flashing                | FiO <sub>2</sub> sen-<br>sor has been<br>separated or<br>used up by<br>device            | Connect the FiO <sub>2</sub><br>sensor to the<br>device                                                                                                    | - | ✓            | - |
| Low<br>Internal<br>Battery                      | LOW      | e C              | Glows<br>steadily in<br>turquoise | Device in<br>battery oper-<br>ation, bat-<br>tery charge<br>approx. 20% <sup>2</sup>     | Charge battery                                                                                                    | ~ | -            | - |

| Alarm                   | Priority | Audible<br>alarm | Info LED<br>status                | Cause                   | Correction                     | $a \times b$ |
|-------------------------|----------|------------------|-----------------------------------|-------------------------|--------------------------------|--------------|
| Humidifier<br>defective | LOW      | e C              | Glows<br>steadily in<br>turquoise | Humidifier<br>defective | Humidifier must<br>be serviced | 🗸            |

- This alarm is only possible if at least one of the alarms "Max. FiO<sub>2</sub>" or "Min. FiO<sub>2</sub>" is activated. 1
- 2 Nominal battery value

 $\mathbf{X}$  = Muting  $\mathbf{X}$  = Inactive (can be disabled)  $\mathbf{\hat{m}}$  = Can be deleted by pressing the MFK

#### Fixed inactive alarms

The "Internal battery error" and "FiO<sub>2</sub> sensor error" alarms can be disabled by pressing the alarm button as long as the alarm condition still exists.

If one of these alarms appears on your device's toolbar, proceed as follows:

1. First, the respective alarm is shown with the  $\wedge$  symbol and the corresponding error text.

2. Press the alarm button to disable the alarm. Please note: After the alarm has been disabled by pressing the alarm button, it is still shown on the toolbar with the symbol and the corresponding error message.

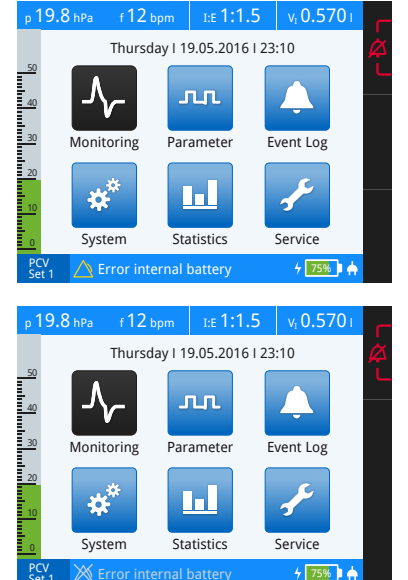

3. The alarm is only deleted after the error has been eliminated. For more information on eliminating the error, go to page 127. **Please note:** *If the problem persists, please contact your service partner.* 

### Messages Message output on the toolbar

Messages are shown on the toolbar. If an error occurs, the alarm is shown in place of the message, as the alarm has a higher priority.

| PCV<br>Set 1 | Back-up Frequency Active |  |
|--------------|--------------------------|--|
|              |                          |  |
|              | A                        |  |
|              | •                        |  |

A Message

Figure 42: Messages on the toolbar

#### Message overview

| Message             | Cause                                                                                                    | Time delay |
|---------------------|----------------------------------------------------------------------------------------------------|------------|
| Safety cycle active | The device is in PSV mode, the patient is<br>not breathing spontaneously and is ven-<br>tilated at the set frequency | None       |

# Chapter 8 Cleaning and Disinfection

# Important information

- Before cleaning the device, remove the power plug from the power supply.
- Cleaning the device must be performed according to this user's manual and the applicable regulations of the hospital or nursing home.
- The device cannot be sterilised by using standard sterilisation methods. Hygienic preparation is described in the LAVI hygiene concept.
- Do not use any aggressive or abrasive cleaning agents (e. g., acetone).
- Do not immerse the device in water or solvents.
- Follow the accessory manufacturer's instructions for cleaning and disinfection.

# Overview

The following overview table describes the cleaning intervals of articles delivered by HOFFRICHTER. For articles by other manufacturers, please follow their cleaning instructions.

| Component | Name                    | Cleaning  | Disinfect                 | Replace                                                   |
|-----------|-------------------------|-----------|---------------------------|-----------------------------------------------------------|
|           | LAVI ventilator         | as needed | with every new<br>patient | -                                                         |
|           | Power supply<br>unit    | as needed | with every new patient    | -                                                         |
|           | Mains cable             | as needed | with every new<br>patient | -                                                         |
|           | Leakage tube<br>circuit | weekly    | no                        | with every new patient                                    |
|           |                         |           |                           | in accordance<br>with manufac-<br>turer instruc-<br>tions |
|           | Mask                    | daily     | no                        | with every new patient                                    |
|           |                         |           |                           | in accordance<br>with manufac-<br>turer instruc-<br>tions |

| Component                                                                                                    | Name                                | Cleaning               | Disinfect                 | Replace                                                                    |
|----------------------------------------------------------------------------------------------------|-------------------------------------|------------------------|---------------------------|----------------------------------------------------------------------------|
|                                                                                                    | Passive exhala-<br>tion valve       | weekly                 | with every new patient    | with every new patient                                                     |
|                                                                                                    | Oxygen connec-<br>tion adapter      | as needed              | no                        | with every new patient                                                     |
|                                                                                                    | Carrying case                       | as needed              | no                        | with every new patient                                                     |
|                                                                                                    | Filter cassette<br>(without filter) | as needed              | with every new<br>patient | -                                                                          |
|                                                                                                    | Coarse filter                       | weekly                 | no                        | instead of clean-<br>ing, with every<br>new patient                        |
|                                                                                                    | Fine filter                         | no                     | no                        | monthly, if<br>severely con-<br>taminated, or<br>with every new<br>patient |
| Ĵ                                                                                                    | FiO <sub>2</sub> sensor             | as needed              | no                        | in accordance<br>with manufac-<br>turer instruc-<br>tions                  |
| and the second second s | Bacterial filter                    | no                     | no                        | daily and with<br>every new<br>patient                                     |
| NOFFRICITES                                                                                                    | Functional bag                      | as needed <sup>1</sup> | no                        | with every new<br>patient                                                  |

<sup>1</sup> For cleaning information, please read the section "Cleaning the functional bag" on page 138.

# Cleaning the device Domestic use

For cleaning the surface of the device, use a cloth moistened with soapy water. Then wipe with a cloth moistened with clear water in order to remove any remaining of the soapy water. The device must be completely dry before commissioning.

### Clinical use

| <b>Risk of injury due to disinfectant agents!</b><br>Certain disinfectant agents can cause skin, eye or respiratory tract irritation.<br>⇒ Do not use disinfectant agents that cause irritation.                                                                                                    |
|----------------------------------------------------------------------------------------------------|
|                                                                                                    |
| <ul> <li>Risk of infection due to germs!</li> <li>Devices afflicted with germs pose a risk of the germs spreading to other people.</li> <li>⇒ Disinfect the device surface on a regular basis, or when there is any possibility of contamination.</li> <li>⇒ Do not use disinfectant agents that cause irritation.</li> </ul> |

We recommend an alcohol-free surface disinfectant to disinfect the device surface, e.g. schülke mikrozid sensitive wipes. Similar disinfectant wipes are also acceptable as well. The device must be completely dry before commissioning.

# Cleaning the mask

| Risk of injury due to damaged mask!                       |  |  |
|-----------------------------------------------------------|--|--|
| A heavily worn or damaged mask can result in insufficient |  |  |
| ventilation and thus health issues.                       |  |  |
| ⇒ Dispose of heavily worn or damaged masks and replace    |  |  |
| them with a new one.                                      |  |  |

Clean the mask according to the manufacturer's instructions.

# Cleaning the tube circuit

| Risk of injury due to damaged tube circuit!                   |  |  |
|---------------------------------------------------------------|--|--|
| A heavily worn or damaged tube circuit can result in insuffi- |  |  |
| cient ventilation and thus health issues.                     |  |  |
| ⇒ Dispose of heavily worn or damaged tube circuits and        |  |  |
| replace them with a new one.                                  |  |  |

The supplied leakage tube circuit is intended for use on one patient only. It must not be used for other patients.

If the device is used by only one patient, the leakage tube can be cleaned. For reasons of hygiene, clean it once a week. To do so, proceed as follows:

- 1. Clean the tube with mild soapy water. Do not use any other agents!
- 2. Rinse the tube thoroughly with clear water.
- 3. Let the tube air-dry completely.

When using other tube circuits, the manufacturer's instructions must be observed. Tube circuits not designed for reuse must be disposed of properly.

## Cleaning the exhalation valve

If the device is used by only one patient, the exhalation valve can be cleaned. For reasons of hygiene, clean the exhalation valve once a week. To do so, proceed as follows:

- 1. Clean the exhalation valve with mild soapy water. Do not use any other agents!
- 2. Rinse the exhalation valve thoroughly with clear water.
- 3. Let the exhalation valve air-dry completely.

When using other exhalation valves, the manufacturer's instructions must be observed. Exhalation valves not designed for reuse must be disposed of properly.

# Cleaning/exchanging the air filter

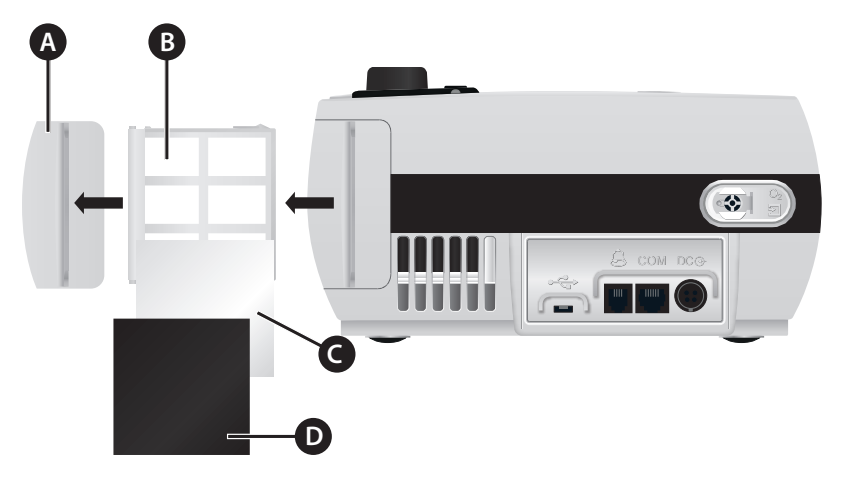

A Filter frame cover B Filter cassette C Fine filter (white) D Coarse filter (black)

Figure 43: Filter cassette structure

### Cleaning the coarse filter

Clean the black course filter weekly.

- 1. Remove the filter cassette from the device (see Figure 43).
- 2. Remove the coarse filter (black) from the filter cassette.
- 3. Clean the filter with mild soapy water. Do not use any other agents!
- 4. Rinse the filter thoroughly with clear water.
- 5. Let the filter air-dry completely.
- 6. Insert the cleaned filter back into the filter cassette.
- 7. Slide the filter cassette into the device.

Instead of cleaning the filter, you can insert a new one or replace the entire filter cassette with a new one.

### Cleaning the functional bag

**Please note**: *The functional bag is not suited for cleaning in a washing machine or dry-cleaning.* 

To clean the functional bag, use a cloth moistened with water. A mild cleaning agent may also be used if necessary.

### Replacing the fine filter

Replace the white fine filter monthly, or in case of heavy soiling.

- 1. Pull the filter cassette from the device.
- 2. Remove the coarse filter (black).
- 3. Remove the fine filter (white) and replace it with a new one.
- 4. Insert the coarse filter back into the cassette.
- 5. Slide the filter cassette into the device.

## Replacing the filter cassette

- 1. Pull the filter cassette from the device.
- 2. Pull apart the filter cassette and the filter frame cover.
- 3. Reassemble the replacement cassette and the filter frame cover.
- 4. Slide the filter cassette into the device.

# Using the device for more than one patient

If the device is intended for use by more than one patient (e.g., in operation in clinics), a suitable bacterial filter (e.g., Medisize Barr-vent S) should be used continuously to protect the device from contamination by human pathogens. The bacterial filter must be changed daily.

|  | Risk of infection due to germs!                                                                                                    |
|--|----------------------------------------------------------------------------------------------------|
|  | • If the device has not been continuously protected by a bacterial filter, it may be contaminated with pathogenic germs. If the device is used by another patient, the patient may catch these germs.            |
|  | <ul> <li>⇒ Protect the device continuously using a bacterial filter.</li> <li>⇒ Thoroughly clean and disinfect the device between use by different patients to ensure it is free of pathogenic germs.</li> </ul> |
|  | ⇒ If in doubt, always assume that the device is contami-<br>nated, and hygienically recondition it according to the<br>hygienic concept.                                                                         |
|  | ⇒ If contamination with multi-resistant pathogens (e.g. MRSA) is suspected, the device must be packaged with the appropriate labelling and disinfected accordingly.                                              |
|  | • Accessories and consumable materials (e.g. tubes, mask etc.) can be contaminated with human pathogens. If they are used by another patient, the patient may catch these germs.                                 |
|  | ⇒ Accessories and consumable materials labelled as "single<br>use" (2) may only be used once for one patient.                                                                                                    |
|  | Accessories and consumable materials labelled as "single<br>patient use" may only be used for one patient and must<br>be cleaned in accordance with the manufacturer's instruc-<br>tions.                        |

Please note: Document device preparation in the medical device book.

Before using the device for another patient you must complete the following procedures:

| Component                   | What action is required?                                                                                                    |  |  |
|-----------------------------|----------------------------------------------------------------------------------------------------|--|--|
| Bacterial filter/HME filter | Replace                                                                                                    |  |  |
| Coarse and fine filter      | Replace                                                                                                    |  |  |
| Exhalation valve            | Replace or recondition according to the manufacturer's guidelines if possible                                                                                                    |  |  |
| Mask                        | Replace or recondition according to the manufacturer's guidelines if possible                                                                                                    |  |  |
| Tube circuit                | Replace or recondition according to the manufacturer's guidelines if possible                                                                                                    |  |  |
| Humidifier                  | Recondition according to the manufacturer's guidelines                                                                                                    |  |  |
| Device                      | Disinfect the device surfaces with a disposable germicidal<br>wipe. We recommend an alcohol-free surface disinfectant,<br>e.g. schülke mikrozid sensitive wipes. Make sure that no liq-<br>uid is drawn into the device through the openings.<br>Let the disinfectant soak in according to the disinfectant<br>manufacturer's instructions.<br>Wipe any disinfectant agent residues from the device using<br>a disposable wipe. |  |  |

# Chapter 9 Routine Tests and Maintenance Work

**Please note**: You must not perform any testing or maintenance work while the patient is still connected to the device. Provide an alternative ventilation system for the patient during that time.

The device has an expected service life of min. 5 years provided the maintenance work listed in the following overview is performed by an authorised service company and the device is used according to the user's manual.

### Overview

| (L) When necessary?                                                           | What action is required?                          | By whom?         |
|-------------------------------------------------------------------------------|---------------------------------------------------|------------------|
| Before commissioning                                                          | Safety-related test (see page 145)                | Operator         |
| Weekly                                                                        | Clean/replace the coarse filter<br>(see page 138) | User             |
|                                                                               | Visually check the fine filter                    | User             |
| Monthly, or before, if heav-<br>ily contaminated                              | Replace fine filter<br>(see page 139)             | User             |
| Every 12 months during storage                                                | Charge battery <sup>1</sup>                       | User             |
| Every 2 years                                                                 | Maintenance 2<br>(refer to the service manual)    | Provider/Service |
|                                                                               | Safety-related test (see page 145)                | Provider/Service |
| <ul><li>After 15,000 h blower<br/>run time or</li><li>Every 5 years</li></ul> | Maintenance 5<br>(refer to the service manual)    | Provider/Service |

<sup>1</sup> Batteries must be charged after no more than 1 month.

<sup>144</sup> Chapter 9: Routine checks and maintenance work
## Safety-related test (SRT)

To maintain and check the device functions, the device must be subjected to safetyrelated tests every 2 years as well as on commissioning, carried out by an authorised service technician.

The safety-related check comprises:

- A visual check for outside damage of the ventilator,
- Functional test of the alarms
- A visual inspection of the accessories according to manufacturer's instructions (tube circuit, FiO<sub>2</sub> sensor etc.)

All measures to be performed for the safety-related check are described in the LAVI service manual.

## Battery maintenance

The LAVI internal battery is a powerful lithium-ion battery. To reach the full capacity of the battery, it is important to charge it on a regular basis.

If the "Battery maintenance" message appears, you should charge the battery to 100%, discharge it and then charge it to 100% again to recalibrate the battery indicator.

**Please note:** *Regularly check the battery power level. Operate the device on the mains to ensure the battery is always charged.* 

As the number of charging cycles of lithium-ion batteries is limited, the internal battery must be replaced and disposed of after a certain period of time. This is the case when the "Replace battery" message appears.

#### Charging during storage

Charge the battery at least once every 12 months. Batteries must be charged after no more than 1 month.

## Chapter 10 Annex

## Notes for home therapy

You should take the following into consideration before discharging a patient requiring at-home ventilation.

- 1. Limit the number of sets to the number that the patient should use.
- 2. Adjust all parameters and settings for home ventilation.
- 3. Finally, switch the user mode to "home".
- 4. Train the patient or caretaker in the use of this device. In addition, explain which accessory equipment may be used and how to maintain and care for the device (e.g. battery care, cleaning the device).
- 5. For oxygen use, the patient must be instructed on how to use oxygen on site in their home environment.
- 6. Discuss how the patient should act, particularly if he or she is in danger or if an alarm sounds. The patient should be given a telephone number to call in case of emergency.

## Device technical specifications

## Main performance characteristics

The main performance characteristics of LAVI include:

- Pressure-controlled, mechanical support with a pressure precision of  $\pm$  (2% of the full scale + 8% of the effective measurement),
- Alarm when the inspiratory pressure is exceeded and distribution by the remote alarm,
- Alarm when the "Min. frequency" alarm parameter is fallen below and distribution by the remote alarm,
- Alarm when the "Min.  ${\rm FiO_2}"$  alarm parameter is fallen below and distribution by the remote alarm.

**Please note**: *The main performance characteristics may be affected by electromagnetic interference (see section "Manufacturer's declaration on electromagnetic compatibility" on page 174).* 

#### Important components

The LAVI ventilator comprises the following components:

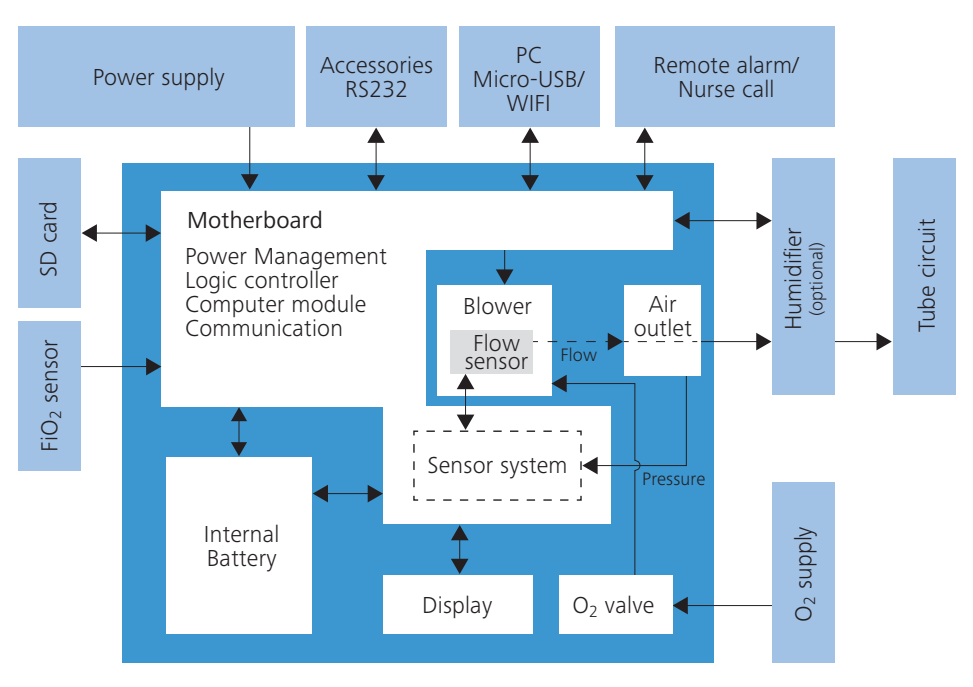

Figure 44: Block diagram for the device

## Pneumatic block

The pneumatic block is the connector unit for the leakage tube circuit and consists of the following components:

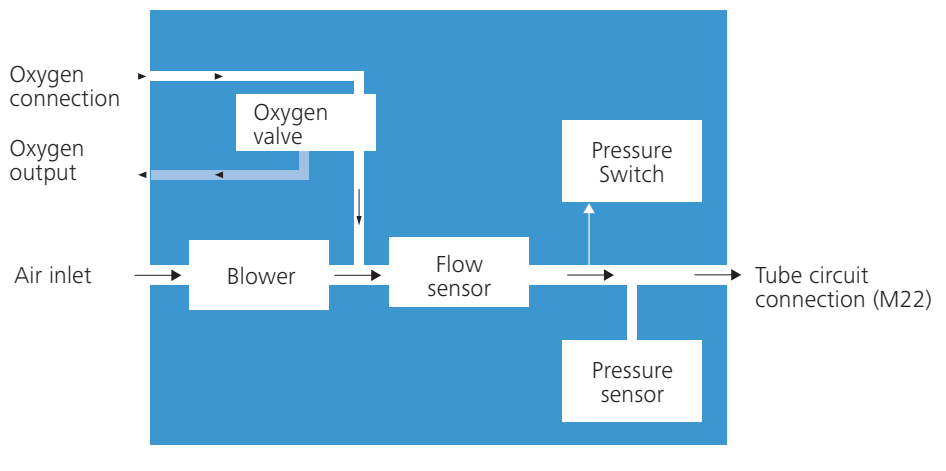

Figure 45: Pneumatic block diagram

## Data management

The device has an internal memory to record data.

The following data will be saved:

- Alarms and events with date and time stamp (approx. 15000 entries)
- Statistics
- Device settings and counter
- Update files
- Initialisation files
- Measurement parameters: pressure, volume, flow, FiO<sub>2</sub> (approx. 50 days with 20 values recorded per second)

To be able to pass on therapy data to a doctor, you can copy them to an SD card (see page 60).

## Error messages

The following error messages may arise while booting the device:

| Error message                                  | ? Cause                                                     | Solution                                                                                                    |
|------------------------------------------------|-------------------------------------------------------------|----------------------------------------------------------------------------------------------------|
| Flash not working                              | No access to the flash                                      | Device cannot be booted and must be serviced                                                                                                |
| Default parameters are on the device           | No valid parameter set avail-<br>able or faulty             | The device uses the default<br>parameters (factory settings)<br>and can continue to be utilised                                             |
| Calibration data corrupt                       | Sensor calibration data cor-<br>rupt                        | Device can continue to be used, perform flow sensor calibration                                                                             |
| Event log file faulty                          | Reading of event data failed                                | Device can continue to be used but must be serviced                                                                                         |
| Primary Alarm Not<br>Working                   | Primary alarm sound trans-<br>mitter is defective           | Device can continue to be used but must be serviced                                                                                         |
| Secondary alarm sound transmitter is defective | Secondary alarm sound transmitter is defective              | Device can continue to be used but must be serviced                                                                                         |
| No alarm sound trans-<br>mitter available      | Primary and secondary alarm sound transmitter are defective | Device can continue to be used but must be serviced                                                                                         |
| RYB LED error                                  | Info LED defective                                          | Device can continue to be used but must be serviced                                                                                         |
| Real-time clock error                          | Real-time clock defective or<br>clock battery low/depleted  | Device can continue to be used<br>but must be serviced<br>Please note: Date recording con-<br>tains incorrect date and time<br>information. |
| Card reader error                              | Card reader defective                                       | Device can continue to be used but must be serviced                                                                                         |
| Boot error + error num-<br>ber                 | Device booting failed due to a critical error               | Device cannot be booted and must be serviced                                                                                                |
| Blower servicing required                      | Maximum blower run time<br>reached                          | Device can continue to be used but must be serviced                                                                                         |

After booting, any errors in effect will be displayed on the toolbar via the error symbol. To show the error list detailing existing errors, press the error key on the home screen.

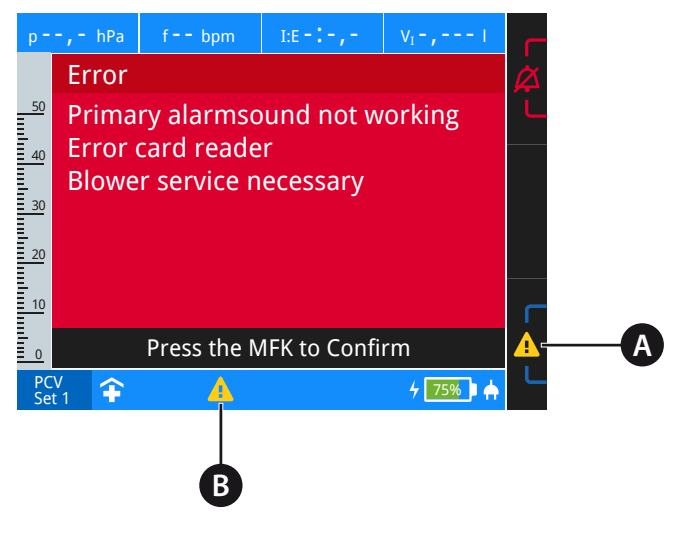

- A Error button B Error symbol
- Figure 46: Error list

## Technical data

| Supply voltage              |                                                  |
|-----------------------------|--------------------------------------------------|
| Mains operation             | 100 to 240 V AC (-20%, +10%), 50 to 60 Hz        |
| DC operation                | 24 V DC / 3.75 A                                 |
| Internal battery operation  | Lithium-ion battery, 15V (nominal voltage)/3.2Ah |
| Max. power consumption      | 75 W                                             |
| Electrical protection class | Protection class II                              |

| Specifications and performance characteristics |                                                                           |  |  |
|------------------------------------------------|---------------------------------------------------------------------------|--|--|
| Dimensions (W x D x H)                         | 215 x 203 x 115 mm                                                        |  |  |
| Weight                                         | 2.2 kg                                                                    |  |  |
| Max. stable limit pressure                     | 60 hPa                                                                    |  |  |
| Min. stable limit pressure                     | 0 hPa                                                                     |  |  |
| Max. inspiratory working pressure <sup>1</sup> | LAVI 30: 30 hPa<br>LAVI 40: 40 hPa                                        |  |  |
| Min. inspiratory working pressure <sup>1</sup> | 4 hPa                                                                     |  |  |
| Max. flow at 40 hPa                            | With humidifier <sup>2</sup> : 174 l/min<br>Without humidifier: 188 l/min |  |  |
| Max. flow at 30 hPa                            | With humidifier <sup>2</sup> : 195 l/min<br>Without humidifier: 210 l/min |  |  |
| Max. flow at 4 hPa                             | With humidifier <sup>2</sup> : 250 l/min<br>Without humidifier: 267 l/min |  |  |
|                                                |                                                                           |  |  |

| Operating conditions            |                                              |
|---------------------------------|----------------------------------------------|
| Temperature range               | +5°C to +40°C                                |
| Relative humidity               | 10% to 95%, non-condensing                   |
| Air pressure range <sup>3</sup> | 600 hPa to 1100 hPa (approx. 4000 to -400 m) |

<sup>1</sup> Ensured by pressure control.

<sup>2</sup> AquaTREND uni

<sup>3</sup> The air flow rate decreases with increasing altitude.

| Storage and transport conditions                     |                                                                                                    |                       |  |
|------------------------------------------------------|----------------------------------------------------------------------------------------------------|-----------------------|--|
| Temperature range<br>With battery<br>Without battery | - 20°C to + 50°C<br>- 25°C to + 70°C                                                                                         |                       |  |
| Relative humidity                                    | 5% to 90%, non-condensing                                                                                                    |                       |  |
| Air pressure range <sup>1</sup>                      | 250 hPa to 1100 hPa (approx. 10000 to -400 m)                                                                                |                       |  |
| Storage conditions                                   | Store in a dry, vibration-free place, in an upright posi<br>tion; store device and accessories in their origina<br>packaging |                       |  |
|                                                      |                                                                                                    |                       |  |
| Sound pressure range of audible alarn                | n signal (at 1 m distance)                                                                                                   |                       |  |
| Minimum value                                        | 50 dBA, level 1                                                                                                    |                       |  |
| Average value                                        | 55 dBA, level 2                                                                                                    |                       |  |
| Maximum value                                        | 65 dBA, level 3                                                                                                    |                       |  |
|                                                      |                                                                                                    |                       |  |
| Resistance the first time an error occu              | rs                                                                                                    |                       |  |
| Pressure at the                                      | at 30 l/min                                                                                                    | at 60 l/min           |  |
| patient connection opening                           | 0.97 hPa                                                                                                    | 4.49 hPa              |  |
| Measuring conditions                                 | Device with leakage tube circui without additional accessories                                                               | t (art. no. 00007875) |  |
|                                                      |                                                                                                    |                       |  |
| Specifications for WLAN module PANS                  | 9020U <sup>2</sup>                                                                                                    |                       |  |
| WLAN standard                                        | IEEE 802.11/IEEE802.11b, IEEE 8                                                                                              | 02.11g, IEEE 802.11n  |  |
| RF frequency range                                   | 2400 MHz                                                                                                    |                       |  |
| Bandwidth                                            | 20, 40 MHz                                                                                                    |                       |  |
| Max. data rate                                       | 65 Mps                                                                                                    |                       |  |
| Transmission power                                   | + 8 dBm                                                                                                    |                       |  |
| Max. reception power                                 | -98 dBm                                                                                                    |                       |  |

<sup>1</sup> The air flow rate decreases with increasing altitude. <sup>2</sup> Currently not in use

| Technical requirements for accessories |                                       |  |  |
|----------------------------------------|---------------------------------------|--|--|
| Oxygen inlet                           |                                       |  |  |
| Connection type                        | Quick-connect coupling                |  |  |
| Pressure                               | ≤ 500 hPa                             |  |  |
| Flow                                   | ≤ 15 l/min                            |  |  |
| Bacterial filter                       |                                       |  |  |
| Connections                            | 22/15 mm cone (according to EN1281-1) |  |  |
| Resistance                             | < 2.3 hPa at 60 l/min                 |  |  |
| Compressible volume                    | < 66 ml                               |  |  |
| Internal volume                        | < 200 ml                              |  |  |

The manufacturer reserves the right to make technical changes without notice.

## Measured values

| Parameter                          | Display area                     | Display<br>increments | Measurement                                                                        | Accuracy                                            |
|------------------------------------|----------------------------------|-----------------------|------------------------------------------------------------------------------------|-----------------------------------------------------|
| Pressure <sup>1</sup>              | 0.0 – 60.0 hPa                   | 0.1 hPa               | 0.0 – 60 hPa                                                                       | 1.5% of the measured value <sup>3</sup>             |
| Pressure<br>bar <sup>1</sup>       | 0 – 50 hPa                       | 1 Pha                 | 0.0 – 60 hPa                                                                       | 1.5% of the measured value <sup>3</sup>             |
| Inspiration<br>volume <sup>2</sup> | 0.000 – 9.999  <br>10.00 – 99.99 | 0.001  <br>0.01       | calculated<br>from flow<br>measure-<br>ments                                       | 0.03 l or 20% of the<br>measured value <sup>3</sup> |
| Oxygen <sup>1</sup>                | 0 - 100%                         | 1%                    | 0 - 100%                                                                           | 5%                                                  |
| Frequency <sup>1</sup>             | 0 – 99 bpm                       | 1 bpm                 | calculated from<br>period duration<br>of inspiration<br>+ expiration in<br>0.001 s | 1 bpm                                               |
| I:E <sup>1</sup>                   | 9.9:1 – 1:9.9<br>99:1 – 1:99     | 0.1<br>1              | calculated from<br>period duration<br>of inspiration<br>+ expiration in<br>0.001 s | 0.2                                                 |
| MV <sup>2</sup>                    | 0.000 – 9.999  <br>10.00 – 99.99 | 0.1   0.001  <br>0.01 | calculated<br>from flow<br>measure-<br>ments                                       | 0.03 l or 20% of the<br>measured value <sup>3</sup> |
| Leakage <sup>1</sup>               | 0 – 999 l/min                    | 1 l/min               | calculated<br>from flow<br>measure-<br>ments                                       | n/a                                                 |

All flow and volume values were determined at 25°C (77°F) and 1030 hPa.

<sup>1</sup> Process for determining the display value: Form average with rounding

<sup>2</sup> Process for determining the display value: Rounding

<sup>3</sup> The higher value applies.

## Setting ranges and control precision Respiration parameters

| Parameter                             | Setting range                                             | Setting<br>increments | Accuracy                                         |
|---------------------------------------|-----------------------------------------------------------|-----------------------|--------------------------------------------------|
| Pressure                              | 4 – 20 hPa                                                | 0.5 hPa               | 1.0 hPa or 5% of the measured value <sup>1</sup> |
| IPAP                                  | LAVI 30: 7 – 30 hPa<br>LAVI 40: 7 – 40 hPa                | 0.5 hPa               | 1.0 hPa or 5% of the measured value <sup>1</sup> |
| PS                                    | LAVI 30: 7 – 30 hPa<br>LAVI 40: 7 – 40 hPa                | 0.5 hPa               | 1.0 hPa or 5% of the measured value <sup>1</sup> |
| PEEP                                  | 4 – 20 hPa<br>[PEEP ≤ IPAP-3 hPa]                         | 0.5 hPa               | 1.0 hPa or 5% of the measured value <sup>1</sup> |
| Frequency                             | 4 – 50 bpm                                                | 1 bpm                 | 1 bpm                                            |
| Apnoea time                           | 0 - 60 s                                                  | 1 s                   | 1 s                                              |
| Inspiration time                      | 0.3 – 8 s                                                 | 0.1 s                 | 0.1 s                                            |
| Ti Max                                | 1 – 10 s                                                  | 0.1 s                 | 0.1 s                                            |
| Ti Min                                | off; 0.4 - 5 s                                            | 0.1 s                 | 0.1 s                                            |
| I:E                                   | 4.00:1 - 1:4.00                                           | 0.05                  | 0.05                                             |
| I flank                               | Level 1 – 5                                               | 1 level               | -                                                |
| E flank                               | Level 1 – 5                                               | 1 level               | -                                                |
| Inspiration trigger                   | Level 1 – 10; auto                                        | 1 level               | -                                                |
| Expiration trigger                    | 10 - 90%                                                  | 1%                    | 1%                                               |
| Trigger Lock                          | off, 0.5 - 4 s<br>[80 % of the max. expira-<br>tion time] | 0.1 s                 | 0.1 s                                            |
| Minimum Volume<br>(Only LAVI 40)      | off; 0.1 – 2  <br>[when IPAP > 37 hPa,<br>always off]     | 0.01                  | 0.03 l or 20% of the measured value <sup>1</sup> |
| Additional pressure<br>(Only LAVI 40) | 3 – 10 hPa<br>[Additional pressure ≤<br>40 hPa – IPAP]    | 0.5 hPa               | 1.0 hPa or 5% of the measured value <sup>1</sup> |
| Sigh function                         | on, off                                                   | -                     | -                                                |

1 The higher value applies.

#### Alarm parameters

| Parameter               | Setting range     | Setting<br>increments | Accuracy                                         |
|-------------------------|-------------------|-----------------------|--------------------------------------------------|
| Apnoea Alarm            | off, 1 - 60 s     | 1 s                   | 1 s                                              |
| High frequency          | off, 10 – 120 bpm | 1 bpm                 | 1 bpm                                            |
| Low frequency           | off, 1 – 50 bpm   | 1 bpm                 | 1 bpm                                            |
| High Inspiration Volume | off, 0.2 – 2.5 l  | 0.01                  | 0.03   or 20% of the measured value <sup>1</sup> |
| Low Inspiration Volume  | off, 0.1 – 2 l    | 0.01                  | 0.03 l or 20% of the measured value <sup>1</sup> |
| High minute ventilation | off, 0.8 – 25 l   | 0.01                  | 0.03   or 20% of the measured value <sup>1</sup> |
| Low minute ventilation  | off, 0.1 – 20 l   | 0.01                  | 0.03   or 20% of the measured value <sup>1</sup> |
| Leak rate               | on, off           | -                     | -                                                |
| High FiO2               | off, 30 – 100%    | 1%                    | 1%                                               |
| Mın. FiO <sub>2</sub>   | off, 18 – 90%     | 1%                    | 1%                                               |
| High pressure tolerance | 1 – 10 hPa        | 0.5 hPa               | 1.0 hPa or 5% of the measured value <sup>1</sup> |
| Low pressure tolerance  | 1 – 10 hPa        | 0.5 hPa               | 1.0 hPa or 5% of the measured value <sup>1</sup> |

<sup>1</sup> The higher value applies.

<sup>158</sup> Chapter 10: Appendix

## Factory settings Respiration parameters

|                                       | Mode        |             |              |
|---------------------------------------|-------------|-------------|--------------|
| Parameter                             | PCV (set 1) | PCV (set 2) | CPAP (set 3) |
| Pressure                              | -           | -           | 4 hPa        |
| IPAP                                  | 20 hPa      | 20 hPa      | -            |
| PEEP                                  | 5 hPa       | 5 hPa       | -            |
| Frequency                             | 12 bpm      | 12 bpm      | -            |
| Inspiration time                      | 2 s         | 3 s         | -            |
| Ti Max                                | -           | 4 s         | -            |
| Ti Min                                | -           | 0.4 s       | -            |
| Apnoea time                           | -           | 10 s        | -            |
| l flank                               | 3           | 3           | -            |
| E flank                               | 3           | 3           | -            |
| Inspiration trigger                   | -           | 3           | -            |
| Expiration trigger                    | -           | 30%         | -            |
| Trigger Lock                          | -           | Off         | -            |
| Minimum volume<br>(only LAVI 40)      | Off         | Off         | -            |
| Additional pressure<br>(Only LAVI 40) | 3 hPa       | 3 hPa       | -            |
| Sigh function                         | Off         | Off         | -            |

## Alarm parameters

|                         | Mode        |             |              |
|-------------------------|-------------|-------------|--------------|
| Parameter               | PCV (set 1) | PCV (set 2) | CPAP (set 3) |
| Apnoea Alarm            | -           | -           | 10 s         |
| High frequency          | -           | 30 bpm      | 30 bpm       |
| Low frequency           | -           | Off         | Off          |
| High Inspiration Volume | 1           | 1           | 1            |
| Low Inspiration Volume  | 0.2         | 0.2         | 0.2          |
| High minute ventilation | Off         | Off         | Off          |
| Low minute ventilation  | Off         | Off         | Off          |
| Leak rate               | Off         | Off         | Off          |
| Max. FiO <sub>2</sub>   | Off         | Off         | Off          |
| Min. FiO <sub>2</sub>   | Off         | Off         | Off          |
| High pressure tolerance | 3 hPa       | 3 hPa       | 3 hPa        |
| Low pressure tolerance  | 3 hPa       | 3 hPa       | 3 hPa        |

## System parameters

| Parameter                  | Factory setting | Setting range                 | Setting increments                             |
|----------------------------|-----------------|-------------------------------|------------------------------------------------|
| Night mode                 | Off             | on, off                       | -                                              |
| Humidifier heating         | 3               | 1 – 5                         | 1                                              |
| Change the display mode    | 2 min           | off, 20 s – 20 min            | 20 s – 100 s: 20 s<br>2 min – 20 min:<br>1 min |
| Standby                    | 5 min           | off, 20 s – 20 min            | 20 s – 100 s: 20 s<br>2 min – 20 min:<br>1 min |
| Sound volume               | 3               | 1 – 3                         | 1                                              |
| Brightness display         | 3               | 1 – 3                         | 1                                              |
| Info LED brightness        | 2               | 1 – 3                         | 1                                              |
| Language                   | English         | German, English<br>and others | -                                              |
| Pressure unit              | hPa             | hPa, mbar, cmH <sub>2</sub> O | -                                              |
| Volume unit                | I               | l, ml                         | -                                              |
| Display time insp.         | Seconds         | Seconds, I:E                  | -                                              |
| Number of ventilation sets | 3               | 1 – 3                         | 1                                              |
| User profile               | Clinic          | Clinic, home                  | _                                              |

## Compliance with standards

The following standards are observed:

• DIN EN 60601-1:2013-12

Medical electrical equipment - Part 1: General requirements for basic safety and essential performance (IEC 60601-1:2005 + Cor. :2006 + Cor. :2007 + A1:2012); German version EN 60601-1:2006 + Cor. :2010 + A1:2013

#### • DIN EN 60601-1-2:2016-05

Medical electrical equipment - Part 1-2: General requirements for basic safety and essential performance - Collateral Standard: Electromagnetic disturbances - Requirements and tests (IEC 60601-1-2:2014); German version EN 60601-1-2:2015

#### • IEC 60601-1-8:2006+A1:2012

Medical electrical equipment - Part 1-8: General requirements for basic safety and essential performance - Collateral Standard: General requirements, tests and guidance for alarm systems in medical electrical equipment and medical electrical systems

#### • DIN EN 60601-1-11:2016-04

Medical electrical equipment - Part 1-11: General requirements for basic safety and essential performance - Collateral Standard: Requirements for medical electrical equipment and medical electrical systems used in the home healthcare environment (IEC 60601-1-11:2015); German version EN 60601-1-11:2015

#### • DIN EN ISO 10651-6:2011-06

Lung ventilators for medical use - Particular requirements for basic safety and essential performance - Part 6: Home-care ventilatory support devices (ISO 10651-6:2004); German version EN ISO 10651-6:2009

## Replacement parts and accessories

**Please note**: *Make sure to follow all general safety guidelines when using replacement parts and accessories from page 22.* 

For ordering of replacement parts and accessories, please contact a HOFFRICHTER service partner.

#### Replacement parts

| Name<br>Article number                              | Figure |
|-----------------------------------------------------|--------|
| Leakage tube (L= 180 cm, Ø 22 mm)<br>00007875       |        |
| Straight O <sub>2</sub> connection adapter 41000104 |        |
| Mains cable<br>31100015                             |        |
| Switched-mode power supply FSP090-RACM1 00013041    |        |
| Power supply unit holder<br>42101364                |        |
| Filter cassette (open) with filters<br>00002038     |        |
| Coarse filter, 1 pack (2 ea)<br>00014950            |        |
| Fine filter, 1 pack (5 ea)<br>00014951              |        |

Name Article number

LAVI user's manual for physicians and medical professionals 50000681

LAVI user's manual for patients 50000682

LAVI brief instruction 50000683

Carrying case 00002437

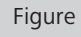

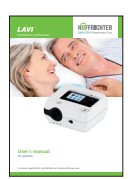

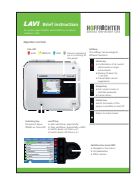

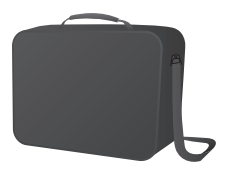

#### Accessories

| Name Figure<br>Article number                    |          |          |          |          | re      |
|--------------------------------------------------|----------|----------|----------|----------|---------|
| Mask                                             | Size XS  | Size S   | Size M   | Size L   | Size XL |
| With exhalation valve (vente                     | ed)      |          |          |          |         |
| Standard nose mask                               |          | 00003440 | 00003434 | 00003435 |         |
| Standard mouth/nose<br>mask                      |          | 00003441 | 00003436 | 00003437 |         |
| Cirri Mini Comfort nose<br>mask                  |          | 00003551 | 00003452 | 00003498 |         |
| Cirri Comfort nose mask                          | 00003497 | 00003486 | 00003487 | 00003488 |         |
| Cirri Comfort mouth/nose<br>mask                 |          | 00003483 | 00003484 | 00003485 |         |
| Nasal Pillow 4in1                                |          |          | 00003499 |          |         |
| Without exhalation valve (non-vented)            |          |          |          |          |         |
| Standard NIPPV mouth/<br>nose mask               |          | 00003461 | 00003442 | 00003438 | 0003462 |
| Standard NIPPV mouth/<br>nose mask, autoclavable |          |          |          | 00003439 |         |
| Cirri Comfort mouth/nose<br>mask NIPPV           |          | 00003489 | 00003490 | 00003491 |         |

ComfortTube system consisting of: Heated leakage tube, power supply unit, power switch 00003479

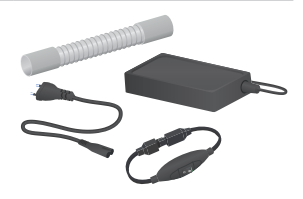

Humidifier AquaTREND uni 00002073

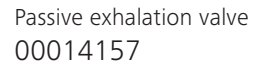

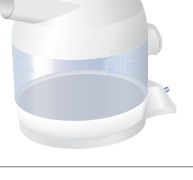

| Name<br>Article number                                                                                                    | Figure     |
|----------------------------------------------------------------------------------------------------|------------|
| Bacterial filter<br>00004932                                                                                                    | Printing . |
| O <sub>2</sub> connection adapter angled 41000087                                                                                                    | •)         |
| $FiO_2$ measurement set consisting of: $FiO_2$ sensor, T adapter, $FiO_2$ sensor adapter, $FiO_2$ sensor connecting line with screw connector $00004944$ |            |
| FiO <sub>2</sub> sensor<br>23000018                                                                                                    |            |
| T adapter<br>23000019                                                                                                    |            |
| FiO <sub>2</sub> sensor adapter<br>23000020                                                                                                    |            |
| FiO <sub>2</sub> sensor connecting line with screw connector 00014116                                                                                    |            |
| Remote alarm box, complete including accessories 00014122                                                                                                |            |

| Name<br>Article number                        | Figure                                                                                                    |
|-----------------------------------------------|----------------------------------------------------------------------------------------------------|
| Remote alarm box without accessories 00004834 |                                                                                                    |
| Cable for remote alarm box<br>00014115        |                                                                                                    |
| Cable for nurse call<br>00014117              |                                                                                                    |
| Battery RRC2054<br>00013079                   | Anternation<br>Anternational<br>Anternational<br>Anternat |
| LAVI functional bag<br>00013082               | ROFFICITER                                                                                                    |

## Internal battery

## Delivery condition of replacement batteries

On delivery, the battery is in ship mode (LED status display disabled, no voltage detected at the connector). Starting the charging process activates the battery.

## Safety warnings

- Do not open or take apart the battery.
- Do not subject the battery to heat or flames. Avoid storing the battery in direct sunlight.
- Do not short-circuit the battery.
- Do not store the unpacked battery in containers that could cause short-circuits with loose metallic objects.
- Do not remove the battery from its original package until you use it.
- Avoid mechanical impact.
- If liquids leak from the battery, avoid contact with your skin or eyes. Should you come into contact with it, rinse the affected area with sufficient water and consult a doctor.
- Pay attention to the plus (+) and minus (-) signs when using the battery in order to ensure proper operation.
- Do not use batteries of different manufacturers, capacities, sizes or types within one device.
- Keep the battery out of the reach of children.
- Keep the battery clean and dry.
- Only use the battery for its intended application.
- Do not store the battery in a charged state for more than 1 month.
- Do not store the battery for more than 1 year without charging it.
- The battery must be recycled or disposed of properly.

#### Battery description

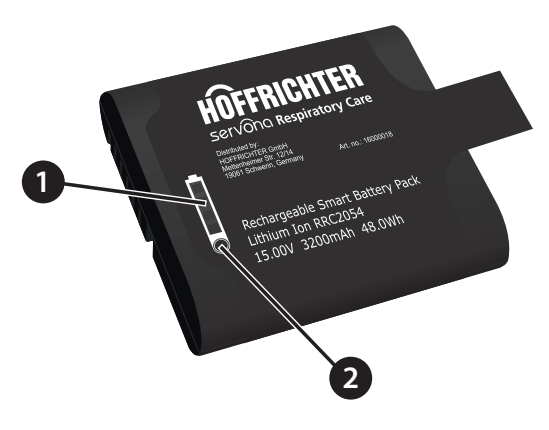

Figure 47: Lithium-ion battery RRC2054

- 1 LED status indicator The battery power level is shown here.
- 2 **Push-button** Press to show the battery power level.

#### LED status indicator

The battery shows the power level when you press the push button. Each LED segment represents 25%. The LEDs light up for 4 seconds after you press the push button. If the battery voltage is too low or the battery is not operational (permanent error), the LEDs will not illuminate.

| Battery power level | LED status indi-<br>cator | Comment                 |
|---------------------|---------------------------|-------------------------|
| < 10%               |                           | Flashes                 |
| 10%-25%             |                           | Lights up for 4 seconds |
| 26%-50%             |                           | Lights up for 4 seconds |
| 51%-75%             |                           | Lights up for 4 seconds |
| 76%-100%            |                           | Lights up for 4 seconds |

## Technical data

The manufacturer reserves the right to make technical changes without notice.

| General                  |                                    |
|--------------------------|------------------------------------|
| Туре                     | RRC2054                            |
| Voltage                  | 15 V                               |
| Capacity                 | 3.20 Ah                            |
| Maximum charging current | 2.24 A                             |
| Maximum charging voltage | 17.4 V                             |
| Max. discharge current   | 4 A                                |
| Dimensions (W x D x H)   | 77.6 x 85.4 x 23 mm                |
| Weight                   | 240 g                              |
|                          |                                    |
| Operating temperature    |                                    |
| for charging             | 0°C to + 40°C                      |
| for discharging          | - 10°C to + 55°C                   |
|                          |                                    |
| Storage temperature      |                                    |
| < 1 year                 | - 20°C to + 20°C                   |
| < 3 months               | - 20°C to + 45°C                   |
| < 1 month                | $-20^{\circ}$ C to $+60^{\circ}$ C |

**Please note**: Store the battery at temperatures under 20°C and at a low humidity. Avoid dust and corrosive gas atmospheres. Store the battery at a power level between 50 – 70%.

## Symbols on the battery

| Symbol                      | Meaning                                                                                                    |
|-----------------------------|----------------------------------------------------------------------------------------------------|
| $\bigwedge$                 | Observe the warning and safety instructions in the user's manual.                                                                                                    |
| Ĺ                           | Follow the operating instructions                                                                                                    |
| CE                          | This symbol indicates conformity with applicable EC directives.                                                                                                    |
|                             | Symbol indicating compliance with regulations of Australia and New Zealand                                                                                               |
| c <b>FL</b> <sup>®</sup> us | UL recognised for Canada and the US                                                                                                    |
| 5                           | Taiwan recycling symbol                                                                                                    |
| u<br>n                      | UN transport test                                                                                                    |
| Li-ion                      | Recycling symbol                                                                                                    |
| X                           | Do not dispose of the device with the household waste. Please contact<br>the relevant customer services department to find out how to properly<br>dispose of the device. |
|                             | For Canada and the US:<br>Call 1-800-822-8837 for recycling information.                                                                                                 |
|                             | China RoHS                                                                                                    |
| PSE                         | Symbol indicating compliance with regulations of Japan                                                                                                    |

## Declaration of Conformity

CE: The battery meets the EC directives valid at the time of manufacture.

FCC: This product has adhered to limit values defined in section 15 of FCC regulations. Operation is subject to the following two conditions: (1) This device must not cause any harmful interference, and (2) this device must accept any received interference, including interferences that can cause undesired behaviour.

| ATTENTION | Material damage due to incorrect battery!                       |  |  |
|-----------|-----------------------------------------------------------------|--|--|
|           | Using an incorrect battery can damage the device, or the        |  |  |
|           | power supply to the device cannot be guaranteed.                |  |  |
|           | $\Rightarrow$ Only use battery RRC2054 approved by HOFFRICHTER. |  |  |

Please note:

- No patient may be connected to the ventilator when replacing the battery. Provide an alternative ventilation system for the patient during that time.
- After installation, charge the battery by running the device using the mains power.
- Replacement batteries can be ordered as accessories (see page page 167).

#### To exchange the internal battery:

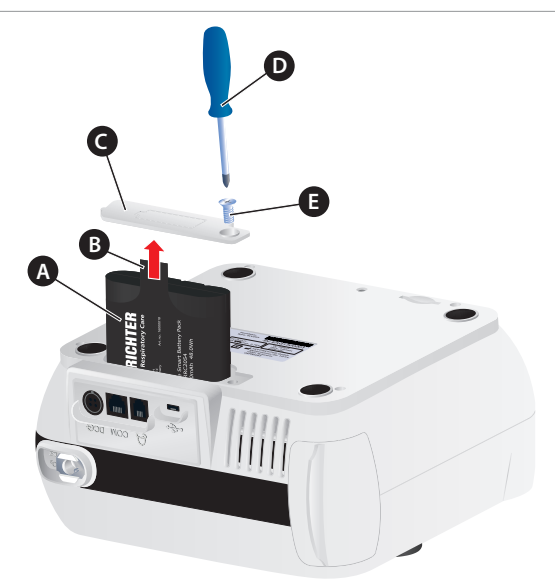

A Battery B Strap C Battery compartment cover D Phillips screwdriver PZ2 E Countersunk bolt

Figure 48: Exchanging the battery

- 1. Disconnect all connected components from the device, such as the mains cable, humidifier, tube circuit etc.
- 2. Turn the device over and carefully place the top side on a soft surface.

3. Unscrew the screw on the battery compartment cover using a Phillips screwdriver PZ2.

ATTENTION: Other screwdrivers could damage the screw!

- 4. Take off the battery compartment cover.
- 5. Remove the battery out of the strap.
- 6. Slide the new battery into the compartment.
- 7. Put the battery compartment cover back on and tighten the screw.

# Manufacturer's declaration on electromagnetic compatibility

LAVI complies with standard DIN EN 60601-1-2:2016-05 and is intended for use in the electromagnetic environment described in the following. Any deviating ambient conditions can affect its main performance characteristics (e.g. pressure accuracy or alarms) or cause the device to fail.

Guidance and manufacturer's declaration - electromagnetic emissions

The LAVI ventilator is intended for operation in environments as described below. The user of the LAVI ventilator must ensure it is operated in such an environment.

| Emitted interference                                                   | Compliance    | Electromagnetic environment - guidance                                                                                                    |
|------------------------------------------------------------------------|---------------|----------------------------------------------------------------------------------------------------|
| HF emissions according to<br>CISPR 11                                  | Group 1       | The LAVI ventilator only uses HF energy for<br>its internal functions. Its HF emissions are thus<br>very low and interference with nearby elec-<br>tronic devices is unlikely. |
| HF emissions according to<br>CISPR 11                                  | Class B       | The LAVI ventilator is suited for use in all facili-<br>ties including those connected directly to a pub-                                                                      |
| Emission of harmonic oscilla-<br>tions as per IEC 61000-3-2            | Class A       | lic supply network that also supplies buildings used for residential purposes.                                                                                                 |
| Emission of voltage fluc-<br>tuations/flickers as per IEC<br>61000-3-3 | In compliance |                                                                                                    |
|                                                                        |               |                                                                                                    |

#### Guidance and manufacturer's declaration - electromagnetic immunity

The LAVI ventilator is intended for operation in environments as described below. The user of the LAVI ventilator must ensure it is operated in such an environment.

| Immunity tests                                             | IEC 60601 test level                                             | Compliance level                                                                                              | Electromagnetic envi-<br>ronment - guidance                                                                                                    |
|------------------------------------------------------------|------------------------------------------------------------------|----------------------------------------------------------------------------------------------------|----------------------------------------------------------------------------------------------------|
| Electrostatic dis-<br>charge (ESD) as per<br>IEC 61000-4-2 | ± 8 kV contact<br>discharge<br>± 2, 4, 8, 15 kV air<br>discharge | ± 8 kV contact<br>discharge<br>± 2, 4, 8, 15 kV air<br>discharge<br>± 2, 4, 8, 15 kV air<br>discharge display | Floors should be made of<br>wood or concrete, or be<br>lined with ceramic tiles.<br>If the floor is lined with<br>a synthetic material, the<br>relative humidity must be<br>at least 30%. |
| Emitted HF<br>disturbance<br>as per IEC 61000-             | 10 V/m<br>80 MHz – 2.7 GHz<br>80% AM at 1 kHz                    | 10 V/m                                                                                                    | Portable and mobile HF<br>communication devices<br>(including wires and<br>antenna) should be used<br>at least 0.3 m (suggested<br>safety distance) to the<br>LAVI ventilator.            |
| 4-3                                                        | 27 V/m<br>385 MHz PM: 18 Hz                                      | 27 V/m                                                                                                    |                                                                                                    |
|                                                            | 28 V/m<br>450 MHz<br>FM ± 5 Hz: 1kHz sine                        | 28 V/m                                                                                                    |                                                                                                    |
|                                                            | 9 V/m<br>710, 745, 780 MHz<br>PM:217Hz                           | 9 V/m                                                                                                    |                                                                                                    |
|                                                            | 28 V/m<br>810, 870, 930 MHz PM<br>18 Hz                          | 28 V/m                                                                                                    |                                                                                                    |
|                                                            | 28 V/m<br>1720, 1845, 1970 MHz<br>PM: 217 Hz                     | 28 V/m                                                                                                    |                                                                                                    |
|                                                            | 28 V/m<br>2450 MHz PM:217Hz                                      | 28 V/m                                                                                                    |                                                                                                    |
|                                                            | 9 V/m<br>5240, 5500, 5785<br>PM:217Hz                            | 9 V/m                                                                                                    |                                                                                                    |

| Guidance and manufacturer's declaration - electromagnetic immunity               |                                                                                                    |                                                                                                    |                                                                                                    |
|----------------------------------------------------------------------------------|----------------------------------------------------------------------------------------------------|----------------------------------------------------------------------------------------------------|----------------------------------------------------------------------------------------------------|
| Immunity tests                                                                   | IEC 60601 test level                                                                                                    | Compliance level                                                                                                    | Electromagnetic envi-<br>ronment - guidance                                                                                                    |
| Rapid transient dis-<br>turbances/bursts as<br>per IEC 61000-4-4                 | ± 2 kV for power<br>cables<br>± 1 kV for input and<br>output cables                                                                                     | ± 2 kV for power<br>cables<br>± 1 kV for input and<br>output cables                                                          | The quality of the sup-<br>ply voltage should corre-<br>spond to one of the typ-<br>ical business or hospital<br>environments.                                                                                                    |
| Surges/<br>as per IEC 61000-<br>4-5                                              | ± 1 kV voltage outer<br>conductor-outer<br>conductor<br>± 2 kV voltage outer<br>conductor-earth                                                         | <ul> <li>± 1 kV voltage outer<br/>conductor-outer<br/>conductor</li> <li>± 2 kV voltage outer<br/>conductor-earth</li> </ul> | The quality of the sup-<br>ply voltage should corre-<br>spond to one of the typ-<br>ical business or hospital<br>environments.                                                                                                    |
| Conducted<br>HF disturbances as<br>per IEC 61000-4-6                             | 3 V <sub>Effective value</sub><br>150 kHz – 80 MHz<br>6 V <sub>Effective value</sub> in ISM<br>and amateur radio<br>bands between 150<br>kHz and 80 Mhz | 3 V<br>6 V                                                                                                    | Portable and mobile radio<br>devices should be used<br>spaced at least at the<br>suggested safety dis-<br>tance to the LAVI ven-<br>tilator, including wires,<br>which is calculated using<br>the equation for trans-<br>mission frequency.<br>Suggested safety dis-<br>tance: 0.3 m |
| Magnetic fields at<br>supply frequency<br>(50/60 Hz)<br>as per IEC 61000-<br>4-8 | 30 A/m                                                                                                    | 30 A/m                                                                                                    | Magnetic fields at supply<br>frequency should corre-<br>spond to typical values<br>for business and hospital<br>environments.                                                                                                    |

| Guidance and manufacturer's declaration - electromagnetic immunity                                                                  |                                                                           |                                      |                                                                                                    |                                                                                                    |
|----------------------------------------------------------------------------------------------------|---------------------------------------------------------------------------|--------------------------------------|----------------------------------------------------------------------------------------------------|----------------------------------------------------------------------------------------------------|
| Immunity tests                                                                                                    | IEC 60601 test level                                                      | Compliance level                     | Electromagnetic<br>environment - guid-<br>ance                                                                                                    |                                                                                                    |
| Voltage dips, tem-<br>porary interruptions<br>and voltage fluctua-<br>tions in the voltage<br>supply lines as per<br>IEC 61000-4-11 | >95 % dip of $U_{T}$ for 1/2 period                                       | > 95 % dip of $U_{T}$ for 1/2 period | The quality of the sup-<br>ply voltage should cor-<br>respond to one of the<br>typical business or hos-<br>pital environments. If the<br>user of the LAVI venti-<br>lator requires continued<br>functioning even in the<br>event of an interruption<br>to the power supply, we<br>recommended supplying<br>the LAVI ventilator using<br>an uninterruptable power<br>supply (UPS) or a battery. |                                                                                                    |
|                                                                                                    | >95 % dip of $U_T$ for 1 period                                           | > 60 % dip of $U_T$ for 5 periods    |                                                                                                    |                                                                                                    |
|                                                                                                    | > 30 % dip of $U_{\tau}$ for<br>25 (50 Hz) periods/<br>30 (60 Hz) periods | > 30 % dip of $U_{T}$ for 25 periods |                                                                                                    |                                                                                                    |
|                                                                                                    | > 95 % dip of $U_T$ for<br>250 (50 Hz) periods /<br>300 (60 Hz) periods   | >95 % dip of $U_{\tau}$ for 5s or 6s |                                                                                                    | recommended supplying<br>the LAVI ventilator using<br>an uninterruptable power<br>supply (UPS) or a battery. |

## Disposal

Proper disposal saves natural resources and prevents harmful substances being released into the environment.

#### Device

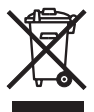

The device must not be disposed of with the household waste. Please contact the relevant customer services department to find out how to dispose of the device etc. properly.

#### Batteries

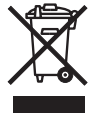

Replaced batteries must be disposed in accordance with the respective local laws. Please contact the relevant customer services department to find out how to dispose of the device etc. properly.

Batteries must not be disposed of when discharged. If a battery is not fully charged, there is a risk of a short circuit. Short circuits can be prevented by insulating the contacts with adhesive strips.

## Packaging

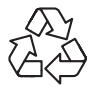

The packaging is taken back by the distributor but it can alternatively be disposed of separately with normal household waste.

FiO<sub>2</sub> sensor

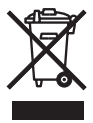

The  $FiO_2$  sensor must not be disposed of with the household waste. Please contact the relevant customer services department to find out how to dispose of the device etc. properly.

## Disclaimer

HOFFRICHTER GmbH accepts no liability for consequences in terms of safety, reliability and performance of the product if:

- Interventions, modifications, extensions, calibration, repairs and maintenance are carried out by persons not authorised by us,
- Other manufacturers' accessories and spare parts are used that have not been approved by us for use on the product,
- The product is used for purposes other than stipulated in the user's manual or
- The hygiene and cleaning instructions stipulated in the user's manual have not been complied with.

Statutory guarantee rights remain unaffected by this disclaimer.